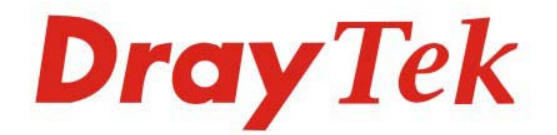

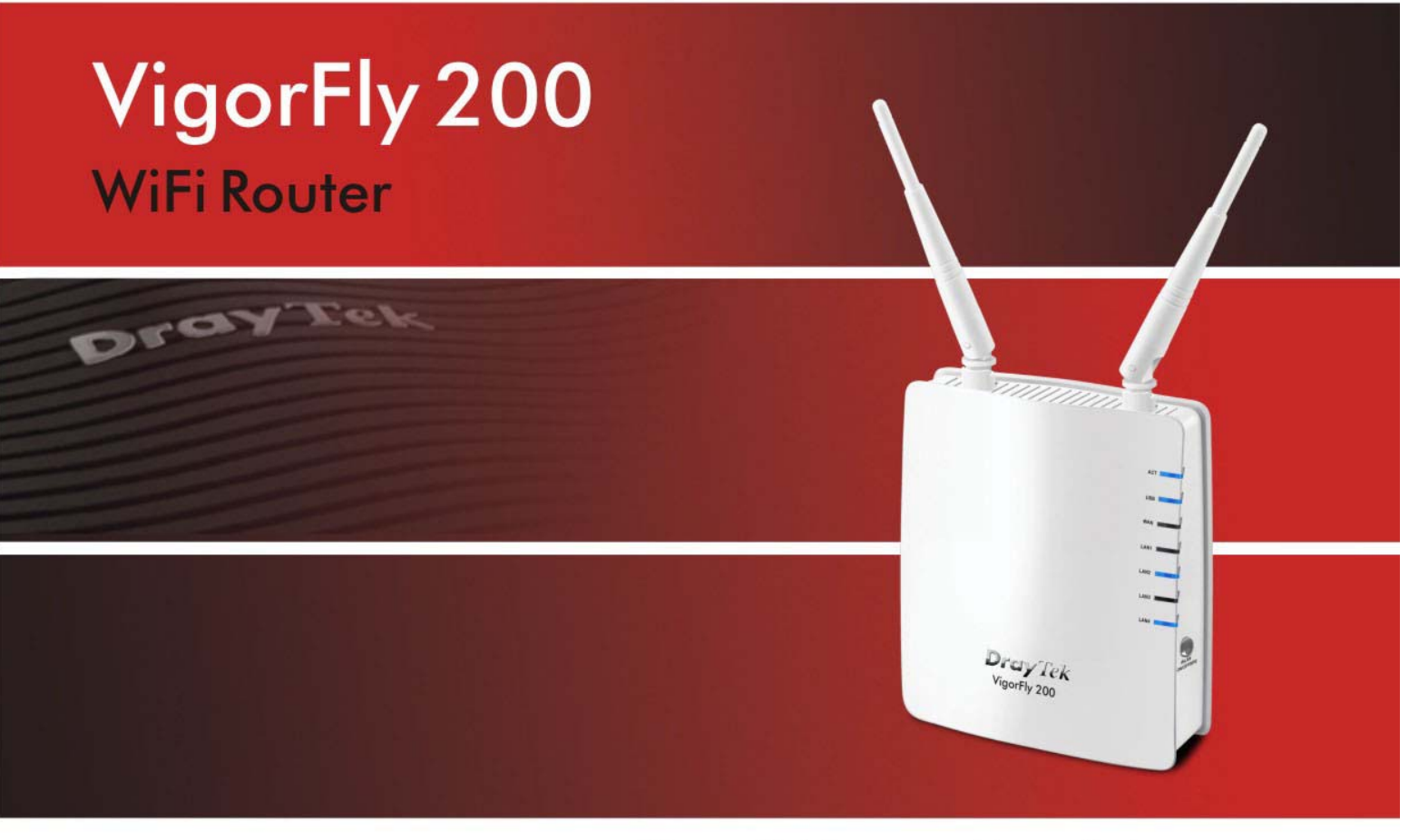

Your reliable networking solutions partner

# User's Guide

VigorFly 200 Wi-Fi Router User's Guide

> Version: 1.03 Date: 25/02/2011

# **Copyright Information**

| Copyright<br>Declarations | Copyright 2011 All rights reserved. This publication contains information that is protected by copyright. No part may be reproduced, transmitted, transcribed, stored in a retrieval system, or translated into any language without written permission from the copyright holders.                                                                                                    |
|---------------------------|----------------------------------------------------------------------------------------------------|
| Trademarks                | <ul> <li>The following trademarks are used in this document:</li> <li>Microsoft is a registered trademark of Microsoft Corp.</li> <li>Windows, Windows 95, 98, Me, NT, 2000, XP, Vista and Explorer are trademarks of Microsoft Corp.</li> <li>Apple and Mac OS are registered trademarks of Apple Inc.</li> <li>Other products may be trademarks or registered trademarks of their respective manufacturers.</li> </ul> |

# Safety Instructions and Approval

| Safety<br>Instructions      | <ul> <li>Read the installation guide thoroughly before you set up the router.</li> <li>The router is a complicated electronic unit that may be repaired only be authorized and qualified personnel. Do not try to open or repair the router yourself.</li> </ul>                                                                                                    |
|-----------------------------|----------------------------------------------------------------------------------------------------|
|                             | <ul> <li>Do not place the router in a damp or humid place, e.g. a bathroom.</li> <li>The router should be used in a sheltered area, within a temperature range of +5 to +40 Celsius.</li> </ul>                                                                                                    |
|                             | <ul> <li>Do not expose the router to direct sunlight or other heat sources. The housing and electronic components may be damaged by direct sunlight or heat sources.</li> <li>Do not deploy the cable for LAN connection outdoor to prevent electronic shock hazards.</li> </ul>                                                                                                    |
|                             | <ul> <li>Keep the package out of reach of children.</li> <li>When you want to dispose of the router, please follow local regulations on conservation of the environment.</li> </ul>                                                                                                    |
| Warranty                    | We warrant to the original end user (purchaser) that the router will be free from any defects in workmanship or materials for a period of two (2) years from the date of purchase from the dealer. Please keep your purchase receipt in a safe place as it serves as proof of date of purchase. During the warranty period, and upon proof of purchase, should the product have indications of failure due to faulty workmanship and/or materials, we will, at our discretion, repair or replace the defective products or components, without charge for either parts or labor, to whatever extent we deem necessary tore-store the product to proper operating condition. Any replacement will consist of a new or re-manufactured functionally equivalent product of equal value, and will be offered solely at our discretion. This warranty will not apply if the product is modified, misused, tampered with, damaged by an act of God, or subjected to abnormal working conditions. The warranty does not cover the bundled or licensed software of other vendors. Defects which do not significantly affect the usability of the product will not be covered by the warranty. We reserve the right to revise the manual and online documentation and to make changes from time to time in the contents hereof without obligation to notify any person of such revision or changes. |
| Be a Registered<br>Owner    | Web registration is preferred. You can register your Vigor router via http://www.draytek.com.                                                                                                    |
| Firmware & Tools<br>Updates | Due to the continuous evolution of DrayTek technology, all routers will be regularly upgraded. Please consult the DrayTek web site for more information on newest firmware, tools and documents.                                                                                                    |
|                             | http://www.draytek.com                                                                                                    |

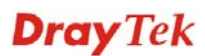

## **European Community Declarations**

Manufacturer: DrayTek Corp.

Address:No. 26, Fu Shing Road, HuKou County, HsinChu Industrial Park, Hsin-Chu, Taiwan 303Product:VigorFly 200 Series Router

DrayTek Corp. declares that VigorFly 200 is in compliance with the following essential requirements and other relevant provisions of R&TTE Directive 1999/5/EEC.

The product conforms to the requirements of Electro-Magnetic Compatibility (EMC) Directive 2004/108/EC by complying with the requirements set forth in EN55022/Class B and EN55024/Class B.

The product conforms to the requirements of Low Voltage (LVD) Directive 2006/95/EC by complying with the requirements set forth in EN60950-1.

#### **Regulatory Information**

Federal Communication Commission Interference Statement

This equipment has been tested and found to comply with the limits for a Class B digital device, pursuant to Part 15 of the FCC Rules. These limits are designed to provide reasonable protection against harmful interference in a residential installation. This equipment generates, uses and can radiate radio frequency energy and, if not installed and used in accordance with the instructions, may cause harmful interference to radio communications. However, there is no guarantee that interference will not occur in a particular installation. If this equipment does cause harmful interference to radio or television reception, which can be determined by turning the equipment off and on, the user is encouraged to try to correct the interference by one of the following measures:

- Reorient or relocate the receiving antenna.
- Increase the separation between the equipment and receiver.
- Connect the equipment into an outlet on a circuit different from that to which the receiver is connected.
- Consult the dealer or an experienced radio/TV technician for help.

This device complies with Part 15 of the FCC Rules. Operation is subject to the following two conditions:

(1) This device may not cause harmful interference, and

(2) This device may accept any interference received, including interference that may cause undesired operation.

Please visit http://www.draytek.com/user/AboutRegulatory.php

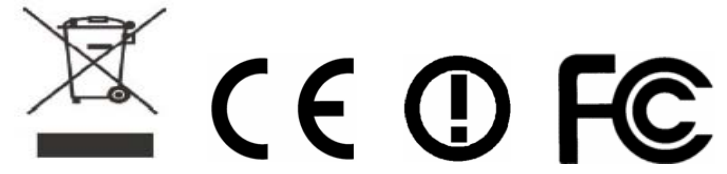

This product is designed for 2.4GHz WLAN network throughout the EC region and Switzerland with restrictions in France. Please see the user manual for the applicable networks on your product.

# Table of Contents

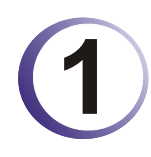

| Preface                                   | 1 |
|-------------------------------------------|---|
| 1.1 Web Configuration Buttons Explanation | 1 |
| 1.2 LED Indicators and Connectors         | 2 |
| 1.3 Hardware Installation                 | 3 |
| 1.4 Printer Installation                  | 4 |

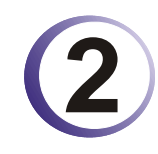

| Configuring Basic Settings                                                                                                    | 9                          |
|----------------------------------------------------------------------------------------------------|----------------------------|
| 2.1 Two-Level Management                                                                                                    | 9                          |
| 2.2 Accessing Web Page                                                                                                    | 9                          |
| 2.3 Changing Password                                                                                                    | 10                         |
| 2.4 Quick Start Wizard                                                                                                    | 12                         |
| <ul> <li>2.4.1 Setting up the Password</li> <li>2.4.2 Setting up the Time and Date</li> <li>2.4.3 Setting up the Internet Connection</li> <li>2.4.4 Setting up the Wireless Connection</li> <li>2.4.5 Saving the Wizard Configuration</li></ul> | 12<br>13<br>13<br>19<br>26 |
| 2.5 Online Status                                                                                                    | 26                         |
| 2.6 Saving Configuration                                                                                                    | 27                         |

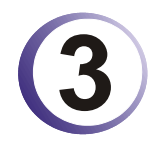

| 29       |
|----------|
| 29       |
| 31<br>37 |
| 38       |
| 39       |
| 41       |
| 41<br>42 |
| 44       |
| 44       |
| 44       |
| 44       |
| 46       |
|          |
|          |
| 60       |
|          |

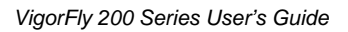

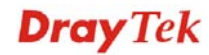

| 3.6 System Maintenance | 61 |
|------------------------|----|
| 3.6.1 System Status    | 61 |
| 3.6.2 User Password    | 62 |
| 3.6.3 Time and Date    | 62 |
| 3.6.4 Firmware Upgrade | 63 |
| 3.7 Diagnostics        | 64 |
| 3.7.1 System Log       | 64 |
| 3.7.2 DHCP Table       | 64 |
| 3.8 Support Area       | 65 |

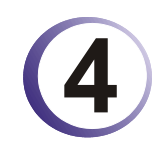

| Admin Mode Operation                                                                                                    | 67                               |
|----------------------------------------------------------------------------------------------------|----------------------------------|
| 4.1 WAN                                                                                                    | 67                               |
| 4.1.1 Internet Access<br>4.1.2 3G Backup                                                                                                    | 69<br>74                         |
| 4.2 LAN                                                                                                    |                                  |
| 4.2.1 General Setup<br>4.2.2 Static Route                                                                                                    |                                  |
| 4.3 NAT                                                                                                    |                                  |
| 4.3.1 Open Ports<br>4.3.2 DMZ Host<br>4.3.3 Session Limit                                                                                       |                                  |
| 4.4 Firewall                                                                                                    | 82                               |
| <ul> <li>4.4.1 DoS Defense</li></ul>                                                                                                    |                                  |
| 4.5 Applications                                                                                                    | 87                               |
| 4.5.1 Dynamic DNS<br>4.5.2 802.1d Spanning Tree<br>4.5.3 LLTD<br>4.5.4 IGMP<br>4.5.5 UPnP Configuration                                         | 87<br>88<br>88<br>89<br>89<br>89 |
| 4.6 Wireless LAN                                                                                                    | 91                               |
| <ul> <li>4.6.1 Basic Concepts</li> <li>4.6.2 General Setup</li> <li>4.6.3 Security</li> <li>4.6.4 Access Control</li> <li>4.6.5 WPS</li> </ul>  |                                  |
| 4.6.5 WPS<br>4.6.6 WDS<br>4.6.7 Universal Repeater<br>4.6.8 AP Discovery                                                                        |                                  |
| 4.6.9 WMM Configuration<br>4.6.10 Station List                                                                                                  | 113<br>114                       |
| 4.7 System Maintenance                                                                                                    | 115                              |
| <ul> <li>4.7.1 System Status</li> <li>4.7.2 Administration Password</li> <li>4.7.3 User Password</li> <li>4.7.4 Configuration Backup</li> </ul> |                                  |

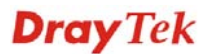

| 4.7.5 Syslog/Mail Alert | 119 |
|-------------------------|-----|
| 4.7.6 Time and Date     | 120 |
| 4.7.7 Management        | 121 |
| 4.7.8 Reboot System     | 121 |
| 4.7.9 Firmware Upgrade  | 122 |
| 4.8 Diagnostics         | 123 |
| 4.8.1 System Log        | 123 |
| 4.8.2 DHCP Table        | 124 |
| 4.9 Support Area        | 124 |

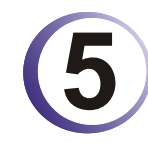

| Trouble Shooting                                                              | 127 |
|-------------------------------------------------------------------------------|-----|
| 5.1 Checking If the Hardware Status Is OK or Not                              | 127 |
| 5.2 Checking If the Network Connection Settings on Your Computer Is OK or Not | 128 |
| 5.3 Pinging the Router from Your Computer                                     | 130 |
| 5.4 Checking If the ISP Settings are OK or Not                                | 131 |
| 5.5 Forcing Vigor Router into TFTP Mode for Performing the Firmware Upgrade   | 133 |
| 5.6 Backing to Factory Default Setting If Necessary                           | 136 |
| 5.7 Contacting Your Dealer                                                    | 136 |

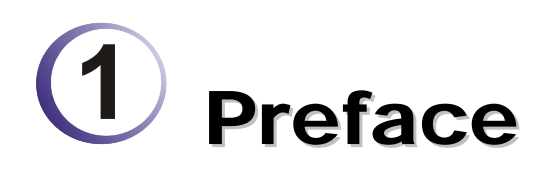

VigorFly 200 is a compact broadband router with 802.11n WLAN network. Its Ethernet WAN port can connect to VDSL/VDSL2/GPON/G.SHDSL /ADSL2+/ADSL/cable modem while you have fixed line. The NAT throughput can easily manage time-critical multimedia streaming. It's easy for family or friends to hook up PCs via embedded 10/100 Ethernet LAN switch to enjoy multimedia applications. Two antennas provide you with speedy WLAN networking. If you are out of coverage of fixed line, you can directly plug 3.5G USB modem to USB port on VigorFly 200. Or, you can use WiMAX USB modem with VigorFly 200. The sharing 3.5G / WiMAX connection accommodates adequate downstream/upstream capacity for residential needs.

The integrated 802.11n Draft 2.0 WLAN network offers users stable and reliable wireless connections for high speed multimedia and data traffic by means of WMM (WiFi Multimedia).

# **1.1 Web Configuration Buttons Explanation**

Several main buttons appeared on the web pages are defined as the following:

| ОК               | Save and apply current settings.                                                                                                    |
|------------------|----------------------------------------------------------------------------------------------------|
| Cancel           | Cancel current settings and recover to the previous saved settings.                                                                                    |
| Clear            | Clear all the selections and parameters settings, including selection from drop-down list. All the values must be reset with factory default settings. |
| Add              | Add new settings for specified item.                                                                                                    |
| Edit             | Edit the settings for the selected item.                                                                                                    |
| Delete           | Delete the selected item with the corresponding settings.                                                                                              |
| Note: For the of | ther buttons shown on the web pages, please refer to the following chapters                                                                            |

# **1.2 LED Indicators and Connectors**

Before you use the Vigor router, please get acquainted with the LED indicators and connectors first.

|              |           | LED                | Status      | Explanation                                |
|--------------|-----------|--------------------|-------------|--------------------------------------------|
|              |           | ACT                | Off         | The system is not ready or is failed.      |
|              | ACT       |                    | Blinking    | The system is ready and can work normally. |
|              | WAN COLOR | USB                | On          | A USB device is connected and active.      |
|              | LAN1      |                    | Blinking    | The data is transmitting.                  |
|              | LAN2      | WAN                | On          | The WAN port is connected.                 |
|              | LAN4      |                    | Blinking    | It will blink while transmitting data.     |
|              |           | LAN 1 - 4          | On          | A normal connection is through its         |
|              |           |                    |             | corresponding port.                        |
| n Dray Te    | R .       |                    | Off         | LAN is disconnected.                       |
| VigorFly 20  | 0         |                    | Blinking    | Data is transmitting                       |
|              |           |                    | 0           | (sending/receiving).                       |
|              |           | WLAN<br>(Crean     | Off         | Wireless access point is ready.            |
|              | TT-       | (Green<br>I FD) on | Dlinking    | Dlink when windless traffic aces           |
|              |           | WLAN               | Blinking    | Blink when wireless traffic goes           |
|              |           | button             | (Oreen)     | unougn.                                    |
|              |           | WPS                | Off         | The WPS is off.                            |
|              |           | (Orange            | Blinking    | Blink with 1 second cycle for 2            |
|              |           | LED) on            | (Orange)    | minutes WPS is enabled and waiting         |
|              |           | WLAN               |             | for wireless client to connect with it.    |
|              |           | button             | Blinking    | Blink when wireless traffic goes           |
|              |           | WDS Dutton         | (Orange)    | through.                                   |
| ON/OFF/WPS   |           | WFS Button         | device mal  | king network connection through WPS        |
|              |           |                    | When the    | orange LED lights up, the WPS will be      |
|              |           |                    | on.         |                                            |
|              |           | listerfe ee        | Decerinti   |                                            |
|              | -         |                    | Descripti   | on<br>for according the Internet           |
|              |           | WAN                | Connector   | for accessing the Internet.                |
| VIAN         |           | LAN (1-4)          | Connector   | s for local networked devices.             |
|              |           | USB                | Connector   | for a printer or 3G backup.                |
|              |           | Factory            | Restore the | e default settings. Usage: Turn on the     |
|              |           | Reset              | router. Pre | ss the button and keep for more than 10    |
|              |           |                    | seconds. T  | then the router will restart with the      |
|              |           |                    | factory del | ault configuration.                        |
|              |           |                    | ON/OFF: ]   | Power switch.                              |
|              |           |                    | PWR: Con    | nnecter for a power adapter.               |
|              | 2         |                    |             |                                            |
|              |           | OFF PWR            |             |                                            |
|              |           |                    |             |                                            |
| <sup>K</sup> |           |                    |             |                                            |
|              |           |                    |             |                                            |

# **1.3 Hardware Installation**

Before starting to configure the router, you have to connect your devices correctly.

- 1. Connect this device to a modem with an Ethernet cable.
- 2. Connect the LAN port to your computer with a RJ-45 cable.
- 3. Connect one end of the power adapter to the Power port of this device. Connect the other end to the wall outlet of electricity.
- 4. Power on the router.
- 5. Check the ACT, WAN and LAN LEDs to assure network connections.

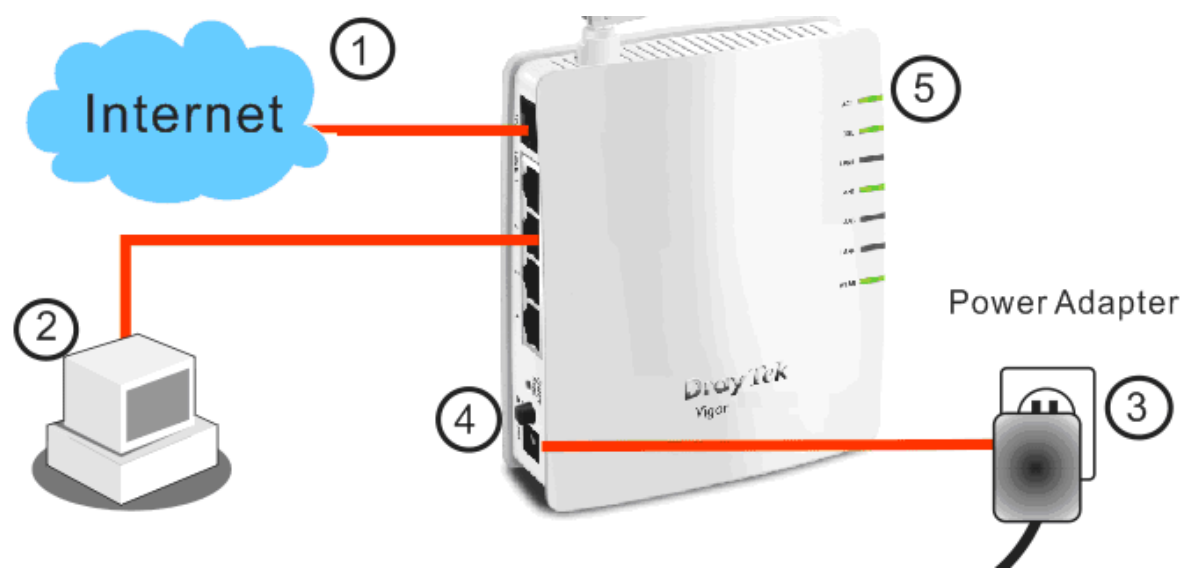

(For the detailed information of LED status, please refer to section 1.1.)

# **1.4 Printer Installation**

You can install a printer onto the router for sharing printing. All the PCs connected this router can print documents via the router. The example provided here is made based on Windows XP/2000. For Windows 98/SE/Vista, please visit **www.draytek.com**.

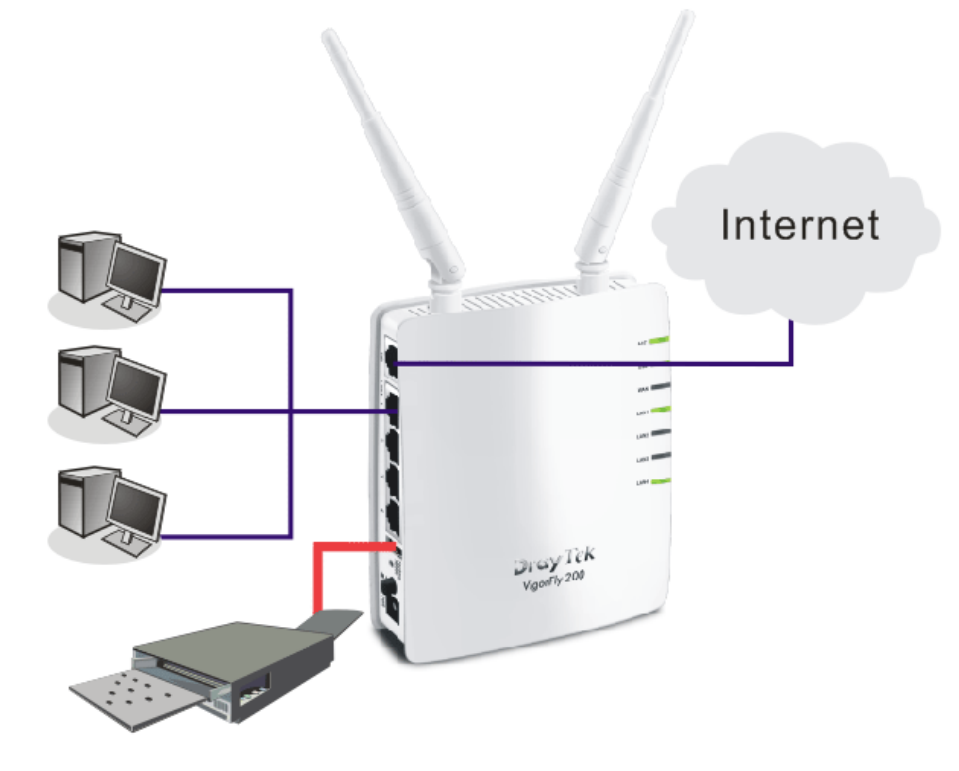

Before using it, please follow the steps below to configure settings for connected computers (or wireless clients).

- 1. Connect the printer with the router through USB/parallel port.
- 2. Open Start->Settings-> Printer and Faxes.

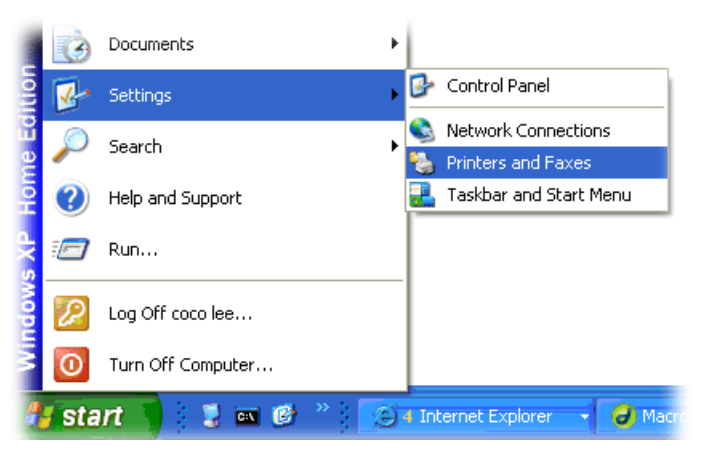

3. Open File->Add a New Computer. A welcome dialog will appear. Please click Next.

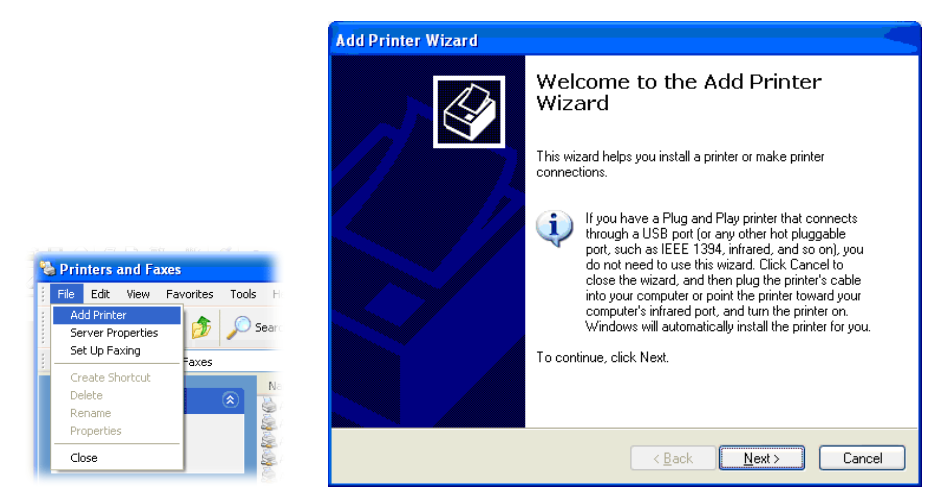

4. Click Local printer attached to this computer and click Next.

| ld P | rinter Wizard                                                                   |
|------|---------------------------------------------------------------------------------|
| Loc  | al or Network Printer The wizard needs to know which type of printer to set up. |
|      | Select the option that describes the printer you want to use:                   |
| (    | Local printer attached to this computer                                         |
|      | Automatically detect and install my Plug and Play printer                       |
|      | To set up a network printer that is not attached to a print server,             |
|      | vse the "Local printer" option.                                                 |
|      | < Back Next > Cancel                                                            |

5. In this dialog, choose **Create a new port Type of port** and use the drop down list to select **Standard TCP/IP Port**. Click **Next**.

| Select the port you want yo<br>new port.           | our printer to use. If the port is not listed, you a                                   | can create a |
|----------------------------------------------------|----------------------------------------------------------------------------------------|--------------|
| OUse the following port:                           | LPT1: (Recommended Printer Port)                                                       | 4            |
| Note: Most computers (<br>The connector for this ) | use the LP IT point to communicate with a loc<br>port should look something like this: | al printer.  |
| Note: Most computers<br>The connector for this     | use the UP II: port to communicate with a loc<br>port should look something like this: | al printer.  |

6. In the following dialog, type **192.168.1.1** (router's LAN IP) in the field of **Printer Name** or **IP Address** and type **IP\_192.168.1.1** as the port name. Then, click **Next**.

| dd Port<br>For which device do you wan | to add a port?                                  |
|----------------------------------------|-------------------------------------------------|
| Enter the Printer Name or IP a         | ddress, and a port name for the desired device. |
| Printer Name or IP <u>A</u> ddress:    | 192.168.1.1                                     |
| Port Name:                             | IP_192.168.1.1                                  |
|                                        |                                                 |
|                                        | (Pask Neut) Canoo                               |

7. Click Standard and choose Generic Network Card.

| ۱ | dd Standard TCP/IP Printer Port Wizard 🛛 🛛 🔀                                                                                                    |
|---|----------------------------------------------------------------------------------------------------|
|   | Additional Port Information Required<br>The device could not be identified.                                                                                                    |
|   | The detected device is of unknown type. Be sure that:<br>1. The device is properly configured.<br>2. The address on the previous page is correct.<br>Either correct the address and perform another search on the network by returning to the<br>previous wizard page or select the device type if you are sure the address is correct. |
|   | Device Type           Standard         Generic Network Card           Eustom         Settings                                                                                                    |
|   | < <u>₿</u> ack <u>N</u> ext > Cancel                                                                                                    |

8. Then, in the following dialog, click **Finish**.

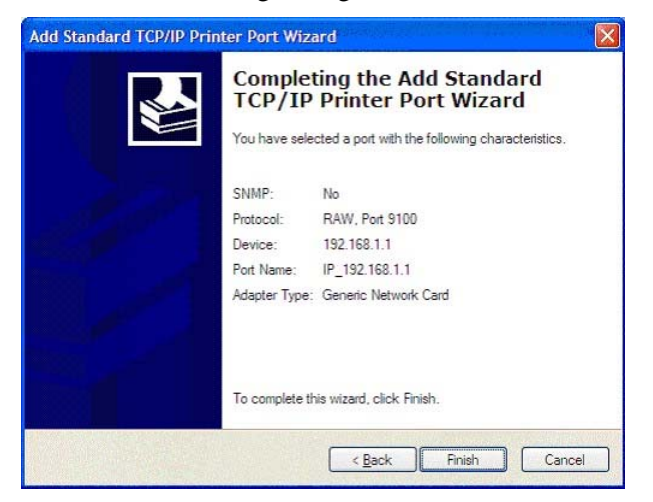

9. Now, your system will ask you to choose right name of the printer that you installed onto the router. Such step can make correct driver loaded onto your PC. When you finish the selection, click **Next**.

| The manufacturer an                                           | d model determine which printer software to use.                                                                                           | B                                |
|---------------------------------------------------------------|----------------------------------------------------------------------------------------------------|----------------------------------|
| Select the manufa<br>disk, click Have D<br>compatible printer | cturer and model of your printer. If your printer came with<br>isk. If your printer is not listed, consult your printer docum<br>software. | an installation<br>nentation for |
| Manufacturer<br>AST<br>AT&T                                   | Printers Brother HL-1060 BR-Script2 Brother HL-1070 BR-Script2                                                                             | 1                                |
| Brother<br>Buil<br>Canon<br>This driver is digitally si       | Brother HL-1070 Brother HL-1070 Brother HL-1075/DPS gned. Windows Update                                                                   | Have Disk                        |
|                                                               |                                                                                                    | -                                |

10. For the final stage, you need to go back to **Control Panel-> Printers** and edit the property of the new printer you have added.

| aneiai    Shi  |                      | vanceu    Device Settini   | 2                      |
|----------------|----------------------|----------------------------|------------------------|
| в              | rother HL-1070       |                            |                        |
|                |                      |                            |                        |
| Print to the f | ollowing port(s). De | ocuments will print to the | first free             |
| checked po     | rt.                  |                            |                        |
| Port           | Description          | Printer                    | 2                      |
| 3.250          | Standard TCP/I       | P Port Epson Stylus CO     | DLOR 1160              |
| □ IP_1         | Standard TCP/I       | P Port                     |                        |
| □ IP_1         | Standard TCP/I       | P Port HP LaserJet 13      | 00                     |
| □ IP_1         | Standard TCP/I       | P Port                     |                        |
| □ IP_1         | Standard TCP/I       | P Port                     |                        |
| ✓ IP_1         | Standard TCP/I       | P Port Brother HL-107      | )                      |
| PDF            | Local Port           | PDF995                     | 2                      |
| Add F          | Port                 | Delete Port                | Configure Port         |
| Addi           |                      |                            | <u>conligatori orc</u> |
| Enable b       | idirectional support |                            |                        |
| Enable n       | rinter pooling       |                            |                        |
| -              |                      |                            |                        |

11. Select "LPR" on Protocol, type **p1** (number 1) as Queue Name. Then click **OK**. Next please refer to the red rectangle for choosing the correct protocol and UPR name.

| ort Name:                           | IP_192.168.1.1 |
|-------------------------------------|----------------|
| Printer Name or IP <u>A</u> ddress: | 192.168.1.1    |
| Protocol<br>O <u>R</u> aw           | (⊙ <u>L</u> PR |
| Raw Settings                        |                |
| Port Number:                        | 9100           |
| LPR Settings                        | -              |
| Queue Name:                         | p1             |
| LPR Byte Counting Er                | nabled         |
| SNMP Status Enabled                 | 1              |
| Community Name:                     | public         |
| SNIND Dourise Indeus                | 1              |

The printer can be used for printing now. Most of the printers with different manufacturers are compatible with vigor router.

Note 1: Some printers with the fax/scanning or other additional functions are not supported. If you do not know whether your printer is supported or not, please visit www.draytek.com to find out the printer list. Open Support >FAQ; find out the link of Printer Server and click it; then click the What types of printers are compatible with Vigor router? link. About DrayTek Products Support Partners Contact Us Home > Support > FAQ FAQ - Basic FAQ 01. What are the differences among these firmware file formats ? Basic Advanced 02. How could I get the telnet command for routers ? VPN 03. How can I backup/restore my configuration settings ? DHCP 04. How do I reset/clear the router's password ? Wireless 05. How to bring back my router to its default value ? VoIP 06. How do I tell the type of my Vigor Router is AnnexA or AnnexB? ( For ADSL model only ) QoS 07. Ways for firmware upgrade. ISDN 08. Why is SNMP removed in firmware 2.3.6 and above for Vigor2200 Series routers? Firewall / IP Filter 09. I failed to upgrade Vigor Router's firmware from my Mac machine constantly, what should Printer Server I do? USB ISDN TA 10. How to upgrade firmware of Vigor Router remotely ? IISB **FAQ - Printer Server** 01. How do I configure LPR printing on Windows2000/XP ? 02. How do I configure LPR printing on Windows98/Me ? 03. How do I configure LPR printing on Linux boxes ? 04. Why there are some strange print-out when I try to print my documents through Vigor210 4P / 2300's print server? 05. What types of printers are compatible with Vigor router? 06. What are the limitations in the USB Printer Port of Vigor Router ? 07. What is the printing buffer size of Vigor Router ? 08. How do I configure LPR printing on Mac OSX ? 09. How do I configure LPR printing on My Windows Vista ? Note 2: Vigor router supports printing request from computers via LAN ports but not WAN port.

# **2** Configuring Basic Settings

For using the router properly, it is necessary for you to change the password of web configuration for security and adjust primary basic settings.

# 2.1 Two-Level Management

This chapter explains how to setup a password for an administrator/user and how to adjust basic/advanced settings for accessing Internet successfully.

For user mode operation, do not type any word on the window and click **Login** for the simple web pages for configuration. Yet, for admin mode operation, please type "admin/admin" on Username/Password and click **Login** for full configuration.

# 2.2 Accessing Web Page

- 1. Make sure your PC connects to the router correctly.
  - P

**Notice:** You may either simply set up your computer to get IP dynamically from the router or set up the IP address of the computer to be the same subnet as **the default IP address of Vigor router 192.168.1.1**. For the detailed information, please refer to the later section - Trouble Shooting of the guide.

2. Open a web browser on your PC and type **http://192.168.1.1.** The following window will be open to ask for username and password.

| Username<br>Password                           | Login           |
|------------------------------------------------|-----------------|
| Copyright©, DrayTek Corp. All Rights Reserved. | <b>Dray</b> Tek |

3. For user mode operation, do not type any word on the window and click **Login** for the simple web pages for configuration. Yet, for admin mode operation, please type "admin/admin" on Username/Password and click **Login** for full configuration.

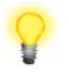

**Notice:** If you fail to access to the web configuration, please go to "Trouble Shooting" for detecting and solving your problem.

4. The web page can be logged out according to the chosen condition. The default setting is **Auto Logout**, which means the web configuration system will logout after 5 minutes without any operation. Change the setting for your necessity.

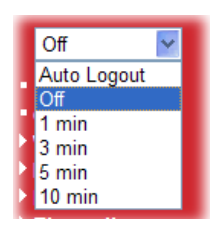

# 2.3 Changing Password

Before configuring the web pages, please change the password for the original security of the router. Such action can be done in **Admin Mode** only.

- 1. Open a web browser on your PC and type **http://192.168.1.1.** A pop-up window will open to ask for username and password.
- 2. Please type "admin/admin" on Username/Password for admin mode. Otherwise, do not type any word (both username and password are Null for user mode) on the window and click **Login** on the window.

| VigorFly 20<br>WiFi Router                                                                                                    | 00                                                                                                    |                                                                                                    |                                                                                                    | <b>Dray</b> Tek                                                                                                    |
|----------------------------------------------------------------------------------------------------|----------------------------------------------------------------------------------------------------|----------------------------------------------------------------------------------------------------|----------------------------------------------------------------------------------------------------|----------------------------------------------------------------------------------------------------|
| Auto Logout Y<br>• Quick Start Wizard<br>• Online Status<br>• WAN<br>• LAN<br>• NAT<br>• Firewall<br>• Angliages                                                                                                    | System Status<br>Model<br>Firmware Version<br>Build Date/Time<br>System Date<br>System Uptime<br>Operation Mode | : VigorFly200<br>: 1.0.0RC4a<br>: 7328 Thu Jan 14 17:15:46 CST<br>: Sat Jan 1 00:51:12 2000<br>: Od 00:51:12<br>: Gateway Mode | 2010                                                                                                    |                                                                                                    |
| <ul> <li>Applications</li> <li>Virreless LAN</li> <li>System Maintenance</li> <li>Diagnostics</li> <li>Support Area</li> <li>Application Note</li> <li>FAQ</li> <li>Product Registration</li> <li>Logout</li> </ul> | Memory total<br>Memory left<br>MAC Address<br>IP Address<br>IP Mask                                             | System<br>: 30076 kB<br>: 16872 kB<br>LAN<br>: 00:50:7F:22:33:44<br>: 192.168.1.1<br>: 255.255.255.0                           | Connected Type<br>Link Status<br>MAC Address<br>IP Address<br>IP Mask<br>Default Gateway<br>Primary DNS<br>Secondary DNS | WAN<br>: DHCP<br>: Connected<br>: 00:50:7F:22:33:45<br>: 192.168.5.21<br>: 255.255.255.0<br>: 192.168.5.1<br>: 168.95.1.1<br>: |
| All Right Reserved.<br>Admin Mode                                                                                                    | MAC Address<br>SSID<br>Channel                                                                                  | Wireless<br>: 00:50:7F:22:33:44<br>: DrayTek<br>: 6                                                                            |                                                                                                    |                                                                                                    |

Main screen for admin mode operation (full configuration)

| VigorFly 20<br>WiFi Router                                                           | 0                                                                                              |                                                                                                    |                                              | <b>Dray</b> Tek                                  |
|--------------------------------------------------------------------------------------|------------------------------------------------------------------------------------------------|----------------------------------------------------------------------------------------------------|----------------------------------------------|--------------------------------------------------|
| Auto Logout 💌                                                                        | System Status                                                                                  |                                                                                                    |                                              |                                                  |
| • Quick Start Wizard<br>• Online Status<br>▶ WAN<br>▶ LAN<br>▶ NAT<br>▶ Applications | Model<br>Firmware Version<br>Build Date/Time<br>System Date<br>System Uptime<br>Operation Mode | : VigorFly200<br>: 1.0.0RC4a<br>: r328 Thu Jan 14 17:15:46 CS<br>: Sat Jan 1 00:49:30 2000<br>: 0d 00:49:30<br>: Gateway Mode | T 2010                                       |                                                  |
| System Maintenance                                                                   |                                                                                                | System                                                                                                    |                                              | WAN                                              |
| Diagnostics     Support Area                                                         | Memory total<br>Memory left                                                                    | : 30076 kB<br>: 16880 kB                                                                                                    | Connected Type<br>Link Status<br>MAC Address | : DHCP<br>: Connected<br>: 00:50:7E:22:33:45     |
| Application Note                                                                     |                                                                                                | LAN                                                                                                    | IP Address                                   | : 192.168.5.21                                   |
| Product Registration                                                                 | MAC Address<br>IP Address                                                                      | : 00:50:7F:22:33:44<br>: 192.168.1.1                                                                                          | Default Gateway<br>Primary DNS               | : 255.255.255.0<br>: 192.168.5.1<br>: 168.95.1.1 |
| All Right Reserved.                                                                  | IP Mask                                                                                        | : 255.255.255.0                                                                                                    | Secondary DNS                                | :                                                |
|                                                                                      |                                                                                                | Wireless                                                                                                    |                                              |                                                  |
|                                                                                      | MAC Address                                                                                    | : 00:50:7F:22:33:44                                                                                                    |                                              |                                                  |
|                                                                                      | SSID<br>Channel                                                                                | : DrayTek<br>: 6                                                                                                    |                                              |                                                  |
| User Mode                                                                            |                                                                                                |                                                                                                    |                                              |                                                  |

Main screen for user mode operation (simple configuration)

**Note:** The home page will change slightly in accordance with the type of the router you have.

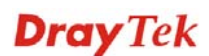

3. To change the password, please access into Admin Mode. Then, go to System Maintenance page and choose Administration Password.

| System Maintenance >> Administration Password |              |  |
|-----------------------------------------------|--------------|--|
| Adminstrator Settings                         |              |  |
| Account                                       | admin        |  |
| Password                                      | ••••         |  |
|                                               | Apply Cancel |  |

- 4. Type **new user name** in the field of **Account** and new password in the field of **Password**. Then click **OK** to continue.
- 5. Now, the password has been changed. Next time, use the new username / password to access the Web Configurator of this router.

| Username<br>Password                           | Login           |
|------------------------------------------------|-----------------|
| Copyright©, DrayTek Corp. All Rights Reserved. | <b>Dray</b> Tek |

# 2.4 Quick Start Wizard

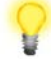

**Notice:** Quick Start Wizard for user mode operation is the same as for admin mode operation.

If your router can be under an environment with high speed NAT, the configuration provide here can help you to deploy and use the router quickly. The first screen of **Quick Start Wizard** is welcome page, please click **Next**.

#### Quick Start Wizard

| Ve | Icome to the Quick Start Wizard!                                                                                                    |
|----|----------------------------------------------------------------------------------------------------|
|    | The next steps will guide you through a basic setup of the device.<br>If you want more advanced setup you should consider setting the device up manually.                                                                        |
|    | <ul> <li>Step 1: Setup the Password</li> <li>Step 2: Setup the Time and Date</li> <li>Step 3: Setup the Internet connection (WAN)</li> <li>Step 4: Setup the Wireless (Wi-Fi)</li> <li>Step 5: Save the configuration</li> </ul> |
|    |                                                                                                    |
|    | < Back Next > Finish Cancel                                                                                                    |

#### 2.4.1 Setting up the Password

The first screen of **Quick Start Wizard** is entering login account and password. After typing a new password, please click **Next**.

| Quick Start Wizard      |                                              |
|-------------------------|----------------------------------------------|
| Administration Password |                                              |
| Account<br>Password     | admin                                        |
|                         |                                              |
|                         |                                              |
|                         |                                              |
|                         |                                              |
|                         | <pre>&lt; Back Next &gt; Finish Cancel</pre> |

#### 2.4.2 Setting up the Time and Date

On the next page as shown below, please select the Time Zone for the router installed and specify the NTP server(s). Then click **Next** for next step.

| uick Start Wizard   |                                            |
|---------------------|--------------------------------------------|
| me and Date         |                                            |
| Current Time        | Sat Jan 1 00:16:44 UTC 2000 Inquire Time   |
| Time Zone           | (GMT-11:00) Midway Island, Samoa 👻         |
| NTP Server          |                                            |
| NTP synchronization | 30 sec 💙                                   |
|                     |                                            |
|                     |                                            |
|                     |                                            |
|                     |                                            |
|                     |                                            |
|                     |                                            |
|                     |                                            |
|                     |                                            |
|                     | <pre>&lt; Back Next &gt; Finish Cand</pre> |

# 2.4.3 Setting up the Internet Connection

On the next page as shown below, please select the appropriate connection type according to the information from your ISP. There are five types offered in this page. Each connection type will bring out different web page.

| Quick Start Wizard   |                                              |
|----------------------|----------------------------------------------|
| WAN IP Configuration |                                              |
| Connection Type      | DHCP                                         |
| DHCP Mode            |                                              |
| Router Name          | VigorFly200                                  |
| MAC Address Clone    |                                              |
| Enabled              |                                              |
|                      |                                              |
|                      |                                              |
|                      |                                              |
|                      |                                              |
|                      | <pre>&lt; Back Next &gt; Finish Cancel</pre> |

#### Static IP

You will receive a fixed public IP address or a public subnet, namely multiple public IP addresses from your DSL or Cable ISP service providers. In most cases, a Cable service provider will offer a fixed public IP, while a DSL service provider will offer a public subnet. If you have a public subnet, you could assign an IP address or many IP address to the WAN interface.

| Quick Start Wizard                                                         |                                                                                                    |
|----------------------------------------------------------------------------|----------------------------------------------------------------------------------------------------|
| WAN IP Configuration                                                       |                                                                                                    |
| Connection Type                                                            | Static IP                                                                                              |
| Static IP Settings                                                         |                                                                                                    |
| IP Address                                                                 | 192.168.5.30                                                                                           |
| Subnet Mask                                                                | 255.255.255.0                                                                                          |
| Default Gateway                                                            | 192.168.5.1                                                                                            |
| Primary DNS Server                                                         | 168.95.1.1                                                                                             |
| Secondary DNS Server                                                       |                                                                                                    |
| MAC Address Clone                                                          |                                                                                                    |
| Enabled                                                                    |                                                                                                    |
|                                                                            | < Back Next > Finish Cancel                                                                            |
| IP Address                                                                 | Type the IP address.                                                                                   |
| Subnet Mask                                                                | Type the subnet mask.                                                                                  |
| Default Gateway                                                            | Type the gateway IP address.                                                                           |
| Primary DNS Server                                                         | Type in the primary IP address for the router.                                                         |
| Secondary DNS Server Type in secondary IP address for necessity in the fut |                                                                                                    |
| Enable                                                                     | The router will detect the MAC address automatically. Or, check the box to enable MAC address cloning. |
| MAC Address Clone                                                          | It is available when the box of <b>Enabled</b> is checked. Click                                       |

It is available when the box of **Enabled** is checked. Click **MAC Address Clone.** The router will detect the MAC address automatically. And the result will be displayed in the field of MAC Address.

| MAC Address Clone |                   |
|-------------------|-------------------|
| Enabled           |                   |
| MAC Address       | MAC Address Clone |

Besides, if you want to change the MAC address for WAN interface, simply click **Enable** and type the MAC address in this field manually.

After finishing the settings here, please click Next.

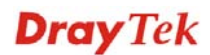

#### DHCP

It is not necessary for you to type any IP address manually. Simply choose this type and the system will obtain the IP address automatically from DHCP server.

| Quick Start Wizard   |                                                                                                    |
|----------------------|----------------------------------------------------------------------------------------------------|
| WAN IP Configuration |                                                                                                    |
| Connection Type      | DHCP                                                                                                    |
| DHCP Mode            |                                                                                                    |
| Router Name          | VigorFly200                                                                                                    |
| MAC Address Clone    |                                                                                                    |
| Enabled              |                                                                                                    |
|                      |                                                                                                    |
|                      |                                                                                                    |
|                      |                                                                                                    |
|                      | < Back Next > Finish Cancel                                                                                                    |
| DHCP Mode            | Router Name – Default setting is VigorFly200.                                                                                                    |
| Enable               | The router will detect the MAC address automatically. Or, check the box to enable MAC address cloning.                                                                                                    |
| MAC Address Clone    | It is available when the box of <b>Enabled</b> is checked. Click <b>MAC Address Clone.</b> The router will detect the MAC address automatically. And the result will be displayed in the field of MAC Address. |
|                      | MAC Address Clone Enabled MAC Address MAC Address MAC Address                                                                                                    |
|                      | Besides, if you want to change the MAC address for WAN                                                                                                    |

Besides, if you want to change the MAC address for WAN interface, simply click **Enable** and type the MAC address in this field manually.

After finishing the settings here, please click Next.

#### PPPoE

PPPoE stands for **Point-to-Point Protocol over Ethernet**. It relies on two widely accepted standards: PPP and Ethernet. It connects users through an Ethernet to the Internet with a common broadband medium, such as a single DSL line, wireless device or cable modem. All the users over the Ethernet can share a common connection.

PPPoE is used for most of DSL modem users. All local users can share one PPPoE connection for accessing the Internet. Your service provider will provide you information about user name, password, and authentication mode.

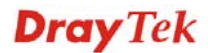

If your ISP provides you the **PPPoE** connection, please select **PPPoE** for this router. The following page will be shown: Quick Start Wizard

| N IP Configuration |                                             |
|--------------------|---------------------------------------------|
| Connection Type    | РРРОЕ                                       |
| PPPoE Settings     |                                             |
| Username           |                                             |
| Password           |                                             |
| Confirm Password   |                                             |
| Redial Policy      | Always On 💌                                 |
|                    | Connect On Demand Mode: Idle Time 5 minutes |
| MAC Address Clone  |                                             |
| Enabled            |                                             |

| User Name                 | Assign a specific valid user name provided by the ISP.                                                                          |  |
|---------------------------|----------------------------------------------------------------------------------------------------|--|
| Password                  | Assign a valid password provided by the ISP.                                                                                    |  |
| <b>Confirmed Password</b> | Type the password again for confirmation.                                                                                       |  |
| <b>Redial Policy</b>      | If you want to connect to Internet all the time, you can choose <b>Always On</b> . Otherwise, choose <b>Connect on Demand</b> . |  |
|                           | Always On                                                                                                    |  |
|                           | Always On                                                                                                    |  |

| Always On         | * |
|-------------------|---|
| Always On         |   |
| Connect On Demand |   |

**Always On** – Choose it to enable router always keep connection.

**Connect On Demand -** If the connection has been idled over the value, the router will drop the connection.

< Back Next > Finish Cancel

**Idle Time -** Set the timeout for breaking down the Internet after passing through the time without any action. The unit is seconds. The range is  $XX \sim XX$ .

MAC Address Clone It is available when the box of Enabled is checked. Click MAC Address Clone The router will detect the MAC address automatically. And the result will be displayed in the field of MAC Address.

| MAC Address Clone |                   |
|-------------------|-------------------|
| Enabled           |                   |
| MAC Address       | MAC Address Clone |

Besides, if you want to change the MAC address for WAN interface, simply click **Enable** and type the MAC address in this field manually.

After finishing the settings here, please click Next.

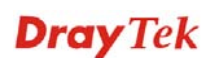

#### PPTP/L2TP

If you click PPTP/L2TP as the connection type, please manually enter the Username/Password provided by your ISP and all the required information.

Quick Start Wizard

| WAN IP Configuration           |                                                                            |
|--------------------------------|----------------------------------------------------------------------------|
| Connection Type                | L2TP 💌                                                                     |
| L2TP Settings                  |                                                                            |
| L2TP Server IP Address         |                                                                            |
| Username                       |                                                                            |
| Password                       |                                                                            |
| WAN IP Network Settings        | Static 💌                                                                   |
| IP Address                     | 192.168.3.1                                                                |
| Subnet Mask                    | 255.255.255.0                                                              |
| Default Gateway                | 192.168.3.254                                                              |
| Redial Policy                  | Always On                                                                  |
|                                | Connect On Demand Mode: Idle Time 5 minutes                                |
| MAC Address Clone              |                                                                            |
| Enabled                        |                                                                            |
|                                | <pre>&lt; Back Next &gt; Finish Cancel</pre>                               |
| L2TP/PPTP Server IP<br>Address | Specify the IP address of the PPTP/L2TP server.                            |
| User Name                      | Assign a specific valid user name provided by the ISP.                     |
| Password                       | Assign a valid password provided by the ISP.                               |
| WAN IP Network Settings        | You can choose Static IP or DHCP as address mode setting.                  |
| IP Address                     | Type the IP address if you choose Static IP as the WAN IP network setting. |
| Subnet Mask                    | Type the subnet mask if you chose Static IP as the WAN IP                  |

Type the subnet mask if you chose Static IP as the WAN IP. If you want to connect to Internet all the time, you can choose

| Always On         | ~ |
|-------------------|---|
| Always On         |   |
| Connect On Demand |   |

Always On.

**Always On** – Choose it to enable router always keep connection.

**Connect On Demand -** If the connection has been idled over the value, the router will drop the connection.

**Idle Time -** Set the timeout for breaking down the Internet after passing through the time without any action. The unit is seconds. The range is  $XX \sim XX$ .

MAC Address Clone It is available when the box of Enabled is checked. Click Clone MAC Address. The router will detect the MAC

**Redial Policy** 

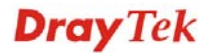

address automatically. And the result will be displayed in the field of MAC Address.

| MAC Address Clone |                   |
|-------------------|-------------------|
| Enabled           |                   |
| MAC Address       | MAC Address Clone |

Besides, if you want to change the MAC address for WAN interface, simply click **Enable** and type the MAC address in this field manually.

After finishing the settings here, please click Next.

#### **3G USB Modem**

Quick Start Wizard

If you want to access Internet by 3G USB modem, choose this mode as the protocol and type the required information in this web page.

| Connection Type       | 3G USB Modem 👻       |                            |
|-----------------------|----------------------|----------------------------|
| 3G USB Modem Settings |                      |                            |
| SIM PIN code          |                      |                            |
| Modem Initial String1 | AT&F (de             | efault:AT&F)               |
| Modem Initial String2 | ATE0V1X1&D2&C1S0 (de | efault:ATE0V1X1&D2&C1S0=0) |
| APN Name              | internet (de         | efault:internet)           |
| Modem Dial String     | ATDT*99# (de         | efault:ATDT*99#)           |
| PPP Username          |                      |                            |
| PPP Password          |                      |                            |
| MAC Address Clone     |                      |                            |
| Enabled               |                      |                            |

| SIM PIN code            | Type PIN code of the SIM card that will be used to access Internet.                                                                                                    |
|-------------------------|----------------------------------------------------------------------------------------------------|
| Modem Initial String1/2 | Such value is used to initialize USB modem. Please use the default value. If you have any question, please contact to your ISP.                                                          |
| APN Name                | APN means Access Point Name which is provided and required by some ISPs.                                                                                                    |
| Modem Dial String       | Such value is used to dial through USB mode. Please use the default value. If you have any question, please contact to your ISP.                                                         |
| PPP Username            | Type the PPP username (optional).                                                                                                    |
| PPP Password            | Type the PPP password (optional).                                                                                                    |
| MAC Address Clone       | It is available when the box of <b>Enabled</b> is checked. Click <b>MAC Address Clone.</b> The router will detect the MAC address automatically. And the result will be displayed in the |

#### field of MAC Address.

| MAC Address Clone |  |                   |
|-------------------|--|-------------------|
| Enabled           |  |                   |
| MAC Address       |  | MAC Address Clone |

Besides, if you want to change the MAC address for WAN interface, simply click **Enable** and type the MAC address in this field manually.

After finishing the settings here, please click Next.

#### 2.4.4 Setting up the Wireless Connection

Quick Start Wizard

Now, you have to set up the wireless connection.

| Enable Wireless LAN        |           |
|----------------------------|-----------|
| Hide SSID                  |           |
| SSID                       | DrayTek   |
| Wireless Security Settings |           |
| Security Mode              | Disable 💌 |
|                            |           |
|                            |           |
|                            |           |
|                            |           |
|                            |           |

| Enable Wireless LAN | Check the box to enable the wireless function.                                                                                                    |
|---------------------|----------------------------------------------------------------------------------------------------|
| Hide SSID           | Check this box to prevent from wireless sniffing and make it<br>harder for unauthorized clients or STAs to join your wireless<br>LAN.                                          |
| SSID                | It means the identification of the wireless LAN. SSID can be<br>any text numbers or various special characters. The default<br>SSID is "DrayTek". We suggest you to change it. |
| Security Mode       | Choose the wireless mode for this router.                                                                                                    |
|                     | Disable VEP WPA/PSK WPA2/PSK Mixed(WPA+WPA2)/PSK WEP/802.1x WPA/802.1x WPA2/802.1x Mixed(WPA+WPA2)/802.1x                                                                      |

Each encryption mode will bring out different web page and

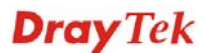

ask you to offer additional configuration.

#### WEP

Quick Start Wizard

If you choose WEP as the security configuration, you have to specify encryption key (Key  $1 \sim$  Key 4) and authentication mode (open or shared). All wireless devices must support the same WEP encryption bit size and have the same key.

|                            | _       |  |
|----------------------------|---------|--|
| Enable Wireless LAN        |         |  |
| Hide SSID                  |         |  |
| SSID                       | DrayTek |  |
| Wireless Security Settings |         |  |
| Security Mode              | WEP     |  |
| WEP:                       |         |  |
| ⑧ Key 1 :                  | Hex 💌   |  |
| ○ Key 2 :                  | Hex 💌   |  |
| ○ Key 3 :                  | Hex 💌   |  |
| Kev 4 :                    | Hex 🗸   |  |

Key 1 ~ Key 4

Four keys can be entered here, but only one key can be selected at a time. The format of WEP Key is restricted to 5 ASCII characters or 10 hexadecimal values in 64-bit encryption level, or restricted to 13 ASCII characters or 26 hexadecimal values in 128-bit encryption level. The allowed content is the ASCII characters from 33(!) to 126(~) except '#' and ','.

#### WPA/PSK or WPA2/PSK or Mixed (WPA+WPA2)/PSK

Accepts only WPA clients and the encryption key should be entered in PSK. The WPA encrypts each frame transmitted from the radio using the key, which either PSK (Pre-Shared Key) entered manually in this field below or automatically negotiated via 802.1x authentication.

| Quick Start Wizard                                                                                                    |                                                                                                    |  |
|----------------------------------------------------------------------------------------------------|----------------------------------------------------------------------------------------------------|--|
| Wireless System Configuration                                                                                                    |                                                                                                    |  |
| Enable Wireless LAN<br>Hide SSID<br>SSID<br>Wireless Security Settings<br>Security Mode<br>WPA:<br>WPA Algorithms:<br>Pass Phrase:<br>Key Renewal Interval: | <ul> <li>✓</li> <li>DrayTek</li> <li>✓</li> <li>✓ TKIP ● AES ● TKIP/AES</li> <li>✓</li> <li>✓ 3600 seconds</li> </ul>                                                                                                    |  |
| WPA Algorithm                                                                                                    | <pre>&lt; Back Next &gt; Finish Cancel</pre> Choose the WPA algorithm, TKIP, AES or TKIP/AES.                                                                                                    |  |
| Pass Phrase                                                                                                    | Either <b>8~63</b> ASCII characters, such as 012345678(or 64 Hexadecimal digits leading by 0x, such as "0x321253abcde").                                                                                                    |  |
| Key Renewal Interval                                                                                                    | WPA uses shared key for authentication to the network.<br>However, normal network operations use a different<br>encryption key that is randomly generated. This randomly<br>generated key that is periodically replaced. Enter the renewal<br>security time (seconds) in the column. Smaller interval leads<br>to greater security but lower performance. Default is 3600<br>seconds. Set 0 to disable re-key. |  |

#### WEP/802.1x

Remote Authentication Dial-In User Service (RADIUS) is a security authentication client/server protocol that supports authentication, authorization and accounting, which is widely used by Internet service providers. It is the most common method of authenticating and authorizing dial-up and tunneled network users.

The built-in RADIUS client feature enables the router to assist the remote dial-in user or a wireless station and the RADIUS server in performing mutual authentication. It enables centralized remote access authentication for network management.

If you choose WPA-Radius as the security configuration, you have to specify WPA mode, algorithm, Radius server, Radius server port and Radius server secret respectively. Quick Start Wizard

| eless System Configuration |                            |
|----------------------------|----------------------------|
|                            |                            |
| Enable Wireless LAN        |                            |
| Hide SSID                  |                            |
| SSID                       | DrayTek                    |
| Wireless Security Settings |                            |
| Security Mode              | WEP/802.1x                 |
| 802.1x WEP                 |                            |
| WEP                        | ◯ Disable ◯ Enable         |
| Radius Server              |                            |
| IP Address                 |                            |
| Port                       | 1812                       |
| Shared Secret              |                            |
| Session Timeout            | 0                          |
| Idle Timeout               |                            |
|                            | < Back Next > Finish Cance |

| WEP             | <b>Disable</b> - Disable the WEP Encryption. Data sent to the AP will not be encrypted.                                                                                                    |
|-----------------|----------------------------------------------------------------------------------------------------|
|                 | Enable - Enable the WEP Encryption.                                                                                                    |
| IP Address      | Enter the IP address of RADIUS server.                                                                                                    |
| Port            | The UDP port number that the RADIUS server is using. The default value is 1812, based on RFC 2138.                                                                                                    |
| Shared Secret   | The RADIUS server and client share a secret that is used to<br>authenticate the messages sent between them. Both sides<br>must be configured to use the same shared secret.                                            |
| Session Timeout | Set the maximum time of service provided before<br>re-authentication. Set to zero to perform another<br>authentication immediately after the first authentication has<br>successfully completed. (The unit is second.) |
| Idle Timeout    | Set the maximum time that a wireless device may remain idle. (The unit is second.)                                                                                                    |

#### WPA/802.1x

Quick Start Wizard

The WPA encrypts each frame transmitted from the radio using the key, which either PSK (Pre-Shared Key) entered manually in this field below or automatically negotiated via 802.1x authentication.

| Enable Wireless LAN        |                         |
|----------------------------|-------------------------|
| Hide SSID                  |                         |
| SSID                       | DrayTek                 |
| Wireless Security Settings |                         |
| Security Mode              | WPA/802.1x              |
| WPA:                       |                         |
| WPA Algorithms:            | ◯ TKIP ◯ AES ◯ TKIP/AES |
| Key Renewal Interval:      | 3600 seconds            |
| Radius Server              |                         |
| IP Address                 |                         |
| Port                       | 1812                    |
| Shared Secret              |                         |
| Session Timeout            | 0                       |
| Idle Timeout               |                         |

| WPA Algorithms                     | Select TKIP, AES or TKIP/AES as the algorithm for WPA.                                                                                                    |
|------------------------------------|----------------------------------------------------------------------------------------------------|
| Key Renewal Interval<br>IP Address | WPA uses shared key for authentication to the network.<br>However, normal network operations use a different<br>encryption key that is randomly generated. This randomly<br>generated key that is periodically replaced. Enter the renewal<br>security time (seconds) in the column. Smaller interval leads<br>to greater security but lower performance. Default is 3600<br>seconds. Set 0 to disable re-key.<br>Enter the IP address of RADIUS server. |
| Port                               | The UDP port number that the RADIUS server is using. The default value is 1812, based on RFC 2138.                                                                                                    |
| Shared Secret                      | The RADIUS server and client share a secret that is used to<br>authenticate the messages sent between them. Both sides<br>must be configured to use the same shared secret.                                                                                                    |
| Session Timeout                    | Set the maximum time of service provided before<br>re-authentication. Set to zero to perform another<br>authentication immediately after the first authentication has<br>successfully completed. (The unit is second.)                                                                                                    |
| Idle Timeout                       | Set the maximum time that a wireless device may remain idle. (The unit is second.)                                                                                                    |

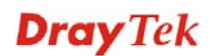

#### WPA2/802.1x

The WPA encrypts each frame transmitted from the radio using the key, which either PSK (Pre-Shared Key) entered manually in this field below or automatically negotiated via 802.1x authentication.

| Quick Start Wizard               |                                                                                                    |  |
|----------------------------------|----------------------------------------------------------------------------------------------------|--|
| Wireless System Configuration    |                                                                                                    |  |
|                                  |                                                                                                    |  |
| Hide SSID                        |                                                                                                    |  |
| SSID                             | DravTek                                                                                                    |  |
| Wireless Security Settings       |                                                                                                    |  |
| Security Mode                    | WPA2/802.1x                                                                                                    |  |
| WPA:                             |                                                                                                    |  |
| WPA Algorithms:                  |                                                                                                    |  |
| Key Renewal Interval:            | 3600 seconds                                                                                                    |  |
| PMK Cache Period:                | 10 minutes                                                                                                    |  |
| Pre-Authentication:              | Disable     Denable                                                                                                    |  |
| Radius Server                    |                                                                                                    |  |
| IP Address                       |                                                                                                    |  |
| Port                             | 1812                                                                                                    |  |
| Shared Secret                    |                                                                                                    |  |
| Session Timeout                  |                                                                                                    |  |
| Idle Timeout                     |                                                                                                    |  |
|                                  |                                                                                                    |  |
| WPA Algorithms                   | < Back                                                                                                    |  |
| Key Renewal Interval             | <ul> <li>WPA uses shared key for authentication to the network.</li> <li>However, normal network operations use a different</li> <li>encryption key that is randomly generated. This randomly</li> <li>generated key that is periodically replaced. Enter the renewa</li> <li>security time (seconds) in the column. Smaller interval leads</li> <li>to greater security but lower performance. Default is 3600</li> <li>seconds. Set 0 to disable re-key.</li> </ul>                                  |  |
| PMK Cache Period                 | Seconds. Set 0 to disable re-key.<br>Set the expire time of WPA2 PMK (Pairwise master key)<br>cache. PMK Cache manages the list from the BSSIDs in the<br>associated SSID with which it has pre-authenticated                                                                                                    |  |
| Pre-Authentication<br>IP Address | <ul> <li>Enables a station to authenticate to multiple APs for roaming securer and faster. With the pre-authentication procedure defined in IEEE 802.11i specification, the pre-four-way-handshake can reduce handoff delay perceivable by a mobile node. It makes roaming faster and more secure. (Only valid in WPA2)</li> <li>Enable - Enable IEEE 802.1X Pre-Authentication.</li> <li>Disable - Disable IEEE 802.1X Pre-Authentication.</li> <li>Enter the IP address of RADIUS server.</li> </ul> |  |
| Port                             | The UDP port number that the RADIUS server is using. Th default value is 1812, based on RFC 2138.                                                                                                    |  |
| Shared Secret                    | The RADIUS server and client share a secret that is used to                                                                                                    |  |

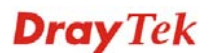

|                 | authenticate the messages sent between them. Both sides<br>must be configured to use the same shared secret.                                                                                                    |
|-----------------|----------------------------------------------------------------------------------------------------|
| Session Timeout | Set the maximum time of service provided before<br>re-authentication. Set to zero to perform another<br>authentication immediately after the first authentication has<br>successfully completed. (The unit is second.) |
| Idle Timeout    | Set the maximum time that a wireless device may remain idle. (The unit is second.)                                                                                                    |

# Mixed (WPA+WPA2)/802.1x

The WPA encrypts each frame transmitted from the radio using the key, which either PSK (Pre-Shared Key) entered manually in this field below or automatically negotiated via 802.1x authentication.

|        | _       |        |
|--------|---------|--------|
| Quick  | Start   | Wizard |
| action | 0.001.0 |        |

| Enable Wireless LAN        |                          |
|----------------------------|--------------------------|
| Hide SSID                  |                          |
| SSID                       | DrayTek                  |
| Wireless Security Settings |                          |
| Security Mode              | Mixed(WPA+WPA2)/802.1x 💙 |
| WPA:                       |                          |
| WPA Algorithms:            | ○ TKIP ○ AES ○ TKIP/AES  |
| Key Renewal Interval:      | 3600 seconds             |
| Radius Server              |                          |
| IP Address                 |                          |
| Port                       | 1812                     |
| Shared Secret              |                          |
| Session Timeout            | 0                        |
| Idle Timeout               |                          |
|                            |                          |

| WPA Algorithms                     | Select TKIP, AES or TKIP/AES as the algorithm for WPA.                                                                                                    |
|------------------------------------|----------------------------------------------------------------------------------------------------|
| Key Renewal Interval<br>IP Address | WPA uses shared key for authentication to the network.<br>However, normal network operations use a different<br>encryption key that is randomly generated. This randomly<br>generated key that is periodically replaced. Enter the renewal<br>security time (seconds) in the column. Smaller interval leads<br>to greater security but lower performance. Default is 3600<br>seconds. Set 0 to disable re-key.<br>Enter the IP address of RADIUS server. |
| Port                               | The UDP port number that the RADIUS server is using. The default value is 1812, based on RFC 2138.                                                                                                    |
| Shared Secret                      | The RADIUS server and client share a secret that is used to<br>authenticate the messages sent between them. Both sides<br>must be configured to use the same shared secret.                                                                                                    |

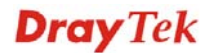

| Session Timeout | Set the maximum time of service provided before<br>re-authentication. Set to zero to perform another<br>authentication immediately after the first authentication has<br>successfully completed. (The unit is second.) |
|-----------------|----------------------------------------------------------------------------------------------------|
| Idle Timeout    | Set the maximum time that a wireless device may remain idle. (The unit is second.)                                                                                                    |

After finishing the settings here, please click Next.

#### 2.4.5 Saving the Wizard Configuration

Now you can see the following screen. It indicates that the setup is complete. Different types of connection modes will have different summary. Click **Finish** and then restart the router.

#### **Quick Start Wizard**

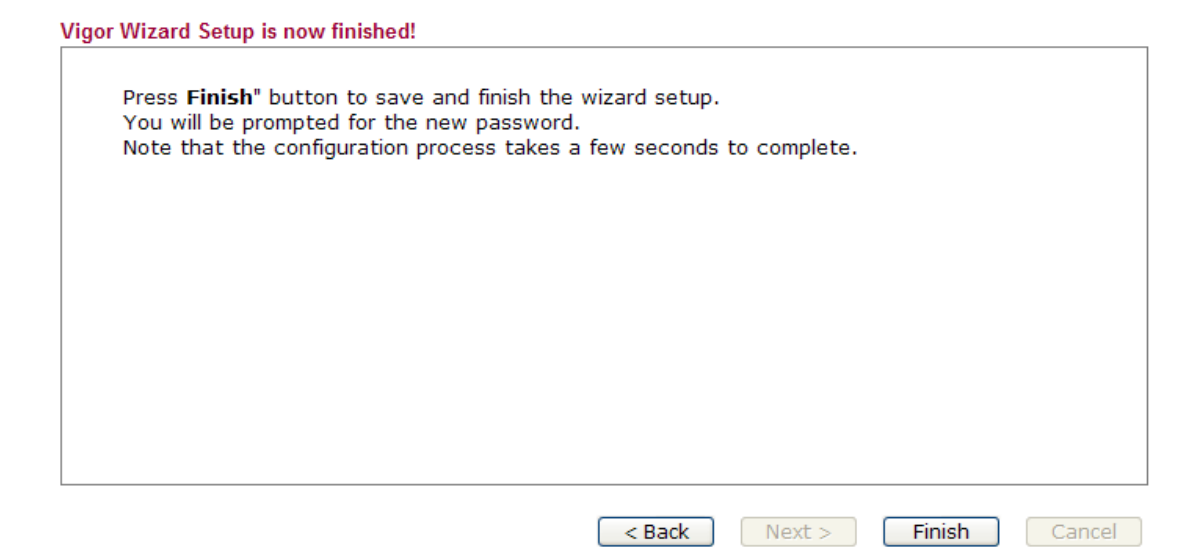

# 2.5 Online Status

The online status shows the system status, WAN status, and other status related to this router within one page. If you select **PPPoE** as the protocol, you will find out a link of **Dial PPPoE** or **Drop PPPoE** in the Online Status web page.

#### **Online status for DHCP**

| Online Status                         |               |            |                   |                  |                   |
|---------------------------------------|---------------|------------|-------------------|------------------|-------------------|
| System Status System Uptime: 1d 17:19 |               |            |                   | otime: 1d 17:19: |                   |
| LAN Status                            |               |            |                   |                  |                   |
| IP Address                            | TX Packets    | RX Packets | TX Bytes          | RX Bytes         |                   |
| 192.168.1.1                           | 181317        | 145211     | 132814815         | 40025137         |                   |
| WAN Status                            |               |            |                   |                  | >> <u>Release</u> |
| IP                                    | GW IP         | Mode       | Up Time           |                  |                   |
| 192.168.5.30                          | 192.168.5.1   | DHCP       | 0d 21:53:33       |                  |                   |
| Primary DNS                           | Secondary DNS | TX Packets | <b>RX Packets</b> | TX Bytes         | RX Bytes          |
| 168.95.1.1                            |               | 54456      | 85991             | 32644012         | 49413862          |

Detailed explanation is shown below:

LAN Status

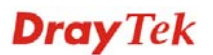

| Displays the IP address of the LAN interface.                       |  |  |
|---------------------------------------------------------------------|--|--|
| Displays the total transmitted packets at the LAN interface.        |  |  |
| Displays the total number of received packets at the LAN interface. |  |  |
|                                                                     |  |  |
| Displays the IP address of the WAN interface.                       |  |  |
| Displays the IP address of the default gateway.                     |  |  |
| Displays the type of WAN connection (e.g., PPPoE).                  |  |  |
| Displays the total uptime of the interface.                         |  |  |
| Displays the primary DNS setting.                                   |  |  |
| Displays the secondary DNS setting.                                 |  |  |
| Displays the total transmitted packets at the WAN interface.        |  |  |
| Displays the speed of transmitted octets at the WAN interface.      |  |  |
| Displays the total number of received packets at the WAN interface. |  |  |
| Displays the speed of received octets at the WAN interface.         |  |  |
|                                                                     |  |  |

**Note:** The words in green mean that the WAN connection of that interface is ready for accessing Internet; the words in red mean that the WAN connection of that interface is not ready for accessing Internet.

## 2.6 Saving Configuration

Each time you click **OK** on the web page for saving the configuration, you can find messages showing the system interaction with you.

Status: Ready

**Ready** indicates the system is ready for you to input settings.

Settings Saved means your settings are saved once you click Finish or OK button.

This page is left blank.
# **3** User Mode Operation

This chapter will guide users to execute simple configuration through user mode operation.

- 1. Open a web browser on your PC and type http://192.168.1.1. The window will ask for typing username and password.
- 2. **Do not** type any word (both username and password are Null for user operation) on the window and click **Login** on the window.

Now, the **Main Screen** will appear. Be aware that "User mode" will be displayed on the bottom left side.

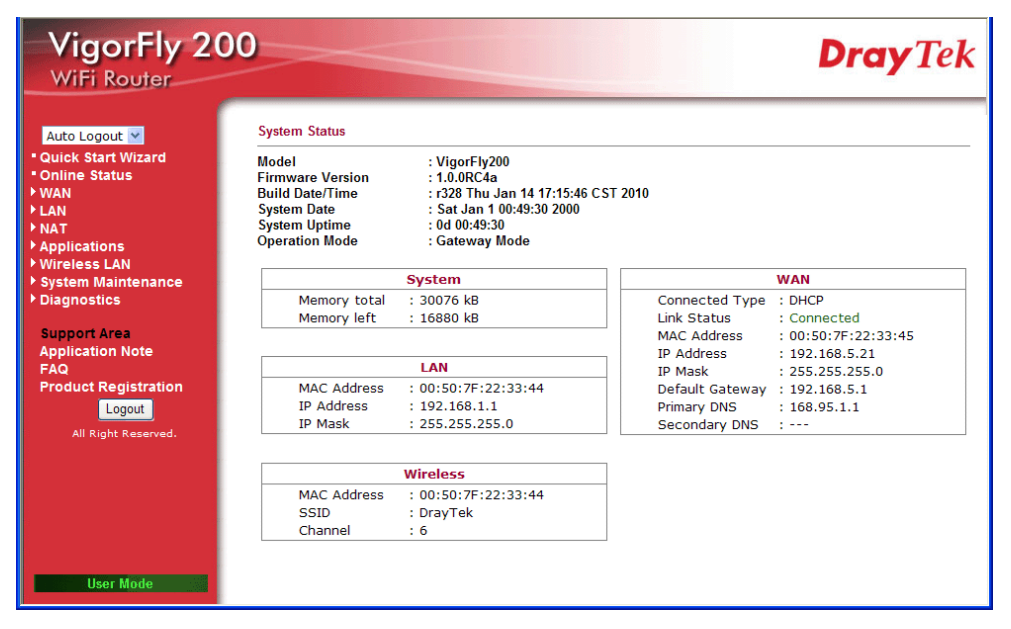

# 3.1 WAN

**Quick Start Wizard** offers user an easy method to quick setup the connection mode for the router. Moreover, if you want to adjust more settings for different WAN modes, please go to **WAN** group.

# **Basics of Internet Protocol (IP) Network**

IP means Internet Protocol. Every device in an IP-based Network including routers, print server, and host PCs, needs an IP address to identify its location on the network. To avoid address conflicts, IP addresses are publicly registered with the Network Information Centre (NIC). Having a unique IP address is mandatory for those devices participated in the public network but not in the private TCP/IP local area networks (LANs), such as host PCs under the management of a router since they do not need to be accessed by the public. Hence, the NIC has reserved certain addresses that will never be registered publicly. These are known as *private* IP addresses, and are listed in the following ranges:

From 10.0.0.0 to 10.255.255.255 From 172.16.0.0 to 172.31.255.255 From 192.168.0.0 to 192.168.255.255

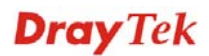

# What are Public IP Address and Private IP Address

As the router plays a role to manage and further protect its LAN, it interconnects groups of host PCs. Each of them has a private IP address assigned by the built-in DHCP server of the Vigor router. The router itself will also use the default **private IP** address: 192.168.1.1 to communicate with the local hosts. Meanwhile, Vigor router will communicate with other network devices through a **public IP** address. When the data flow passing through, the Network Address Translation (NAT) function of the router will dedicate to translate public/private addresses, and the packets will be delivered to the correct host PC in the local area network. Thus, all the host PCs can share a common Internet connection.

# Get Your Public IP Address from ISP

In ADSL deployment, the PPP (Point to Point)-style authentication and authorization is required for bridging customer premises equipment (CPE). Point to Point Protocol over Ethernet (PPPoE) connects a network of hosts via an access device to a remote access concentrator or aggregation concentrator. This implementation provides users with significant ease of use. Meanwhile it provides access control, billing, and type of service according to user requirement.

When a router begins to connect to your ISP, a serial of discovery process will occur to ask for a connection. Then a session will be created. Your user ID and password is authenticated via **PAP** or **CHAP** with **RADIUS** authentication system. And your IP address, DNS server, and other related information will usually be assigned by your ISP.

# **Network Connection by 3G USB Modem**

For 3G mobile communication through Access Point is popular more and more, Vigor router adds the function of 3G network connection for such purpose. By connecting 3G USB Modem to the USB port of Vigor router, it can support HSDPA/UMTS/EDGE/GPRS/GSM and the future 3G standard (HSUPA, etc). Vigor router with 3G USB Modem allows you to receive 3G signals at any place such as your car or certain location holding outdoor activity and share the bandwidth for using by more people. Users can use four LAN ports on the router to access Internet. Also, they can access Internet via wireless function of Vigor router, and enjoy the powerful firewall, bandwidth management, VPN, VoIP features of Vigor router.

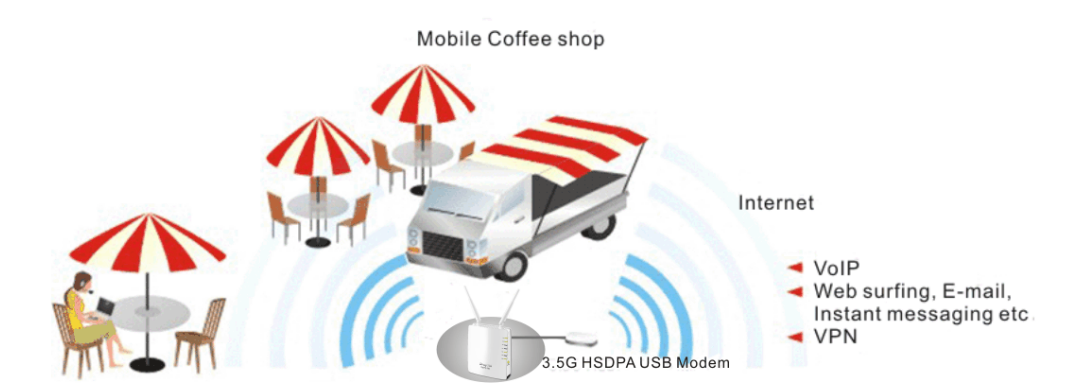

After connecting into the router, 3G USB Modem will be regarded as the second WAN port. However, the original Ethernet WAN still can be used and Load-Balance can be done in the router. Besides, 3G USB Modem also can be used as backup device. Therefore, when WAN is not available, the router will use 3.5G for supporting automatically. The supported 3G USB Modem will be listed on DrayTek web site. Please visit www.draytek.com for more detailed information.

Below shows the menu items for WAN.

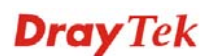

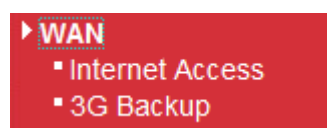

# 3.1.1 Internet Access

This page allows you to set WAN configuration with different modes. Use the **Connection Type** drop down list to choose one of the WAN modes. The corresponding page will be displayed.

| WAN >> Internet Access |             |
|------------------------|-------------|
| WAN IP Configuration   |             |
| Connection Type        | DHCP 💌      |
| DHCP Settings          |             |
| Router Name            | VigorFly200 |
| MAC Address Clone      |             |
| Enabled                |             |
|                        | OK Cancel   |

# **Static IP**

For static IP mode, you usually receive a fixed public IP address or a public subnet, namely multiple public IP addresses from your DSL or Cable ISP service providers. In most cases, a Cable service provider will offer a fixed public IP, while a DSL service provider will offer a public subnet. If you have a public subnet, you could assign an IP address or many IP address to the WAN interface.

To use **Static** as the accessing protocol of the internet, please choose **Static IP** mode from **Connection Type** drop down menu. The following web page will be shown.

| WAN >> Internet Access |                       |  |
|------------------------|-----------------------|--|
| WAN IP Configuration   |                       |  |
| Connection Type        | Static IP 💌           |  |
| Static IP Settings     |                       |  |
| IP Address             | 192.168.5.22          |  |
| Subnet Mask            | 255.255.255.0         |  |
| Default Gateway        | 192.168.5.1           |  |
| Primary DNS Server     | 168.95.1.1            |  |
| Secondary DNS Server   |                       |  |
| MAC Address Clone      |                       |  |
| Enabled                |                       |  |
|                        | OK Cancel             |  |
| P Address              | Type the IP address.  |  |
| Subnet Mask            | Type the subnet mask. |  |

# **Dray** Tek

| Type the gateway IP address.                                                                                                    |  |
|----------------------------------------------------------------------------------------------------|--|
| You must specify a DNS server IP address here because your<br>ISP should provide you with usually more than one DNS<br>Server. If your ISP does not provide it, the router will<br>automatically apply default DNS Server IP address:<br>198.95.1.1 to this field. |  |
| You can specify secondary DNS server IP address here<br>because your ISP often provides you more than one DNS<br>Server. If your ISP does not provide it, the router will<br>automatically apply default secondary DNS Server IP<br>address.                       |  |
| MAC Address Clone is available when the box of Enable is checked. The router will detect the MAC address automatically. The result will be displayed in the field of MAC Address.                                                                                  |  |
| MAC Address Clone Enabled MAC Address MAC Address MAC Address Clone                                                                                                    |  |
|                                                                                                    |  |

After finishing all the settings here, please click **OK** to activate them.

# DHCP

DHCP allows a user to obtain an IP address automatically from a DHCP server on the Internet. If you choose **DHCP** mode, the DHCP server of your ISP will assign a dynamic IP address for your router automatically. It is not necessary for you to assign any setting,

| WAN >> Internet Access |                                                                                                    |
|------------------------|----------------------------------------------------------------------------------------------------|
| WAN IP Configuration   |                                                                                                    |
| Connection Type        | DHCP                                                                                                    |
| DHCP Settings          |                                                                                                    |
| Router Name            | VigorFly200                                                                                                    |
| MAC Address Clone      |                                                                                                    |
| Enabled                |                                                                                                    |
| Router Name            | OK Cancel<br>Type in a name for the router. It must be the same as the<br>name used in Syslog.                                                                                             |
| MAC Address Clone      | MAC Address Clone is available when the box of Enable is<br>checked. The router will detect the MAC address<br>automatically. The result will be displayed in the field of<br>MAC Address. |
|                        | MAC Address Clone Enabled MAC Address MAC Address MAC Address MAC Address MAC Address                                                                                                    |

After finishing all the settings here, please click **OK** to activate them.

# PPPoE

To choose PPPoE as the accessing protocol of the internet, please select **PPPoE** from the **Internet Access** menu. The following web page will be shown.

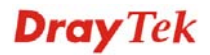

| WAN >> Internet Access |                                                                                                    |  |
|------------------------|----------------------------------------------------------------------------------------------------|--|
| WAN IP Configuration   |                                                                                                    |  |
| Connection Type        | PPPoE V                                                                                                    |  |
| PPPoE Settings         |                                                                                                    |  |
| Username               |                                                                                                    |  |
| Password               |                                                                                                    |  |
| Confirm Password       |                                                                                                    |  |
| Redial Policy          | Always On 💌                                                                                                    |  |
|                        | Connect On Demand Mode: Idle Time 5 minutes                                                                                                    |  |
| MAC Address Clone      |                                                                                                    |  |
| Enabled                |                                                                                                    |  |
| Username               | Type in the username provided by ISP in this field.                                                                                                    |  |
| Password               | Type in the password provided by ISP in this field.                                                                                                    |  |
| Redial Policy          | If you want to connect to Internet all the time, you can choose <b>Always On</b> . Otherwise, choose <b>Connect on Demand</b> .                                                              |  |
|                        | Connect on Demand<br>Connect on Demand<br>Always On                                                                                                    |  |
|                        | <b>Idle Time -</b> Set the timeout for breaking down the Internet after passing through the time without any action. When you choose <b>Connect on Demand</b> , you have to type value here. |  |
| MAC Address Clone      | MAC Address Clone is available when the box of Enable is checked. The router will detect the MAC address automatically. The result will be displayed in the field of MAC Address.            |  |
|                        | MAC Address Clone<br>Enabled MAC Address Clone MAC Address Clone                                                                                                    |  |

After finishing all the settings here, please click **OK** to activate them.

# PPTP/L2TP

To use **PPTP/L2TP** as the accessing protocol of the internet, please choose **PPTP/L2TP** from **Connection Type** drop down menu. The following web page will be shown.

| WAN >> Internet Access  |                                                                            |  |
|-------------------------|----------------------------------------------------------------------------|--|
| WAN IP Configuration    |                                                                            |  |
| Connection Type         | L2TP 💌                                                                     |  |
| L2TP Settings           |                                                                            |  |
| Server IP               |                                                                            |  |
| Username                |                                                                            |  |
| Password                |                                                                            |  |
| WAN IP Network Settings | Static 💌                                                                   |  |
| IP Address              | 192.168.3.1                                                                |  |
| Subnet Mask             | 255.255.255.0                                                              |  |
| Default Gateway         | 192.168.3.254                                                              |  |
| Redial Policy           | Always On 💌                                                                |  |
|                         | Connect On Demand Mode: Idle Time 5 minutes                                |  |
| MAC Address Clone       |                                                                            |  |
| Enabled                 |                                                                            |  |
|                         | OK Cancel                                                                  |  |
| Server IP               | Type in the IP address of the <b>PPTP/L2TP</b> server.                     |  |
| User Name               | Type in the username provided by ISP in this field.                        |  |
| Password                | Type in the password provided by ISP in this field.                        |  |
| Address Mode            | You can choose <b>Static IP</b> or <b>DHCP</b> as WAN IP network setting.  |  |
| IP Address              | Type the IP address if you choose Static IP as the WAN IP network setting. |  |
| Subnet Mask             | Type the subnet mask if you chose Static IP as the WAN IP                  |  |
| Default Gateway         | Type the gateway address for this router.                                  |  |

Default GatewayType the gateway address for this router.Redial PolicyIf you want to connect to Internet all the time, you can<br/>choose Always On. Otherwise, choose Connect on<br/>Demand.Connect on DemandConnect on Demand<br/>Always OnIdle Time - Set the timeout for breaking down the Internet<br/>after passing through the time without any action. When you

choose Connect on Demand, you have to type value here.

MAC Address CloneMAC Address Clone is available when the box of Enable is<br/>checked. The router will detect the MAC address<br/>automatically. The result will be displayed in the field of

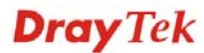

| MAC Address.      |                   |
|-------------------|-------------------|
| MAC Address Clone |                   |
| Enabled           |                   |
| MAC Address       | MAC Address Clone |

After finishing all the settings here, please click **OK** to activate them.

# **3G USB Modem**

If your router connects to a 3G modem and you want to access Internet via 3G modem, choose 3G as connection type and type the required information in this web page.

WAN >> Internet Access

| WAN IP Configuration                    |                                                                                                    |                                                                                                    |
|-----------------------------------------|----------------------------------------------------------------------------------------------------|----------------------------------------------------------------------------------------------------|
| Connection Type                         | 3G USB Modem 💌                                                                                                    |                                                                                                    |
| 3G USB Modem Settings                   |                                                                                                    |                                                                                                    |
| SIM PIN code                            |                                                                                                    |                                                                                                    |
| Modem Initial String1                   | AT&F                                                                                                    | (default:AT&F)                                                                                                |
| Modem Initial String2                   | ATE0V1X1&D2&C1S0                                                                                                    | (default:ATE0V1X1&D2&C1S0=0)                                                                                  |
| APN Name                                | internet                                                                                                    | (default:internet)                                                                                            |
| Modem Dial String                       | ATDT*99#                                                                                                    | (default:ATDT*99#)                                                                                            |
| PPP Username                            |                                                                                                    |                                                                                                    |
| PPP Password                            |                                                                                                    |                                                                                                    |
| MAC Address Clone                       |                                                                                                    |                                                                                                    |
| Enabled                                 |                                                                                                    |                                                                                                    |
| SIM PIN code<br>Modem Initial String1/2 | Type PIN code of the SIM card that will be used to access<br>Internet.<br>Such value is used to initialize USB modem. Please use the<br>default value. If you have any question, please contact to |                                                                                                    |
|                                         | your ISP.                                                                                                    |                                                                                                    |
| APN Name                                | APN means Access Point Name which is provided and required by some ISPs.                                                                                                    |                                                                                                    |
| Modem Dial String                       | Such value is used to dial through USB mode. Please use the default value. If you have any question, please contact to your ISP.                                                                   |                                                                                                    |
| PPP Username                            | Type the PPP username (optional).                                                                                                    |                                                                                                    |
| PPP Password                            | Type the PPP password (optional).                                                                                                    |                                                                                                    |
| MAC Address Clone                       | MAC Address Clone is<br>checked. The router wil<br>automatically. The result<br>MAC Address.                                                                                                    | s available when the box of <b>Enable</b><br>l detect the MAC address<br>lt will be displayed in the field of |

| MAC Address Clone |                   |
|-------------------|-------------------|
| Enabled           |                   |
| MAC Address       | MAC Address Clone |
|                   |                   |

After finishing all the settings here, please click **OK** to activate them.

# 3.1.2 3G Backup

WAN >> 3G backup

.

This page is used to setup 3G backup function. If you enable 3G backup, make sure your WAN connection type is not in 3G mode. When the WAN connection is broken, router will try to keep the connection with 3G mode. After WAN connection is recovered, router will disconnect the 3G connection automatically.

| 3G Backup Configuration |                    |                              |
|-------------------------|--------------------|------------------------------|
| Enable 3G Backup        |                    |                              |
| SIM PIN code            |                    |                              |
| Modem Initial String1   | AT&F               | (default:AT&F)               |
| Modem Initial String2   | ATE0V1X1&D2&C1S0=0 | (default:ATE0V1X1&D2&C1S0=0) |
| APN Name                | internet           | (default:internet)           |
| Modem Dial String       | ATDT*99#           | (default:ATDT*99#)           |
| PPP Username            |                    |                              |
| PPP Password            |                    |                              |
|                         |                    |                              |

| OK | Cancel |
|----|--------|
|    |        |

| Enable 3G Backup        | Check this box to enable the 3G backup feature.                                                                                        |
|-------------------------|----------------------------------------------------------------------------------------------------|
| SIM PIN code            | Type PIN code of the SIM card that will be used to access Internet.                                                                    |
| Modem Initial String1/2 | Such value is used to initialize USB modem. Please use the default value. If you have any question, please contact to your ISP.        |
| APN Name                | APN means Access Point Name which is provided and required by some ISPs.                                                               |
| Modem Dial String       | Such value is used to dial through USB mode. Please use<br>the default value. If you have any question, please contact<br>to your ISP. |
| PPP Username            | Type the PPP username (optional).                                                                                                    |
| PPP Password            | Type the PPP password (optional).                                                                                                    |

After finishing all the settings here, please click **OK** to activate them.

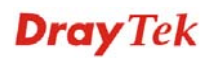

# 3.2 LAN

Local Area Network (LAN) is a group of subnets regulated and ruled by router. The design of network structure is related to what type of public IP addresses coming from your ISP.

## Basics of LAN

The most generic function of Vigor router is NAT. It creates a private subnet of your own. As mentioned previously, the router will talk to other public hosts on the Internet by using public IP address and talking to local hosts by using its private IP address. What NAT does is to translate the packets from public IP address to private IP address to forward the right packets to the right host and vice versa. Besides, Vigor router has a built-in DHCP server that assigns private IP address to each local host. See the following diagram for a briefly understanding.

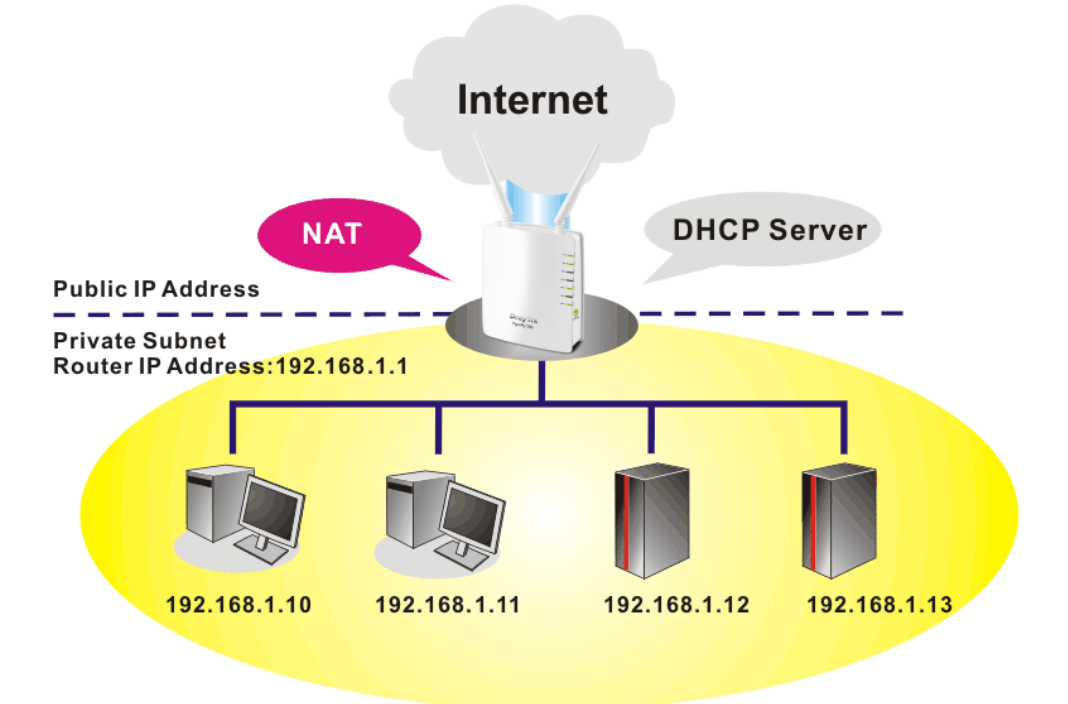

In some special case, you may have a public IP subnet from your ISP such as 220.135.240.0/24. This means that you can set up a public subnet or call second subnet that each host is equipped with a public IP address. As a part of the public subnet, the Vigor router will serve for IP routing to help hosts in the public subnet to communicate with other public hosts or servers outside. Therefore, the router should be set as the gateway for public hosts.

**Dray** Tek

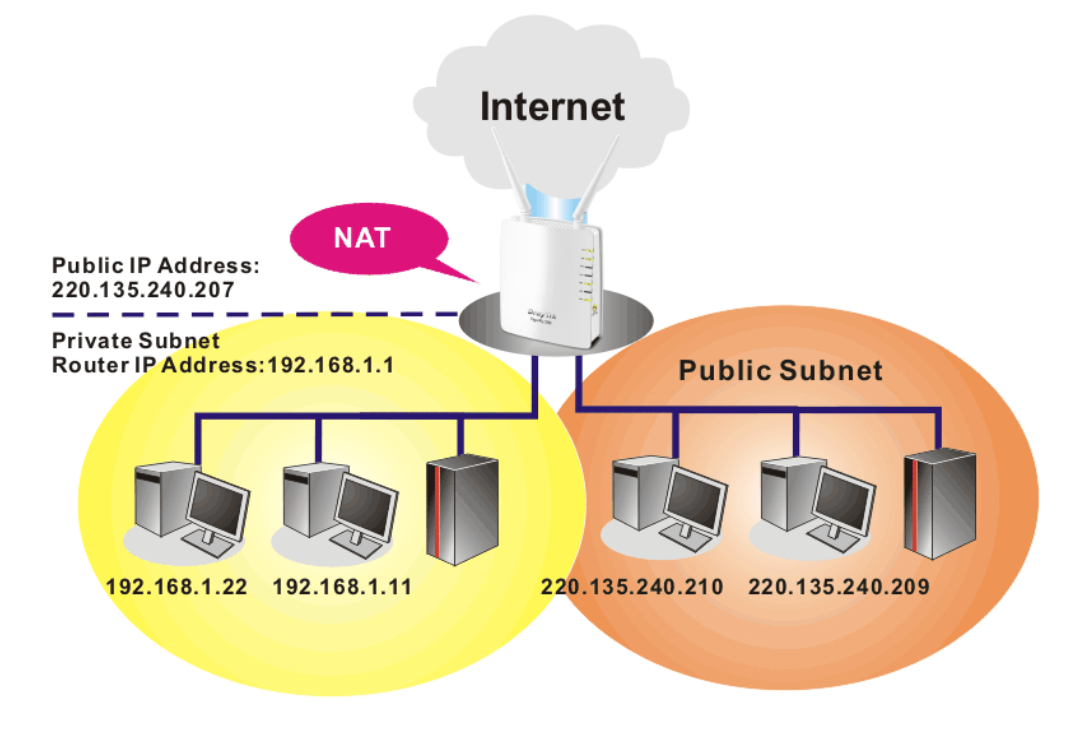

# What is Routing Information Protocol (RIP)

Vigor router will exchange routing information with neighboring routers using the RIP to accomplish IP routing. This allows users to change the information of the router such as IP address and the routers will automatically inform for each other.

Below shows the LAN menu:

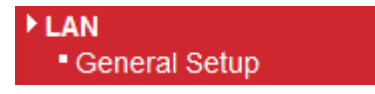

# 3.2.1 General Setup

This page provides you the general settings for LAN.

Click LAN to open the LAN settings page and choose General Setup.

LAN >> General Setup

| Ethernet TCP / IP and DHC    | P Setup            |                           |               |
|------------------------------|--------------------|---------------------------|---------------|
| LAN IP Network Configuration |                    | DHCP Server Configuration | n             |
| For NAT Usage                |                    | ⊙ Enable Server ○ Disal   | ole Server    |
| IP Address                   | 192.168.1.1        | Start IP Address          | 192.168.1.10  |
| Subnet Mask                  | 255.255.255.0      | End IP Address            | 192.168.1.100 |
| For IP Routing Usage         | 🔿 Enable 💿 Disable | Subnet Mask               | 255.255.255.0 |
| 2nd IP Address               | 192.168.2.1        | Default Gateway           | 192.168.1.1   |
| 2nd Subnet Mask              | 255.255.255.0      | Lease Time                | 86400         |
|                              |                    | DNS Server IP Address     |               |
| PPPoE Passthrough            |                    | DNS Manual Setting        |               |
|                              |                    | Primary DNS Server        | 168.95.1.1    |
|                              |                    | Secondary DNS Server      | 168.95.1.1    |

#### **IP Address**

Type in private IP address for connecting to a local private

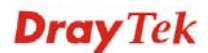

|                              | network (Default: 192.168.1.1).                                                                                                    |
|------------------------------|----------------------------------------------------------------------------------------------------|
| Subnet Mask                  | Type in an address code that determines the size of the network. (Default: 255.255.255.0)                                                                                                    |
| For IP Routing Usage         | Click <b>Enable</b> to invoke this function. The default setting is <b>Disable</b> .                                                                                                    |
| 2 <sup>nd</sup> IP Address   | Type in secondary IP address for connecting to a subnet.<br>(Default: 192.168.2.1)                                                                                                    |
| 2 <sup>nd</sup> Subnet Mask  | An address code that determines the size of the network.                                                                                                    |
| PPPoE Passthrough            | If you want to use PPPoE server in the network via Vigor<br>router, please check this box to redirect the PPPoE frames<br>to the specified location.                                                                                                    |
| DHCP Server<br>Configuration | DHCP stands for Dynamic Host Configuration Protocol.<br>The router by factory default acts a DHCP server for your<br>network so it automatically dispatch related IP settings to<br>any local user configured as a DHCP client. It is highly<br>recommended that you leave the router enabled as a DHCP<br>server if you do not have a DHCP server for your network. |
|                              | If you want to use another DHCP server in the network<br>other than the Vigor Router's, you can let Relay Agent help<br>you to redirect the DHCP request to the specified location.                                                                                                    |
| Enable Server                | Let the router assign IP address to every host in the LAN.                                                                                                    |
| Disable Server               | Let you manually assign IP address to every host in the LAN.                                                                                                    |
| Start IP Address             | Enter a value of the IP address pool for the DHCP server to start with when issuing IP addresses. If the 1st IP address of your router is 192.168.1.1, the starting IP address must be 192.168.1.2 or greater, but smaller than 192.168.1.254.                                                                                                    |
| End IP Address               | Enter a value of the IP address pool for the DHCP server to<br>end with when issuing IP addresses.                                                                                                    |
| Subnet Mask                  | Type in an address code that determines the size of the network. (Default: 255.255.255.0/24)                                                                                                    |
| Default Gateway              | Enter a value of the gateway IP address for the DHCP server. The value is usually as same as the 1st IP address of the router, which means the router is the default gateway.                                                                                                    |
| Lease Time                   | It allows you to set the leased time for the specified PC.                                                                                                    |
| DNS Manual Setting           | If this function is enabled, LAN PCs use Primary DNS<br>Server and Secondary DNS Server as their DNS servers.<br>Otherwise, LAN PCs use the router as their DNS server<br>and the router will do DNS proxy for them.                                                                                                    |
| Primary DNS Address          | You must specify a DNS server IP address here because<br>your ISP should provide you with usually more than one<br>DNS Server. If your ISP does not provide it, the router will<br>automatically apply default DNS Server IP address:<br>194.109.6.66 to this field.                                                                                                 |
| Secondary DNS Address        | You can specify secondary DNS server IP address here<br>because your ISP often provides you more than one DNS<br>Server. If your ISP does not provide it, the router will                                                                                                    |

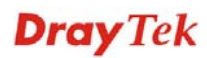

automatically apply default secondary DNS Server IP address: 194.98.0.1 to this field.

If both the Primary IP and Secondary IP Address fields are left empty, the router will assign its own IP address to local users as a DNS proxy server and maintain a DNS cache.

If the IP address of a domain name is already in the DNS cache, the router will resolve the domain name immediately. Otherwise, the router forwards the DNS query packet to the external DNS server by establishing a WAN (e.g. DSL/Cable) connection.

After finishing all the settings here, please click **OK** to activate them.

# 3.3 NAT

Usually, the router serves as an NAT (Network Address Translation) router. NAT is a mechanism that one or more private IP addresses can be mapped into a single public one. Public IP address is usually assigned by your ISP, for which you may get charged. Private IP addresses are recognized only among internal hosts.

When the outgoing packets destined to some public server on the Internet reach the NAT router, the router will change its source address into the public IP address of the router, select the available public port, and then forward it. At the same time, the router shall list an entry in a table to memorize this address/port-mapping relationship. When the public server response, the incoming traffic, of course, is destined to the router's public IP address and the router will do the inversion based on its table. Therefore, the internal host can communicate with external host smoothly.

The benefit of the NAT includes:

- Save cost on applying public IP address and apply efficient usage of IP address. NAT allows the internal IP addresses of local hosts to be translated into one public IP address, thus you can have only one IP address on behalf of the entire internal hosts.
- Enhance security of the internal network by obscuring the IP address. There are many attacks aiming victims based on the IP address. Since the attacker cannot be aware of any private IP addresses, the NAT function can protect the internal network.

On NAT page, you will see the private IP address defined in RFC-1918. Usually we use the 192.168.1.0/24 subnet for the router. As stated before, the NAT facility can map one or more IP addresses and/or service ports into different specified services. In other words, the NAT function can be achieved by using port mapping methods.

Below shows the menu items for NAT.

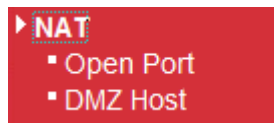

# 3.3.1 Open Ports

Open Ports allows you to open a range of ports for the traffic of special applications.

Common application of Open Ports includes P2P application (e.g., BT, KaZaA, Gnutella, WinMX, eMule and others), Internet Camera etc. Ensure that you keep the application involved up-to-date to avoid falling victim to any security exploits.

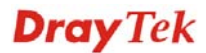

#### NAT >> Open Port

| Virtual Server S                  | ettings                                 |             |        |          |
|-----------------------------------|-----------------------------------------|-------------|--------|----------|
| Virtual Server                    | Settings                                | Disable 💌   |        |          |
| Protocol                          |                                         | TCP + UDP V |        |          |
| Public Port Ran                   | ige                                     | -           |        |          |
| Local IP Addres                   | SS                                      |             |        |          |
| Local Port                        |                                         |             |        |          |
| Comment                           |                                         |             |        |          |
| (The maximum<br>Current Virtual ( | rule count is 32.)<br>Cervers in system | OK Cancel   |        |          |
|                                   | ·····,····,                             |             | 1 10 4 | <u> </u> |

| Virtual Server Settings | Choose <b>Enable</b> to invoke this setting.                                                                                                   |
|-------------------------|----------------------------------------------------------------------------------------------------|
| Protocol                | Specify the transport layer protocol. It could be <b>TCP</b> , <b>UDP</b> and <b>TCP+UDP</b> .                                                 |
|                         | TCP+UDP V<br>TCP+UDP<br>TCP<br>UDP                                                                                                    |
| Public Port Range       | Specify the starting port number and ending port number of the service offered by the local host.                                              |
| Local IP Address        | Enter the private IP address of the local host.                                                                                                |
| Local Port              | If it is configured, the forwarded traffic is mapped to this port on the local host.                                                           |
| Comment                 | Type words as notification for such virtual server.                                                                                            |
| ОК                      | When you finish the above settings, simply click this button to save it and display on the field of <b>Current Virtual Servers in system</b> . |
| Cancel                  | Click this button to clear current configuration.                                                                                              |
| Delete                  | Click this button to remove the selected virtual server configuration.                                                                         |

# 3.3.2 DMZ Host

Vigor router provides a facility **DMZ Host** that maps ALL unsolicited data on any protocol to a single host in the LAN. Regular web surfing and other such Internet activities from other clients will continue to work without inappropriate interruption. **DMZ Host** allows a defined internal user to be totally exposed to the Internet, which usually helps some special applications such as Netmeeting or Internet Games etc.

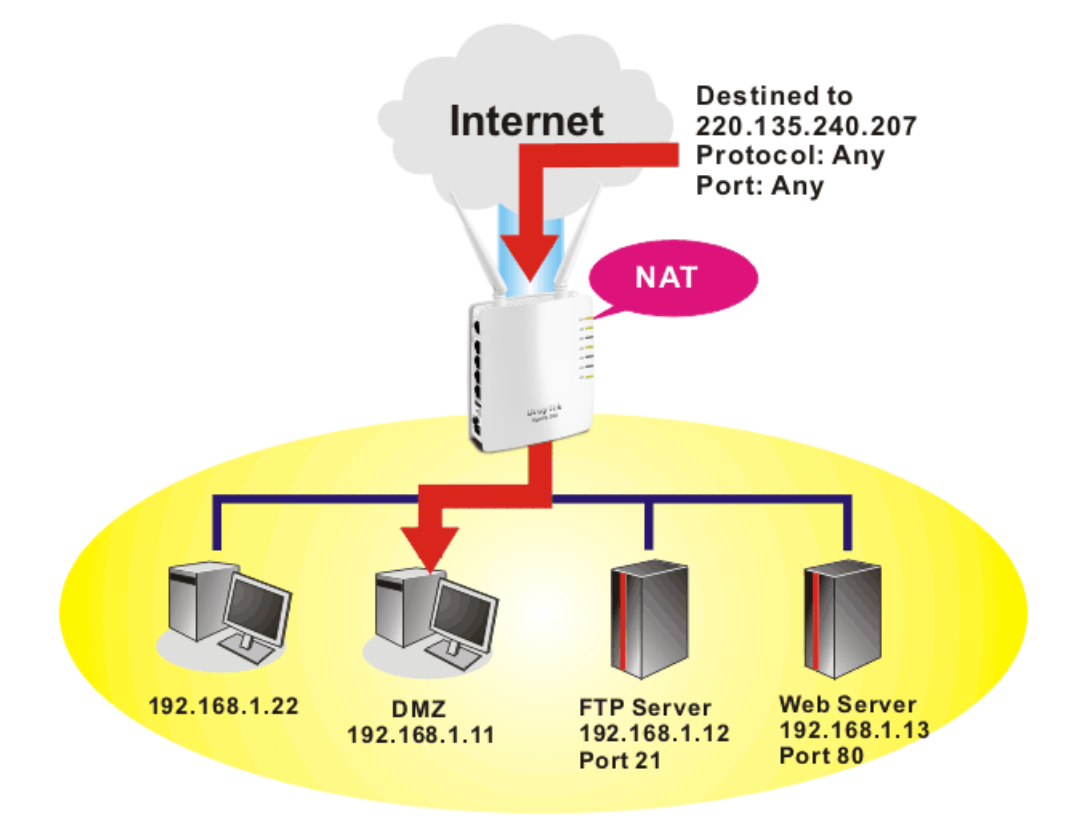

**Note:** The security properties of NAT are somewhat bypassed if you set up DMZ host. We suggest you to add additional filter rules or a secondary firewall.

Click **DMZ Host** to open the following page:

| NAT >> DMZ Host |                                                      |
|-----------------|------------------------------------------------------|
| DMZ Settings    |                                                      |
| DMZ Settings    |                                                      |
| DMZ IP Address  |                                                      |
|                 | OK Cancel                                            |
| DMZ Settings    | Check this box to enable the DMZ Host function.      |
| DMZ IP Address  | Enter the private IP address of the DMZ host.        |
| ОК              | Click this button to save such profile.              |
| Cancel          | Click this button to clear information on this page. |

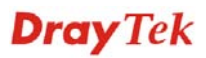

# **3.4 Applications**

Below shows the menu items for Applications.

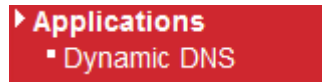

Applications >> Dynamic DNS

# 3.4.1 Dynamic DNS

The ISP often provides you with a dynamic IP address when you connect to the Internet via your ISP. It means that the public IP address assigned to your router changes each time you access the Internet. The Dynamic DNS feature lets you assign a domain name to a dynamic WAN IP address. It allows the router to update its online WAN IP address mappings on the specified Dynamic DNS server. Once the router is online, you will be able to use the registered domain name to access the router or internal virtual servers from the Internet. It is particularly helpful if you host a web server, FTP server, or other server behind the router.

Before you use the Dynamic DNS feature, you have to apply for free DDNS service to the DDNS service providers. The router provides up to three accounts from three different DDNS service providers. Basically, Vigor routers are compatible with the DDNS services supplied by most popular DDNS service providers such as **www.dyndns.org**, **www.no-ip.com**, **www.dtdns.com**, **www.changeip.com**, **www.dynamic- nameserver.com**. You should visit their websites to register your own domain name for the router.

Dynamic DNS configuration Service Provider None ¥ Domain name Username Password Cancel OK **Service Provider** Select the service provider for the DDNS account. If you choose None, such function will be disabled. Domain name Type in one domain name that you applied previously. Use the drop down list to choose the desired domain. Username Type in the login name that you set for applying domain. Password Type in one domain name that you applied previously. Use the drop down list to choose the desired domain.

Click **OK** button to activate the settings. You will see your setting has been saved.

# **3.5 Wireless LAN**

# 3.5.1 Basic Concepts

Over recent years, the market for wireless communications has enjoyed tremendous growth. Wireless technology now reaches or is capable of reaching virtually every location on the surface of the earth. Hundreds of millions of people exchange information every day via wireless communication products. The Vigor router is designed for maximum flexibility and efficiency of a small office/home. Any authorized staff can bring a built-in WLAN client PDA or notebook into a meeting room for conference without laying a clot of LAN cable or drilling

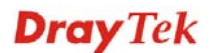

holes everywhere. Wireless LAN enables high mobility so WLAN users can simultaneously access all LAN facilities just like on a wired LAN as well as Internet access

The Vigor wireless routers are equipped with a wireless LAN interface compliant with the standard IEEE 802.11n draft 2 protocol. To boost its performance further, the Vigor Router is also loaded with advanced wireless technology to lift up data rate up to 300 Mbps\*. Hence, you can finally smoothly enjoy stream music and video.

**Note**: \* The actual data throughput will vary according to the network conditions and environmental factors, including volume of network traffic, network overhead and building materials.

In an Infrastructure Mode of wireless network, Vigor wireless router plays a role as an Access Point (AP) connecting to lots of wireless clients or Stations (STA). All the STAs will share the same Internet connection via Vigor wireless router. The **General Settings** will set up the information of this wireless network, including its SSID as identification, located channel etc.

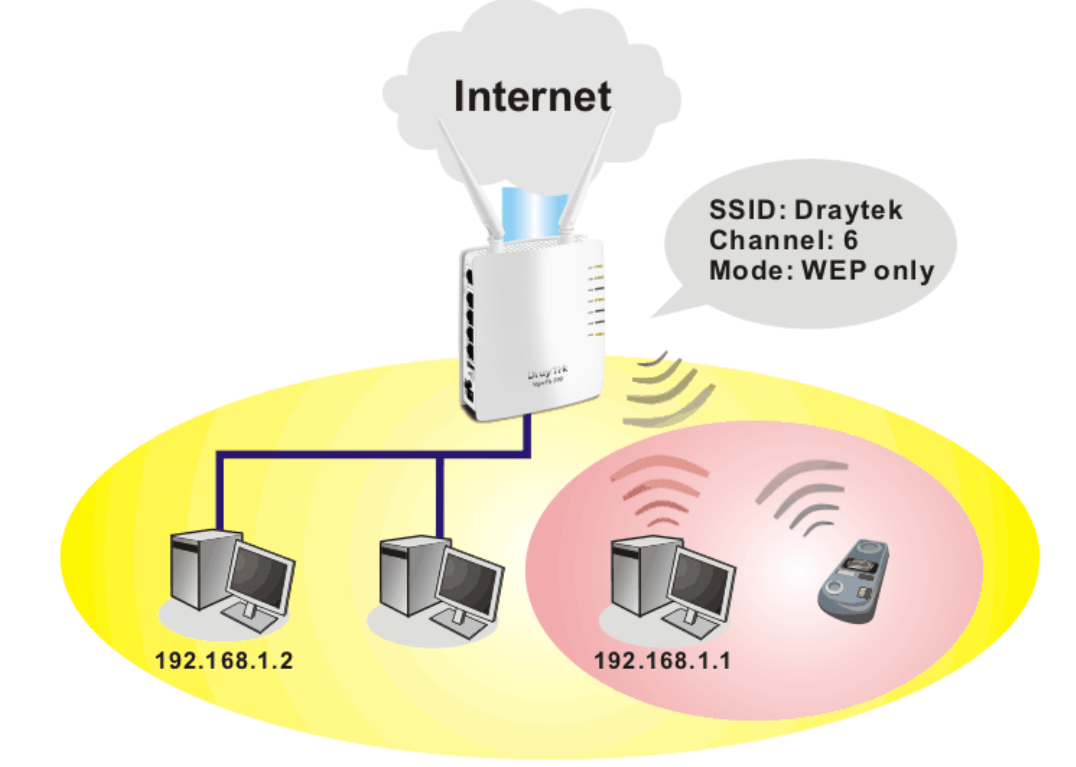

## **Security Overview**

**Real-time Hardware Encryption:** Vigor Router is equipped with a hardware AES encryption engine so it can apply the highest protection to your data without influencing user experience.

**Complete Security Standard Selection:** To ensure the security and privacy of your wireless communication, we provide several prevailing standards on market.

WEP (Wired Equivalent Privacy) is a legacy method to encrypt each frame transmitted via radio using either a 64-bit or 128-bit key. Usually access point will preset a set of four keys and it will communicate with each station using only one out of the four keys.

WPA (Wi-Fi Protected Access), the most dominating security mechanism in industry, is separated into two categories: WPA-personal or called WPA Pre-Share Key (WPA/PSK), and WPA-Enterprise or called WPA/802.1x.

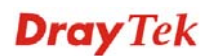

In WPA-Personal, a pre-defined key is used for encryption during data transmission. WPA applies Temporal Key Integrity Protocol (TKIP) for data encryption while WPA2 applies AES. The WPA-Enterprise combines not only encryption but also authentication.

Since WEP has been proved vulnerable, you may consider using WPA for the most secure connection. You should select the appropriate security mechanism according to your needs. No matter which security suite you select, they all will enhance the over-the-air data protection and /or privacy on your wireless network. The Vigor wireless router is very flexible and can support multiple secure connections with both WEP and WPA at the same time.

Below shows the menu items for Wireless LAN.

| General Setup |
|---------------|
| Security      |
| Station List  |

# 3.5.2 General Setup

By clicking the **General Setup**, a new web page will appear so that you could configure the SSID and the wireless channel.

Please refer to the following figure for more information.

| eneral Set              | up                  |                                                                                               |                                    |
|-------------------------|---------------------|-----------------------------------------------------------------------------------------------|------------------------------------|
| Mode :                  |                     | Mixed(11b+11g+11n) 💙                                                                          |                                    |
| ŀ                       | Hide SSI            | D SSID                                                                                        | Isolate Member                     |
| 1                       |                     | DrayTek                                                                                       |                                    |
| 2                       |                     |                                                                                               |                                    |
| 3                       |                     |                                                                                               |                                    |
| Hide SSIE<br>Isolate Me | ):<br>ember:        | Prevent SSID from being scanned.<br>Wireless clients (stations) with the same S<br>other.     | SID cannot access for each         |
| SSID4:                  |                     | Reserved for Universal Repeater mode so it                                                    | 's not listed.                     |
| Channel :               |                     | AutoSelect                                                                                    |                                    |
| Packet-O                | VERDRI              | /E                                                                                            |                                    |
| 🗹 Tx Bur                | st                  |                                                                                               |                                    |
| Note :                  |                     |                                                                                               |                                    |
| 1.Tx Burs               | t only s            | upports 11g mode.                                                                             |                                    |
| 2.The sar               | me tech             | nology must also be supported in clients to l                                                 | boost WLAN performance.            |
| Universal               | Repeat              | er                                                                                            |                                    |
| Enable                  | •                   |                                                                                               |                                    |
| Note :                  |                     |                                                                                               |                                    |
| If Univers<br>The wire  | al Repe<br>ess AP i | ater is enabled, one additional wireless inter<br>nterface and the ethernet ports are LAN por | face is treated as WAN port<br>ts. |
|                         |                     | OK Cancel                                                                                     |                                    |
| e Wirele                | ss LA               | N Check the box to enable wi                                                                  | reless function.                   |
|                         |                     |                                                                                               |                                    |

Mode

At present, the router can connect to Mixed (11b+11g), 11g Only, 11b Only, 11n Only and Mixed (11b+11g+11n) stations simultaneously. Simply choose Mix (11b+11g+11n) mode.

**Dray** Tek

| Mixed(11b+11g)     | - |
|--------------------|---|
| 11b Only           |   |
| 11g Only           |   |
| 11n Only           |   |
| Mixed(11b+11g)     |   |
| Mixed(11b+11g+11n) |   |

**Hide SSID** Check it to prevent from wireless sniffing and make it harder for unauthorized clients or STAs to join your wireless LAN. Depending on the wireless utility, the user may only see the information except SSID or just cannot see any thing about Vigor wireless router while site surveying. The system allows you to set three sets of SSID for different usage. SSID

Set a name for the router to be identified.

**Isolate Member** Check this box to make the wireless clients (stations) with the same SSID not accessing for each other.

Channel Means the channel of frequency of the wireless LAN. The default channel is 6. You may switch channel if the selected channel is under serious interference. If you have no idea of choosing the frequency, please select AutoSelect to let system determine for you.

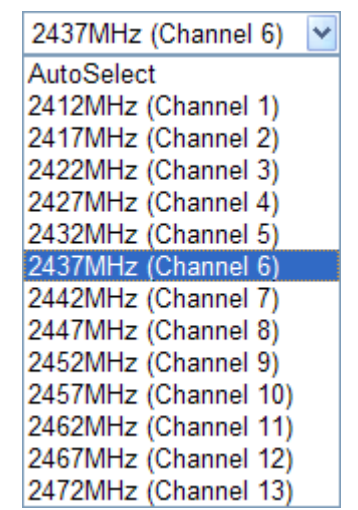

**Packet-OVERDRIVE** 

This feature can enhance the performance in data transmission about 40%\* more (by checking Tx Burst). It is active only when both sides of Access Point and Station (in wireless client) invoke this function at the same time. That is, the wireless client must support this feature and invoke the function, too.

Note: Vigor N61 wireless adapter supports this function. Therefore, you can use and install it into your PC for matching with Packet-OVERDRIVE (refer to the following picture of Vigor N61 wireless utility window, choose Enable for TxBurst on the tab of Option).

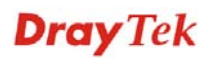

| Vigor N61 802.11n Wireless USB Adapter Utility                                                                                                    |                                                                               |                       |
|----------------------------------------------------------------------------------------------------|-------------------------------------------------------------------------------|-----------------------|
| Configuration Status Option About                                                                                                    |                                                                               |                       |
| General Setting<br>Auto lawnch when Windows gtart up<br>Remember mini status position                                                                                                    | Advance Setting<br>Disable <u>R</u> adio<br><u>F</u> ragmentation Threshold : | 2346                  |
| 🔲 Auto <u>h</u> ide mini status                                                                                                    | RTS Threshold :                                                               | 2347                  |
| Set <u>m</u> ini status always on top                                                                                                    | Frequency :                                                                   | 802.11b/g/n - 2.4GH 💌 |
| Enable IP Setting and Proxy Setting in Profile                                                                                                    | Ad-hoc <u>C</u> hannel:                                                       | 1                     |
| Group Roaning Ad-hoc                                                                                                    | Power Save Mode.                                                              | Diable V              |
|                                                                                                    | Tx <u>B</u> urst :                                                            | Disable               |
| WLAN type to connect         Infrastructure and Ad-hoc network         Infrastructure network only         Ad-hoc network only         Ad-hoc network only         Automatically connect to non-preferred networks |                                                                               |                       |
|                                                                                                    | ОК                                                                            | Cancel Apply          |

# **Universal Repeater**

If such mode is enabled, the access point can act as a wireless repeater; it can be Station and AP at the same time. It can use Station function to connect to a Root AP and use AP function to service all wireless stations within its coverage.

Check this box to enable the function. Besides, it will be displayed on the **Wireless LAN** for you to access for detailed configuration.

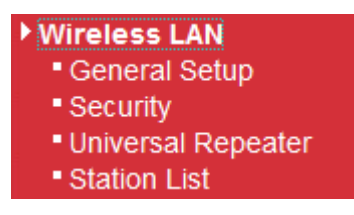

Open Wireless **LAN>>Universal Repeater**. Please refer to the corresponding section for detailed information.

# 3.5.3 Security

This page allows you to set security with different modes for SSID 1, 2 and 3 respectively. After configuring the correct settings, please click **OK** to save and invoke it.

By clicking the **Security Settings**, a new web page will appear so that you could configure the settings.

**Dray** Tek

#### Wireless LAN >> Security Settings

|      | Mada                           | Diaphla             |          |
|------|--------------------------------|---------------------|----------|
|      | Mode:                          | Disable             |          |
|      | Cot up DADIUS Conver if        | 202 1x is applied   |          |
| WPA: | Set up <u>RADIUS Server</u> II | 602.1X IS enabled.  |          |
|      | WPA Algorithms:                |                     |          |
|      | Pass Phrase:                   |                     |          |
|      | Key Renewal Interval:          | 3600 seconds        |          |
|      | PMK Cache Period:              | 10 minutes          |          |
|      | Pre-Authentication:            | Oisable     Cenable |          |
| WEP: |                                |                     |          |
|      | • Key 1 :                      |                     | Hex ⊻    |
|      | ○ Key 2 :                      |                     | Hex \vee |
|      | ○ Key 3 :                      |                     | Hex \vee |
|      | ○ Key 4 :                      |                     | Hex 🗡    |
|      | 802.1x WEP:                    | O Disable O Enable  |          |

Mode

There are several modes provided for you to choose.

| Disable                | ~ |
|------------------------|---|
| Disable                |   |
| WEP                    |   |
| WPA/PSK                |   |
| WPA2/PSK               |   |
| Mixed(WPA+WPA2)/PSK    |   |
| WEP/802.1x             |   |
| WPA/802.1x             |   |
| WPA2/802.1x            |   |
| Mixed(WPA+WPA2)/802.1x |   |

## • Disable

The encryption mechanism is turned off.

# • WEP

Accepts only WEP clients and the encryption key should be entered in WEP Key.

| SSID 1 | SSID 2                           | SSID 3              |       |
|--------|----------------------------------|---------------------|-------|
|        | Mode:                            | WEP 💙               |       |
| WPA:   | Set up <u>RADIUS Server</u> if a | 302.1x is enabled.  |       |
|        | WPA Algorithms:                  | OTKIP OAES OTKIP/AE | S     |
|        | Pass Phrase:                     |                     |       |
|        | Key Renewal Interval:            | 3600 seconds        |       |
|        | PMK Cache Period:                | 10 minutes          |       |
|        | Pre-Authentication:              | Disable     Disable |       |
| WEP:   |                                  |                     |       |
|        | ⑧ Key 1 :                        |                     | Hex 💌 |
|        | 🔘 Key 2 :                        |                     | Hex 💌 |
|        | 🔘 Key 3 :                        |                     | Hex 💌 |
|        | 🔘 Key 4 :                        |                     | Hex 💌 |
|        | 802.1x WEP:                      | O Disable O Enable  |       |

#### WEP Key1-Key4

Four keys can be entered here, but only one key can be selected at a time. The format of WEP Key is restricted to 5 ASCII characters or 10 hexadecimal values in 64-bit encryption level, or restricted to 13 ASCII characters or 26 hexadecimal values in 128-bit encryption level. The allowed content is the ASCII characters from 33(!) to 126(~) except '#' and ','.

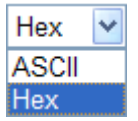

#### • WPA/PSK or WPA2/PSK or Mixed (WPA+WPA2)/PSK

Accepts only WPA clients and the encryption key should be entered in PSK. The WPA encrypts each frame transmitted from the radio using the key, which either PSK (Pre-Shared Key) entered manually in this field below or automatically negotiated via 802.1x authentication.

| SSID 1 | SSID 2                           | SSID 3         |       |          |     |          |
|--------|----------------------------------|----------------|-------|----------|-----|----------|
|        | Mode:                            | WPA/PSK        |       |          | ~   |          |
|        |                                  |                |       |          |     |          |
| WPA:   | Set up <u>RADIUS Server</u> if 8 | 02.1x is enabl | ed.   |          |     |          |
|        | WPA Algorithms:                  | Откір (        | • AES | О ТКІР// | AES |          |
|        | Pass Phrase:                     | 0x321253       |       |          | ]   |          |
|        | Key Renewal Interval:            | 3600 sec       | onds  |          |     |          |
|        | PMK Cache Period:                | 10 minu        | utes  |          |     |          |
|        | Pre-Authentication:              | Oisable        | ⊖ Ena | ble      |     |          |
| WEP:   |                                  |                |       |          |     |          |
|        | ○ Key 1 :                        |                |       |          |     | Hex 💙    |
|        | ○ Key 2 :                        |                |       |          |     | Hex \vee |
|        | ○ Key 3 :                        |                |       |          |     | Hex 😪    |
|        | ● Key 4 :                        |                |       |          |     | Hex 💙    |
|        | 802.1x WEP:                      | Olisable       | ⊖ Ena | ble      |     |          |
|        |                                  |                |       |          |     |          |
|        |                                  | OK             | Cano  | el       |     |          |

| WPA Algorithm           | Select TKIP, AES or TKIP/AES as the algorithm for WPA.                                                                                                    |
|-------------------------|----------------------------------------------------------------------------------------------------|
| Pass Phrase             | Either <b>8~63</b> ASCII characters, such as 012345678(or 64 Hexadecimal digits leading by 0x, such as "0x321253abcde").                                                                                                    |
| Key Renewal<br>Interval | WPA uses shared key for authentication to the network.<br>However, normal network operations use a different<br>encryption key that is randomly generated. This randomly<br>generated key that is periodically replaced. Enter the<br>renewal security time (seconds) in the column. Smaller<br>interval leads to greater security but lower performance.<br>Default is 3600 seconds. Set 0 to disable re-key. |

#### • WEP/802.1x

The built-in RADIUS client feature enables the router to assist the remote dial-in user or a wireless station and the RADIUS server in performing mutual authentication. It enables centralized remote access authentication for network management.

The WPA encrypts each frame transmitted from the radio using the key, which either PSK (Pre-Shared Key) entered manually in this field below or automatically negotiated via 802.1x authentication. Select WPA, WPA2 or Auto as WPA mode.

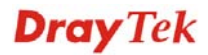

| SSID 1 | SSID 2                         | SSID 3                  |       |
|--------|--------------------------------|-------------------------|-------|
|        | Mode:                          | WEP/802.1x              |       |
|        |                                |                         |       |
| WPA    | Set up <u>RADIUS Server</u> if | 802.1x is enabled.      |       |
|        | WPA Algorithms:                | OTKIP . ● AES OTKIP/AES |       |
|        | Pass Phrase:                   | 0x321253                |       |
|        | Key Renewal Interval:          | 3600 seconds            |       |
|        | PMK Cache Period:              | 10 minutes              |       |
|        | Pre-Authentication:            | Disable                 |       |
| WEP    | :                              |                         |       |
|        | ○ Key 1 :                      |                         | Hex 💙 |
|        | ○ Key 2 :                      |                         | Hex 🗸 |
|        | ○ Key 3 :                      |                         | Hex 😪 |
|        | ⑧ Key 4 :                      |                         | Hex 😒 |
|        | 802.1x WEP:                    | 🔿 Disable 🛛 💿 Enable    |       |

#### 802.1x WEP

**Disable** - Disable the WEP Encryption. Data sent to the AP will not be encrypted.

**Enable** - Enable the WEP Encryption.

Click the link of **RADIUS Server** to access into the following page for more settings.

| 🙋 RADIUS Server Setup - Windows          | Internet Explorer                                                                                                    |
|------------------------------------------|----------------------------------------------------------------------------------------------------|
| 🖉 http://192.168.1.1/wireless/radius.asp |                                                                                                    |
| Radius Server                            |                                                                                                    |
| IP Address                               |                                                                                                    |
| Port                                     | 1812                                                                                                    |
| Shared Secret                            |                                                                                                    |
| Session Timeout                          | 0                                                                                                    |
| Idle Timeout                             |                                                                                                    |
|                                          | OK                                                                                                    |
| IP Address                               | Enter the IP address of RADIUS server.                                                                                                    |
| Port                                     | The UDP port number that the RADIUS server is using.<br>The default value is 1812, based on RFC 2138.                                                                                                    |
| Shared Secret                            | The RADIUS server and client share a secret that is used to<br>authenticate the messages sent between them. Both sides<br>must be configured to use the same shared secret.                                            |
| Session Timeout                          | Set the maximum time of service provided before<br>re-authentication. Set to zero to perform another<br>authentication immediately after the first authentication has<br>successfully completed. (The unit is second.) |
| Idle Timeout                             | Set the maximum time that a wireless device may remain                                                                                                    |

idle. (The unit is second.)

#### WPA/802.1x

The WPA encrypts each frame transmitted from the radio using the key, which either PSK (Pre-Shared Key) entered manually in this field below or automatically negotiated via 802.1x authentication.

| SSID 1 | SSID 2                         | SSID 3              |       |
|--------|--------------------------------|---------------------|-------|
|        | Mode:                          | WPA/802.1x          |       |
| WPA:   | Set up <u>RADIUS Server</u> if | 802.1x is enabled.  |       |
|        | WPA Algorithms:                | ◯ TKIP              |       |
|        | Pass Phrase:                   | 0x321253            |       |
|        | Key Renewal Interval:          | 3600 seconds        |       |
|        | PMK Cache Period:              | 10 minutes          |       |
|        | Pre-Authentication:            | Oisable     OEnable |       |
| WEP:   |                                |                     |       |
|        | ○ Key 1 :                      |                     | Hex 💙 |
|        | ○ Key 2 :                      |                     | Hex 😪 |
|        | ○ Key 3 :                      |                     | Hex 💙 |
|        | Key 4 :                        |                     | Hex 😪 |
|        | 802.1x WEP:                    | O Disable I Enable  |       |

Wireless LAN >> Security Settings

#### WPA Algorithms

Select TKIP, AES or TKIP/AES as the algorithm for WPA.

**Key Renewal** Interval

WPA uses shared key for authentication to the network. However, normal network operations use a different encryption key that is randomly generated. This randomly generated key that is periodically replaced. Enter the renewal security time (seconds) in the column. Smaller interval leads to greater security but lower performance. Default is 3600 seconds. Set 0 to disable re-key.

| http://192.168.1.1/wireless/radius.asp |      |  |
|----------------------------------------|------|--|
| IP Address                             |      |  |
| Port                                   | 1812 |  |
| Shared Secret                          |      |  |
| Session Timeout                        | 0    |  |
| Idle Timeout                           |      |  |
|                                        | ОК   |  |
|                                        |      |  |

# Click the link of **RADIUS Server** to access into the following page for more settings

| <b>IP Address</b> | Enter the IP address of RADIUS server.                                                                                                    |
|-------------------|----------------------------------------------------------------------------------------------------|
| Port              | The UDP port number that the RADIUS server is using.<br>The default value is 1812, based on RFC 2138.                                                                                                    |
| Shared Secret     | The RADIUS server and client share a secret that is used to<br>authenticate the messages sent between them. Both sides<br>must be configured to use the same shared secret.                                            |
| Session Timeout   | Set the maximum time of service provided before<br>re-authentication. Set to zero to perform another<br>authentication immediately after the first authentication has<br>successfully completed. (The unit is second.) |
| Idle Timeout      | Set the maximum time that a wireless device may remain idle. (The unit is second.)                                                                                                    |

#### • WPA2/802.1x

The WPA encrypts each frame transmitted from the radio using the key, which either PSK (Pre-Shared Key) entered manually in this field below or automatically negotiated via 802.1x authentication.

| SSID 1 | SSID 2                         | SSID 3             |       |
|--------|--------------------------------|--------------------|-------|
|        | Mode:                          | WPA2/802.1x        |       |
| WPA:   | Set up <u>RADIUS Server</u> if | 802.1x is enabled. |       |
|        | WPA Algorithms:                | ◯ TKIP             | S     |
|        | Pass Phrase:                   | 0x321253           |       |
|        | Key Renewal Interval:          | 3600 seconds       |       |
|        | PMK Cache Period:              | 10 minutes         |       |
|        | Pre-Authentication:            | ⊙ Disable ○ Enable |       |
| WEP:   |                                |                    |       |
|        | ○ Key 1 :                      |                    | Hex 💙 |
|        | O Key 2 :                      |                    | Hex 💙 |
|        | 🔾 Кеу 3:                       |                    | Hex 💙 |
|        | Key 4 :                        |                    | Hex 💙 |
|        | 802.1x WEP:                    | O Disable 💿 Enable |       |

| Wireless | ; LAN >> | Security | Settings |
|----------|----------|----------|----------|
|          |          |          |          |

| WPA Algorithms          | Select TKIP, AES or TKIP/AES as the algorithm for WPA.                                                                                                    |
|-------------------------|----------------------------------------------------------------------------------------------------|
| Key Renewal<br>Interval | WPA uses shared key for authentication to the network.<br>However, normal network operations use a different<br>encryption key that is randomly generated. This randomly<br>generated key that is periodically replaced. Enter the<br>renewal security time (seconds) in the column. Smaller<br>interval leads to greater security but lower performance.<br>Default is 3600 seconds. Set 0 to disable re-key. |
| PMK Cache Period        | Set the expire time of WPA2 PMK (Pairwise master key) cache. PMK Cache manages the list from the BSSIDs in the associated SSID with which it has pre-authenticated.                                                                                                    |
| Pre-Authentication      | Enables a station to authenticate to multiple APs for<br>roaming securer and faster. With the pre-authentication<br>procedure defined in IEEE 802.11i specification, the<br>pre-four-way-handshake can reduce handoff delay<br>perceivable by a mobile node. It makes roaming faster and<br>more secure. (Only valid in WPA2)                                                                                  |
|                         | Enable - Enable IEEE 802.1X Pre-Authentication.                                                                                                    |
|                         | Disable - Disable IEEE 802.1X Pre-Authentication.                                                                                                    |

Click the link of **RADIUS Server** to access into the following page for more settings.

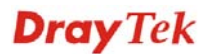

| 🌈 RADIUS Server Setup - Windows Int      | ernet Explorer                         |   |
|------------------------------------------|----------------------------------------|---|
| 🕖 http://192.168.1.1/wireless/radius.asp |                                        | < |
| Radius Server                            |                                        |   |
| IP Address                               |                                        |   |
| Port                                     | 1812                                   |   |
| Shared Secret                            |                                        |   |
| Session Timeout                          | 0                                      |   |
| Idle Timeout                             |                                        |   |
|                                          | ОК                                     |   |
|                                          |                                        |   |
|                                          |                                        |   |
|                                          |                                        |   |
| <b>IP Address</b>                        | Enter the IP address of RADIUS server. |   |

| IP Address      | Enter the IP address of RADIUS server.                                                                                                    |
|-----------------|----------------------------------------------------------------------------------------------------|
| Port            | The UDP port number that the RADIUS server is using.<br>The default value is 1812, based on RFC 2138.                                                                                                    |
| Shared Secret   | The RADIUS server and client share a secret that is used to<br>authenticate the messages sent between them. Both sides<br>must be configured to use the same shared secret.                                            |
| Session Timeout | Set the maximum time of service provided before<br>re-authentication. Set to zero to perform another<br>authentication immediately after the first authentication has<br>successfully completed. (The unit is second.) |
| Idle Timeout    | Set the maximum time that a wireless device may remain idle. (The unit is second.)                                                                                                    |

# • Mixed (WPA+WPA2)/802.1x

The WPA encrypts each frame transmitted from the radio using the key, which either PSK (Pre-Shared Key) entered manually in this field below or automatically negotiated via 802.1x authentication.

#### Wireless LAN >> Security Settings

|      | Mode:                          | Mixed(WPA+WPA2)/802.1x ¥ |       |
|------|--------------------------------|--------------------------|-------|
|      |                                |                          |       |
|      | Set up <u>RADIUS Server</u> if | 802.1x is enabled.       |       |
| WPA  | :                              |                          |       |
|      | WPA Algorithms:                | ◯ TKIP ④ AES ◯ TKIP/AES  |       |
|      | Pass Phrase:                   | 0x321253                 |       |
|      | Key Renewal Interval:          | 3600 seconds             |       |
|      | PMK Cache Period:              | 10 minutes               |       |
|      | Pre-Authentication:            | Disable     Disable      |       |
| WEP: | :                              |                          |       |
|      | ○ Key 1 :                      |                          | Hex 🗸 |
|      | ○ Key 2 :                      |                          | Hex 💟 |
|      | ○ Key 3 :                      |                          | Hex 🗸 |
|      | • Key 4 :                      |                          | Hex 💌 |
|      | 802.1x WEP:                    | O Disable 💿 Enable       |       |

WPA AlgorithmsSelect TKIP, AES or TKIP/AES as the algorithm for WPA.Key RenewalWPA uses shared key for authentication to the network.IntervalHowever, normal network operations use a different<br/>encryption key that is randomly generated. This randomly<br/>generated here the

generated key that is periodically replaced. Enter the renewal security time (seconds) in the column. Smaller interval leads to greater security but lower performance. Default is 3600 seconds. Set 0 to disable re-key.?

| Click the link of <b>RADIUS</b>          | Server to access into the following page for mo  | re settings.  |
|------------------------------------------|--------------------------------------------------|---------------|
| 🌈 RADIUS Server Setup - Windows Inter    | met Explorer                                     |               |
| 🕖 http://192.168.1.1/wireless/radius.asp |                                                  | <b>~</b>      |
| Radius Server                            |                                                  |               |
| IP Address                               |                                                  |               |
| Port                                     | 1812                                             |               |
| Shared Secret                            |                                                  |               |
| Session Timeout                          | 0                                                |               |
| Idle Timeout                             |                                                  |               |
|                                          |                                                  |               |
|                                          | OK                                               |               |
|                                          |                                                  |               |
|                                          |                                                  |               |
|                                          |                                                  |               |
|                                          |                                                  |               |
| <b>IP Address</b>                        | Enter the IP address of RADIUS server.           |               |
| Port                                     | The UDP port number that the RADIUS server i     | is using.     |
|                                          | The default value is 1812, based on RFC 2138.    | 0             |
|                                          |                                                  | . 1.          |
| Shared Secret                            | The RADIUS server and client share a secret that | at is used to |
|                                          | authenticate the messages sent between them. B   | oth sides     |
|                                          | must be configured to use the same shared secre  | t.            |

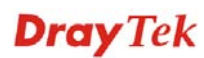

| Session Timeout | Set the maximum time of service provided before<br>re-authentication. Set to zero to perform another<br>authentication immediately after the first authentication has<br>successfully completed. (The unit is second.) |
|-----------------|----------------------------------------------------------------------------------------------------|
| Idle Timeout    | Set the maximum time that a wireless device may remain idle. (The unit is second.)                                                                                                    |

# 3.5.4 Universal Repeater

This menu is available only when it is enabled in **Wireless LAN>>General Setup**. It allows you to specify which AP that remote client can connect to. VigorFly 200 can act as a wireless repeater; it can be Station and AP at the same time. It can use Station function to connect to a Root AP and use AP function to serve all wireless stations within its coverage.

**Note:** While using Universal Repeater Mode, the access point will demodulate the received signal. Please check if this signal is noise for the operating network, then have the signal modulated and amplified again. The output power of this mode is the same as that of WDS and normal AP mode.

| Wireless | LAN >> | Universal | Repeater |
|----------|--------|-----------|----------|
|----------|--------|-----------|----------|

| Universal Repeater Parameters |        |       |
|-------------------------------|--------|-------|
| SSID                          |        |       |
| MAC Address (Optional)        |        |       |
| Security Mode                 | Open 💌 |       |
| Encryption Type               | None 💌 |       |
| WEP Keys                      |        |       |
| ○ Key 1 :                     |        | Hex 💌 |
| ○ Key 2 :                     |        | Hex 💌 |
| ○ Key 3 :                     |        | Hex 💌 |
| ○ Key 4 :                     |        | Hex 💌 |
|                               |        |       |

OK Cancel

SSID

Set a name for the router to be identified.

MAC Address (Optional) Type the MAC address of the Access Point that VigorFly 200 wants to connect to.

**Security Mode** 

There are several modes provided for you to choose. Each mode will bring up different parameters (e.g., WEP keys, Pass Phrase) for you to configure.

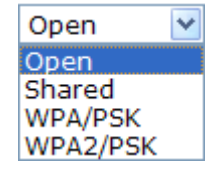

#### • Open / Shared Mode

Wireless LAN >> Universal Repeater

| Universal Repeater Parameters |             |          |
|-------------------------------|-------------|----------|
| SSID                          |             |          |
| MAC Address (Optional)        |             |          |
| Security Mode                 | Open 💌      |          |
| Encryption Type               | None 💌      |          |
| WEP Keys                      | None<br>WEP |          |
| ○ Key 1 :                     | Hex         | <b>*</b> |
| ○ Key 2 :                     | Hex         | ¥        |
| ○ Key 3 :                     | Hex         | ¥        |
| ○ Key 4 :                     | Hex         | ~        |

| ОК | Cancel |
|----|--------|
|----|--------|

Choose **None** to disable the WEP Encryption. Data sent to the AP will not be encrypted. To enable WEP encryption for data transmission, please choose **WEP**.

WEP Keys

**Encryption Type** 

Four keys can be entered here, but only one key can be selected at a time. The format of WEP Key is restricted to 5 ASCII characters or 10 hexadecimal values in 64-bit encryption level, or restricted to 13 ASCII characters or 26 hexadecimal values in 128-bit encryption level. The allowed content is the ASCII characters from 33(!) to 126(~) except '#' and ','.

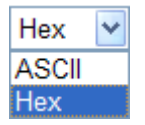

#### • WPA/PSK Mode and WPA2/PSK Mode

Wireless LAN >> Universal Repeater

Universal Repeater Parameters

 SSID

 MAC Address (Optional)

 Security Mode

 Encryption Type

 TKIP

 Pass Phrase

 OK

 Cancel

 Encryption Type

 Select TKIP or AES as the algorithm for WPA.

Pass PhraseEither 8~63 ASCII characters, such as 012345678 (or 64<br/>Hexadecimal digits leading by 0x, such as<br/>"0x321253abcde...").

# **Dray** Tek

# 3.5.5 Station List

**Station List** provides the knowledge of connecting wireless clients now along with its status code.

Wireless LAN >> Station List

| AC Address | SSID    | Auth | Encrypt |
|------------|---------|------|---------|
|            |         |      |         |
|            |         |      |         |
|            |         |      |         |
|            |         |      |         |
|            |         |      |         |
|            |         |      |         |
|            |         |      |         |
|            | Refresh | ]    |         |

| MAC Address | Display the MAC Address for the connecting client.        |
|-------------|-----------------------------------------------------------|
| SSID        | Display the SSID of the connecting client.                |
| Auth        | Display the authentication mode of the connecting client. |
| Encrypt     | Display the encryption method of the connecting client.   |
| Refresh     | Click this button to refresh current page.                |
|             |                                                           |

# 3.6 System Maintenance

For the system setup, there are several items that you have to know the way of configuration: Status, Time and Date, and Firmware Upgrade.

Below shows the menu items for System Maintenance.

| System Maintenance |
|--------------------|
| System Status      |
| User Password      |
| Time and Date      |
| Firmware Upgrade   |

# 3.6.1 System Status

The System Status provides basic network settings of Vigor router. It includes LAN and WAN interface information. Also, you could get the current running firmware version or firmware related information from this presentation.

#### System Status

Model Firmware Version **Build Date/Time** System Date System Uptime **Operation Mode** 

IP Address

IP Mask

| : r328 Thu Jan 14 17:15:46 CST 2010 |
|-------------------------------------|
| : Sat Jan 1 01:08:13 2000           |
| : 0d 01:08:13                       |
| : Gateway Mode                      |

: VigorFly200

• 1.0 0RC4a

| System |              |                     |   |
|--------|--------------|---------------------|---|
| Γ      | Memory total | : 30076 kB          |   |
|        | Memory left  | : 16868 kB          |   |
|        |              |                     |   |
| Г      |              | LAN                 | _ |
| ┢      | MAC Address  | : 00:50:7F:22:33:44 | - |

: 192.168.1.1

: 255.255.255.0

|                 | WAN                 |
|-----------------|---------------------|
| Connected Type  | : DHCP              |
| Link Status     | : Connected         |
| MAC Address     | : 00:50:7F:22:33:45 |
| IP Address      | : 192.168.5.21      |
| IP Mask         | : 255.255.255.0     |
| Default Gateway | : 192.168.5.1       |
| Primary DNS     | : 168.95.1.1        |
| Secondary DNS   | :                   |

| _ |             |                     |
|---|-------------|---------------------|
|   | Wireless    |                     |
| Γ | MAC Address | : 00:50:7F:22:33:44 |
|   | SSID        | : DrayTek           |
|   | Channel     | : 6                 |

#### Model

Display the model name of the router. **Firmware Version** Display the firmware version of the router. **Build Date/Time** Display the date and time of the current firmware build. System Date Display current time and date for the system server. System Uptime Display the connection time for the system server. **Operation Mode** Display the connection mode for the router. Memory total Display the total dynamic RAM size for the whole system. **Memory left** Display the remaining RAM size for the whole system. **MAC Address** Display the MAC address of the LAN or WAN or WLAN Interface. **IP Address** Display the MAC address of the LAN or WAN Interface. **IP Mask** Display the subnet mask address of the LAN or WAN

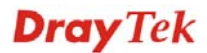

|                 | interface.                                           |
|-----------------|------------------------------------------------------|
| Device Type     | Display the device type used for wireless LAN.       |
| SSID            | Display the SSID of this router.                     |
| Channel         | Display the channel that wireless LAN used.          |
| Connected Type  | Display the network connection type for this router. |
| Link Status     | Display if current network is connected or not.      |
| Default Gateway | Display the gateway address of the WAN interface.    |
| Primary DNS     | Display the specified primary DNS setting.           |
| Secondary DNS   | Display the specified secondary DNS setting.         |
|                 |                                                      |

# 3.6.2 User Password

This page allows you to set new password for user operation.

| System | Maintenance | >> | User | Password |
|--------|-------------|----|------|----------|
|--------|-------------|----|------|----------|

System Maintenance >> Time and Date

| User Settings |           |  |
|---------------|-----------|--|
| Account       |           |  |
| Password      |           |  |
|               | OK Cancel |  |
|               |           |  |

| Account | Type in the name for login. |  |
|---------|-----------------------------|--|
|         |                             |  |

**Password** Type in new password in this filed.

When you click **OK**, the login window will appear. Please use the new password to access into the web configurator for user operation again.

# 3.6.3 Time and Date

It allows you to specify where the time of the router should be inquired from.

| Current Time        | Sat Jan 1 18:41:45 UTC 2000 Inquire Time |
|---------------------|------------------------------------------|
| Time Zone           | (GMT-11:00) Midway Island, Samoa 💌       |
| NTP Server          |                                          |
| NTP synchronization | 30 sec 💌                                 |

| Current Time        | Click Inquire Time to get the current time.              |
|---------------------|----------------------------------------------------------|
| Time Zone           | Select the time zone where the router is located.        |
| NTP Server          | Type a new NTP server.                                   |
| NTP synchronization | Select a time interval for updating from the NTP server. |
|                     |                                                          |

Click **OK** to save these settings.

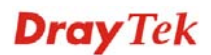

# 3.6.4 Firmware Upgrade

Before upgrading your router firmware, you need to install the Router Tools. The **Firmware Upgrade Utility** is included in the tools. The following web page will guide you to upgrade firmware by using an example. Note that this example is running over Windows OS (Operating System).

Download the newest firmware from DrayTek's web site or FTP site. The DrayTek web site is www.draytek.com (or local DrayTek's web site) and FTP site is ftp.draytek.com.

Click **System Maintenance>> Firmware Upgrade** to launch the Firmware Upgrade Utility.

| System | Maintenance | >> | Firmware | Upgrade |
|--------|-------------|----|----------|---------|
|--------|-------------|----|----------|---------|

| Firmware Update |                                           |         |  |
|-----------------|-------------------------------------------|---------|--|
|                 | Select a firmware file.                   | Browco  |  |
|                 | Click Upgrade to upload the file. Upgrade | Blowse. |  |

Click **Browse.** to locate the newest firmware and click **Upgrade**. During the process of upgrade, do not turn off your router.

# **Dray** Tek

# 3.7 Diagnostics

Diagnostic Tools provide a useful way to **view** or **diagnose** the status of your Vigor router.

Below shows the menu items for Diagnostics.

| Diagnostics |  |
|-------------|--|
| System Log  |  |
| DHCP Table  |  |
|             |  |

# 3.7.1 System Log

Click **Diagnostics** and click **System Log** to open the web page.

Diagonostics >> System Log

| Syste | em Log Information     |                     | <u>Clear</u>   <u>Refresh</u>                                               |
|-------|------------------------|---------------------|-----------------------------------------------------------------------------|
| Jan   | 1 00:00:12 VigorFly200 | ) user.warn kernel: | arp tables: (C) 2002 David S. Miller                                        |
| Jan   | 1 00:00:12 VigorFly200 | ) user.info kernel: | TCP cubic registered                                                        |
| Jan   | 1 00:00:12 VigorFly200 | ) user.info kernel: | NET: Registered protocol family 1                                           |
| Jan   | 1 00:00:12 VigorFly200 | ) user.info kernel: | NET: Registered protocol family 17                                          |
| Jan   | 1 00:00:12 VigorFly200 | ) user.info kernel: | 802.1Q VLAN Support v1.8 Ben Greear <greearb@cande< td=""></greearb@cande<> |
| Jan   | 1 00:00:12 VigorFly200 | ) user.info kernel: | All bugs added by David S. Miller <davem@redhat.c< td=""></davem@redhat.c<> |
| Jan   | 1 00:00:12 VigorFly200 | ) user.warn kernel: | GDMA1_MAC_ADRH : 0x00000000                                                 |
| Jan   | 1 00:00:12 VigorFly200 | ) user.warn kernel: | GDMA1_MAC_ADRL : 0x00000000                                                 |
| Jan   | 1 00:00:12 VigorFly200 | ) user.warn kernel: | Ralink APSoC Ethernet Driver Initilization. v2.00                           |
| Jan   | 1 00:00:12 VigorFly200 | ) user.warn kernel: | GDMA1_MAC_ADRH : 0x00000050                                                 |
| Jan   | 1 00:00:12 VigorFly200 | ) user.warn kernel: | GDMA1_MAC_ADRL : 0x7f223344                                                 |
| Jan   | 1 00:00:12 VigorFly200 | ) user.alert kernel | : PROC INIT OK!                                                             |
| Jan   | 1 00:00:12 VigorFly200 | ) user.warn kernel: | VFS: Mounted root (squashfs filesystem) readonly.                           |
| Jan   | 1 00:00:12 VigorFly200 | ) user.info kernel: | Freeing unused kernel memory: 112k freed                                    |
| Jan   | 1 00:00:12 VigorFly200 | ) user.warn kernel: | Algorithmics/MIPS FPU Emulator v1.5                                         |
| Jan   | 1 00:00:12 VigorFly200 | user.err kernel:    | devpts: called with bogus options 🛛 🛛 👻                                     |
| <     |                        |                     | >                                                                           |

Clear

Click it to clear this page.

Refresh

Click it to reload the page.

# 3.7.2 DHCP Table

The facility provides information on IP address assignments. This information is helpful in diagnosing network problems, such as IP address conflicts, etc.

Click **Diagnostics** and click **DHCP Table** to open the web page.

Diagonostics >> DHCP Table List

| DHCP Table           |                                                                                    |              | <u>Refresh</u> |
|----------------------|------------------------------------------------------------------------------------|--------------|----------------|
| Host Name (optional) | IP Address                                                                         | MAC Address  | Expire Time    |
| user-6a0e182ce8      | 00:0E:A6:2A:D5:A1                                                                  | 192.168.1.10 | 22:00:42       |
| Host name            | Display the name of the computer accepted the assigned IP address by this router.  |              |                |
| IP Address           | Display the IP address assigned by this router for specified PC.                   |              |                |
| MAC Address          | Display the MAC address for the specified PC that DHCP assigned IP address for it. |              |                |
| Expire Time          | Display the leased time of the specified PC.                                       |              |                |

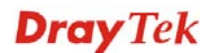
Refresh

Click it to reload the page.

## 3.8 Support Area

When you click the menu item under **Support Area**, you will be guided to visit www.draytek.com and open the corresponding pages directly.

Support Area Application Note FAQ Product Registration

Click Support Area>>Application Note, the following web page will be displayed.

| <b>Dray</b> Tek                                                      | 繁體中文 English      | Login Search Go                          |
|----------------------------------------------------------------------|-------------------|------------------------------------------|
| About DrayTek Products                                               | Support Education | Partners Contact Us                      |
| ome > Support > Application Notes                                    |                   |                                          |
| Application Notes - Latest Application                               |                   | Application Notes                        |
| 01. How to use Windows Disk Management to format the USB Disk ?      | 2009/09/09        | Latest Application                       |
| 02. How to make a call between ATA24 without IP PBX or SIP server    | 2009/08/25        | General                                  |
| 03. Vigor Router to NETGEAR with IPSec tunnel                        | 2009/07/20        | Dual WAN                                 |
| 04. SSL VPN Tunnel                                                   | 2009/07/16        | VoIP                                     |
| 05. How to Access the Computers and Shared Files via Samba Protocol? | 2009/06/18        | Bandwidth Management                     |
| 06. SSL Web Proxy                                                    | 2009/06/18        | IP Filter/Firewall                       |
| 07 How to use VNC and RDP via SSL VPN?                               | 2009/06/18        | USB                                      |
| 08. Vigor2950 Host-to-LAN VPN with LDAP Authentication               | 2009/06/01        | VPN                                      |
| 09. How to build LAN to LAN IPSec VPN by using X.509 Certificate.    | 2009/03/31        | Host to LAN VPN<br>(Teleworker to Vigor) |

Click **Support Area>>FAQ**, the following web page will be displayed.

| <b>Dray</b> Tek                                                                            |                  | 繁體中文      | English   | Login    | Search Go  |
|--------------------------------------------------------------------------------------------|------------------|-----------|-----------|----------|------------|
| About DrayTek                                                                              | Products         | Support   | Education | Partners | Contact Us |
| Home > Support > FAQ                                                                       |                  |           |           |          |            |
| FAQ - Latest FAQ                                                                           |                  |           |           | FAQ      |            |
| 01. What types of 3G modem / cellphone are compatible with Vigor                           | router ?         | 2         | 009/10/01 | Latest F | AQ         |
| 02. How to use PRTG monitors network traffic Vigor Router                                  |                  | 2         | 009/09/22 | Basic    |            |
| 03. What is Powerline Networking?                                                          |                  | 2         | 009/09/15 | Advance  | d          |
| 04. What are the benefits of networking devices found at home?                             |                  | 2         | 009/09/15 | NAT      |            |
| 05. What is the maximum wire length that powerline technology can                          | communicate ov   | er? 2     | 009/09/15 | VPN      |            |
| 06. Is VigorPlug's powerline technology compatible with other home networking technologies |                  | ologies 2 | 009/09/15 | DHCP     |            |
| (including phone line, powerline, and RF)?                                                 |                  |           |           | Wireless | 3          |
| 07. Will Powerline technology interfere with ADSL services?                                |                  | 2         | 009/09/15 | VolP     |            |
| 08. How does Powerline networking handle co-interference between                           | two adjacent hon | nes 2     | 009/09/15 | QoS      |            |
| using powerline technology? How is eavesdropping prevented?                                |                  |           |           | ISDN     |            |

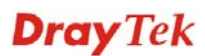

Click **Support Area>>Product Registration**, the following web page will be displayed.

| <b>Dray</b> Tek                                                                                                    |                                           |                              |               | English      | Login    | Search Go  |
|----------------------------------------------------------------------------------------------------|-------------------------------------------|------------------------------|---------------|--------------|----------|------------|
|                                                                                                    | About DrayTek                             | Products                     | Support       | Education    | Partners | Contact Us |
| Home > DrayTek Member                                                                                                |                                           |                              |               |              |          |            |
| DrayTek Member                                                                                                    |                                           |                              |               |              |          |            |
| Dear DrayTek new & existing users,                                                                                   |                                           |                              |               |              | Sign up  |            |
| For enhancing the users' satisfaction level while utilizing our site and receiving even better service from DrayTek, |                                           |                              |               | Forgot Pa    | assword  |            |
| we have designed this membership page. Please product(s).                                                            | complete the membe                        | rship registrati             | on and then r | egister your |          |            |
| Already a DrayTek Member – Just sign-in b                                                                            | elow.                                     |                              |               |              |          |            |
| Want to become a DrayTek Member – Click<br>Forgot username or password – Click "Forg                                 | Create Account" an<br>ot Username / Passw | nd then fill out t<br>vord." | he membersh   | ip form.     |          |            |
| Benefits for DrayTek Members                                                                                         |                                           |                              |               |              |          |            |
| Receiving e-news letters about latest firmwa                                                                         | re version for your pu                    | rchased produc               | ts.           |              |          |            |
| Software and firmware available online for do<br>Chances to win prizes.                                              | ownload.                                  |                              |               |              |          |            |
| Many more benefits only for DrayTek members are                                                                      | coming soon.                              |                              |               |              |          |            |

**Dray** Tek

# **4** Admin Mode Operation

This chapter will guide users to execute advanced (full) configuration through admin mode operation.

- 1. Open a web browser on your PC and type http://192.168.1.1. The window will ask for typing username and password.
- 2. Please type "admin/admin" on Username/Password for administration operation.

Now, the **Main Screen** will appear. Be aware that "Admin mode" will be displayed on the bottom left side.

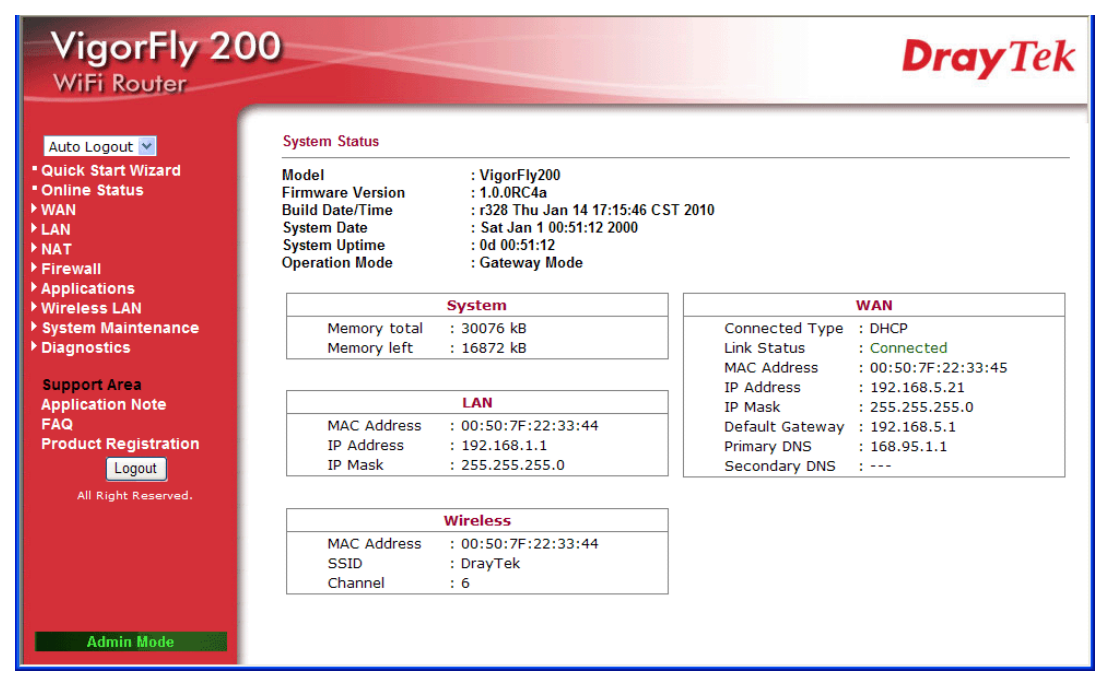

## 4.1 WAN

**Quick Start Wizard** offers user an easy method to quick setup the connection mode for the router. Moreover, if you want to adjust more settings for different WAN modes, please go to **Internet Access** group.

#### **Basics of Internet Protocol (IP) Network**

IP means Internet Protocol. Every device in an IP-based Network including routers, print server, and host PCs, needs an IP address to identify its location on the network. To avoid address conflicts, IP addresses are publicly registered with the Network Information Centre (NIC). Having a unique IP address is mandatory for those devices participated in the public network but not in the private TCP/IP local area networks (LANs), such as host PCs under the management of a router since they do not need to be accessed by the public. Hence, the NIC has reserved certain addresses that will never be registered publicly. These are known as *private* IP addresses, and are listed in the following ranges:

From 10.0.0.0 to 10.255.255.255 From 172.16.0.0 to 172.31.255.255 From 192.168.0.0 to 192.168.255.255

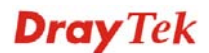

#### What are Public IP Address and Private IP Address

As the router plays a role to manage and further protect its LAN, it interconnects groups of host PCs. Each of them has a private IP address assigned by the built-in DHCP server of the Vigor router. The router itself will also use the default **private IP** address: 192.168.1.1 to communicate with the local hosts. Meanwhile, Vigor router will communicate with other network devices through a **public IP** address. When the data flow passing through, the Network Address Translation (NAT) function of the router will dedicate to translate public/private addresses, and the packets will be delivered to the correct host PC in the local area network. Thus, all the host PCs can share a common Internet connection.

## Get Your Public IP Address from ISP

In ADSL deployment, the PPP (Point to Point)-style authentication and authorization is required for bridging customer premises equipment (CPE). Point to Point Protocol over Ethernet (PPPoE) connects a network of hosts via an access device to a remote access concentrator or aggregation concentrator. This implementation provides users with significant ease of use. Meanwhile it provides access control, billing, and type of service according to user requirement.

When a router begins to connect to your ISP, a serial of discovery process will occur to ask for a connection. Then a session will be created. Your user ID and password is authenticated via **PAP** or **CHAP** with **RADIUS** authentication system. And your IP address, DNS server, and other related information will usually be assigned by your ISP.

#### **Network Connection by 3G USB Modem**

For 3G mobile communication through Access Point is popular more and more, Vigor router adds the function of 3G network connection for such purpose. By connecting 3G USB Modem to the USB port of Vigor router, it can support HSDPA/UMTS/EDGE/GPRS/GSM and the future 3G standard (HSUPA, etc). Vigor router with 3G USB Modem allows you to receive 3G signals at any place such as your car or certain location holding outdoor activity and share the bandwidth for using by more people. Users can use four LAN ports on the router to access Internet. Also, they can access Internet via SuperG wireless function of Vigor router, and enjoy the powerful firewall, bandwidth management, VPN, VoIP features of Vigor router.

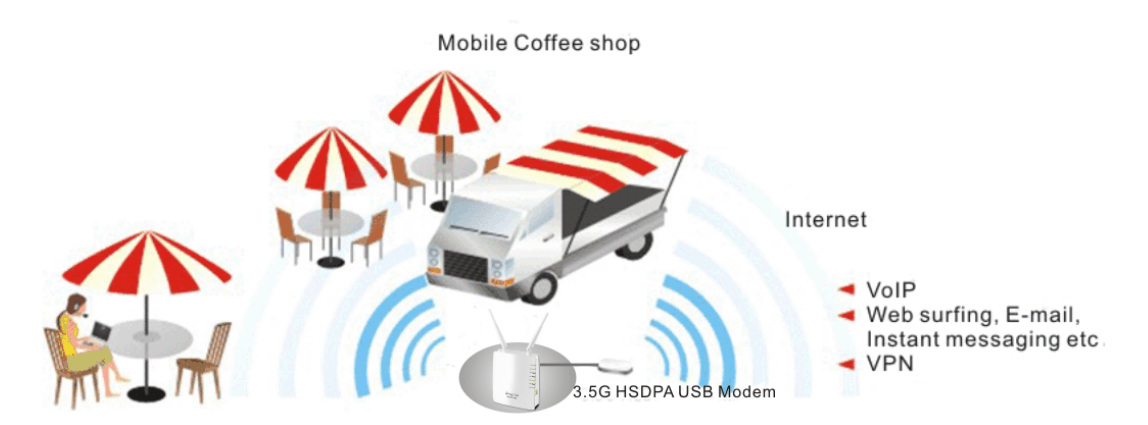

After connecting into the router, 3G USB Modem will be regarded as the second WAN port. However, the original Ethernet WAN still can be used and Load-Balance can be done in the router. Besides, 3G USB Modem also can be used as backup device. Therefore, when WAN is not available, the router will use 3.5G for supporting automatically. The supported 3G USB Modem will be listed on DrayTek web site. Please visit www.draytek.com for more detailed information.

Below shows the menu items for WAN.

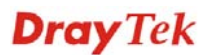

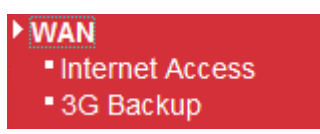

#### 4.1.1 Internet Access

This page allows you to set WAN configuration with different modes. Use the Connection Type drop down list to choose one of the WAN modes. The corresponding page will be displayed.

| WAN >> Internet Access |             |  |
|------------------------|-------------|--|
| WAN IP Configuration   |             |  |
| Connection Type        | DHCP        |  |
| DHCP Settings          |             |  |
| Router Name            | VigorFly200 |  |
| MAC Address Clone      |             |  |
| Enabled                |             |  |
|                        | OK Cancel   |  |

#### Static IP

For static IP mode, you usually receive a fixed public IP address or a public subnet, namely multiple public IP addresses from your DSL or Cable ISP service providers. In most cases, a Cable service provider will offer a fixed public IP, while a DSL service provider will offer a public subnet. If you have a public subnet, you could assign an IP address or many IP address to the WAN interface.

To use **Static IP** as the accessing protocol of the internet, please choose **Static** mode from **Connection Type** drop down menu. The following web page will be shown.

| WAN >> Internet Access |                                 |  |
|------------------------|---------------------------------|--|
| WAN IP Configuration   |                                 |  |
| Connection Type        | Static IP                       |  |
| Static IP Settings     |                                 |  |
| IP Address             | 192.168.5.22                    |  |
| Subnet Mask            | 255.255.255.0                   |  |
| Default Gateway        | 192.168.5.1                     |  |
| Primary DNS Server     | 168.95.1.1                      |  |
| Secondary DNS Server   |                                 |  |
| MAC Address Clone      |                                 |  |
| Enabled                |                                 |  |
|                        | OK Cancel                       |  |
| P Address              | Type the IP address.            |  |
| Subnet Mask            | bnet Mask Type the subnet mask. |  |
| Default Gateway        | Type the gateway IP address.    |  |

| Primary DNS Server   | You must specify a DNS server IP address here because your<br>ISP should provide you with usually more than one DNS<br>Server. If your ISP does not provide it, the router will<br>automatically apply default DNS Server IP address:<br>198.95.1.1 to this field. |
|----------------------|----------------------------------------------------------------------------------------------------|
| Secondary DNS Server | You can specify secondary DNS server IP address here<br>because your ISP often provides you more than one DNS<br>Server. If your ISP does not provide it, the router will<br>automatically apply default secondary DNS Server IP<br>address.                       |
| MAC Address Clone    | MAC Address Clone is available when the box of Enable is checked. The router will detect the MAC address automatically. The result will be displayed in the field of MAC Address.                                                                                  |
|                      | MAC Address Clone<br>Enabled                                                                                                    |
|                      | MAC Address MAC Address Clone                                                                                                    |

After finishing all the settings here, please click **OK** to activate them.

#### DHCP

DHCP allows a user to obtain an IP address automatically from a DHCP server on the Internet. If you choose **DHCP** mode, the DHCP server of your ISP will assign a dynamic IP address for your router automatically. It is not necessary for you to assign any setting,

| WAN >> Internet Access |                                                                                                    |
|------------------------|----------------------------------------------------------------------------------------------------|
| WAN IP Configuration   |                                                                                                    |
| Connection Type        | DHCP                                                                                                    |
| DHCP Settings          |                                                                                                    |
| Router Name            | VigorFly200                                                                                                    |
| MAC Address Clone      |                                                                                                    |
| Enabled                |                                                                                                    |
|                        | OK Cancel                                                                                                    |
| Router Name            | Type in a name for the router. It must be the same as the name used in Syslog.                                                                                                    |
| MAC Address Clone      | MAC Address Clone is available when the box of Enable is checked. The router will detect the MAC address automatically. The result will be displayed in the field of MAC Address. |
|                        | MAC Address Clone                                                                                                    |
|                        | Enabled 🔽                                                                                                    |
|                        | MAC Address MAC Address Clone                                                                                                    |

After finishing all the settings here, please click **OK** to activate them.

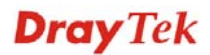

#### PPPoE

To choose PPPoE as the accessing protocol of the internet, please select **PPPoE** from the **Internet Access** menu. The following web page will be shown.

| WAN >> Internet Access |                                                                                                    |  |
|------------------------|----------------------------------------------------------------------------------------------------|--|
| WAN IP Configuration   |                                                                                                    |  |
| Connection Type        | PPPoE 💌                                                                                                    |  |
| PPPoE Settings         |                                                                                                    |  |
| Username               |                                                                                                    |  |
| Password               |                                                                                                    |  |
| Confirm Password       |                                                                                                    |  |
| Redial Policy          | Always On                                                                                                    |  |
|                        | Connect On Demand Mode: Idle Time 5 minutes                                                                                                    |  |
| MAC Address Clone      |                                                                                                    |  |
| Enabled                |                                                                                                    |  |
|                        | OK Cancel                                                                                                    |  |
| Username               | Type in the username provided by ISP in this field.                                                                                                    |  |
| Password               | Type in the password provided by ISP in this field.                                                                                                    |  |
| Confirm Password       | Re-enter the password for confirmation.                                                                                                    |  |
| Redial Policy          | If you want to connect to Internet all the time, you can choose <b>Always On</b> . Otherwise, choose <b>Connect on Demand</b> .                                                              |  |
|                        | Connect on Demand<br>Connect on Demand<br>Always On                                                                                                    |  |
|                        | <b>Idle Time -</b> Set the timeout for breaking down the Internet after passing through the time without any action. When you choose <b>Connect on Demand</b> , you have to type value here. |  |
| MAC Address Clone      | MAC Address Clone is available when the box of Enable is checked. The router will detect the MAC address automatically. The result will be displayed in the field of MAC Address.            |  |
|                        | MAC Address Clone Enabled MAC Address MAC Address MAC Address                                                                                                    |  |

After finishing all the settings here, please click **OK** to activate them.

#### PPTP/L2TP

To use **PPTP/L2TP** as the accessing protocol of the internet, please choose **PPTP/L2TP** from **Connection Type** drop down menu. The following web page will be shown.

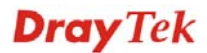

#### WAN >> Internet Access

#### WAN IP Configuration

| No. The second second sec |   |
|----------------------------------------------------------------------------------------------------|---|
| tion Type L2TP                                                                                                    | ~ |

| L2TP Settings           |                                             |
|-------------------------|---------------------------------------------|
| Server IP               |                                             |
| Username                |                                             |
| Password                |                                             |
| WAN IP Network Settings | Static 💌                                    |
| IP Address              | 192.168.3.1                                 |
| Subnet Mask             | 255.255.255.0                               |
| Default Gateway         | 192.168.3.254                               |
| Redial Policy           | Always On                                   |
|                         | Connect On Demand Mode: Idle Time 5 minutes |

#### MAC Address Clone

Enabled

|                   | OK Cancel                                                                                                    |
|-------------------|----------------------------------------------------------------------------------------------------|
| Server IP         | Type in the IP address of the PPTP/L2TP server.                                                                                                    |
| User Name         | Type in the username provided by ISP in this field.                                                                                                    |
| Password          | Type in the password provided by ISP in this field.                                                                                                    |
| Address Mode      | You can choose <b>Static IP</b> or <b>DHCP</b> as WAN IP network setting.                                                                                                    |
| IP Address        | Type the IP address if you choose Static IP as the WAN IP network setting.                                                                                                    |
| Subnet Mask       | Type the subnet mask if you chose Static IP as the WAN IP.                                                                                                    |
| Default Gateway   | Type the gateway address for this router.                                                                                                    |
| Redial Policy     | If you want to connect to Internet all the time, you can choose <b>Always On</b> . Otherwise, choose <b>Connect on Demand</b> .                                                              |
|                   | Connect on Demand<br>Connect on Demand<br>Always On                                                                                                    |
|                   | <b>Idle Time -</b> Set the timeout for breaking down the Internet after passing through the time without any action. When you choose <b>Connect on Demand</b> , you have to type value here. |
| MAC Address Clone | MAC Address Clone is available when the box of Enable is checked. The router will detect the MAC address automatically. The result will be displayed in the field of MAC Address.            |

MAC Address Clone

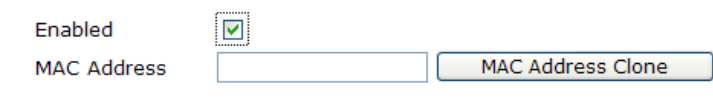

After finishing all the settings here, please click **OK** to activate them.

#### **3G USB Modem**

If your router connects to a 3G modem and you want to access Internet via 3G modem, choose 3G as connection type and type the required information in this web page.

| WAN >> Internet Access                  |                                                                                                    |  |  |
|-----------------------------------------|----------------------------------------------------------------------------------------------------|--|--|
| WAN IP Configuration                    |                                                                                                    |  |  |
| Connection Type                         | 3G USB Modem 💙                                                                                                    |  |  |
| 3G USB Modem Settings                   |                                                                                                    |  |  |
| SIM PIN code                            |                                                                                                    |  |  |
| Modem Initial String1                   | AT&F (default:AT&F)                                                                                                    |  |  |
| Modem Initial String2                   | ATE0V1X1&D2&C1S0 (default:ATE0V1X1&D2&C1S0=0)                                                                                                    |  |  |
| APN Name                                | internet (default:internet)                                                                                                    |  |  |
| Modem Dial String                       | ATDT*99# (default:ATDT*99#)                                                                                                    |  |  |
| PPP Username                            |                                                                                                    |  |  |
| PPP Password                            |                                                                                                    |  |  |
| MAC Address Clone                       |                                                                                                    |  |  |
| Enabled                                 |                                                                                                    |  |  |
| SIM PIN code                            | Type PIN code of the SIM card that will be used to access Internet.                                                                                                    |  |  |
| SIM PIN code<br>Modem Initial String1/2 | Type PIN code of the SIM card that will be used to access<br>Internet.<br>Such value is used to initialize USB modem. Please use the                                              |  |  |
|                                         | default value. If you have any question, please contact to your ISP.                                                                                                    |  |  |
| APN Name                                | APN means Access Point Name which is provided and required by some ISPs.                                                                                                    |  |  |
| Modem Dial String                       | Such value is used to dial through USB mode. Please use the default value. If you have any question, please contact to your ISP.                                                  |  |  |
| PPP Username                            | Type the PPP username (optional).                                                                                                    |  |  |
| PPP Password                            | Type the PPP password (optional).                                                                                                    |  |  |
| MAC Address Clone                       | MAC Address Clone is available when the box of Enable is checked. The router will detect the MAC address automatically. The result will be displayed in the field of MAC Address. |  |  |
|                                         | MAC Address Clone Enabled MAC Address MAC Address MAC Address                                                                                                    |  |  |

After finishing all the settings here, please click **OK** to activate them.

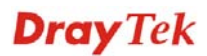

## 4.1.2 3G Backup

This page is used to setup 3G backup function. If you enable 3G backup, make sure your WAN connection type is not in 3G mode. When the WAN connection is broken, router will try to keep the connection with 3G mode. After WAN connection is recovered, router will disconnect the 3G connection automatically.

| WAN >> 3G backup        |                    |                              |
|-------------------------|--------------------|------------------------------|
| 3G Backup Configuration |                    |                              |
| Enable 3G Backup        |                    |                              |
| SIM PIN code            |                    |                              |
| Modem Initial String1   | AT&F               | (default:AT&F)               |
| Modem Initial String2   | ATE0V1X1&D2&C1S0=0 | (default:ATE0V1X1&D2&C1S0=0) |
| APN Name                | internet           | (default:internet)           |
| Modem Dial String       | ATDT*99#           | (default:ATDT*99#)           |
| PPP Username            |                    |                              |
| PPP Password            |                    |                              |
| L                       | ОК                 | Cancel                       |

| Enable 3G Backup        | Check this box to enable the 3G backup feature.                                                                                        |
|-------------------------|----------------------------------------------------------------------------------------------------|
| SIM PIN code            | Type PIN code of the SIM card that will be used to access Internet.                                                                    |
| Modem Initial String1/2 | Such value is used to initialize USB modem. Please use the default value. If you have any question, please contact to your ISP.        |
| APN Name                | APN means Access Point Name which is provided and required by some ISPs.                                                               |
| Modem Dial String       | Such value is used to dial through USB mode. Please use<br>the default value. If you have any question, please contact<br>to your ISP. |
| PPP Username            | Type the PPP username (optional).                                                                                                    |
| PPP Password            | Type the PPP password (optional).                                                                                                    |

## 4.2 LAN

Local Area Network (LAN) is a group of subnets regulated and ruled by router. The design of network structure is related to what type of public IP addresses coming from your ISP.

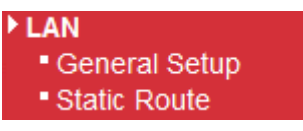

#### **Basics of LAN**

The most generic function of Vigor router is NAT. It creates a private subnet of your own. As mentioned previously, the router will talk to other public hosts on the Internet by using public IP address and talking to local hosts by using its private IP address. What NAT does is to translate the packets from public IP address to private IP address to forward the right packets to the right host and vice versa. Besides, Vigor router has a built-in DHCP server that assigns private IP address to each local host. See the following diagram for a briefly understanding.

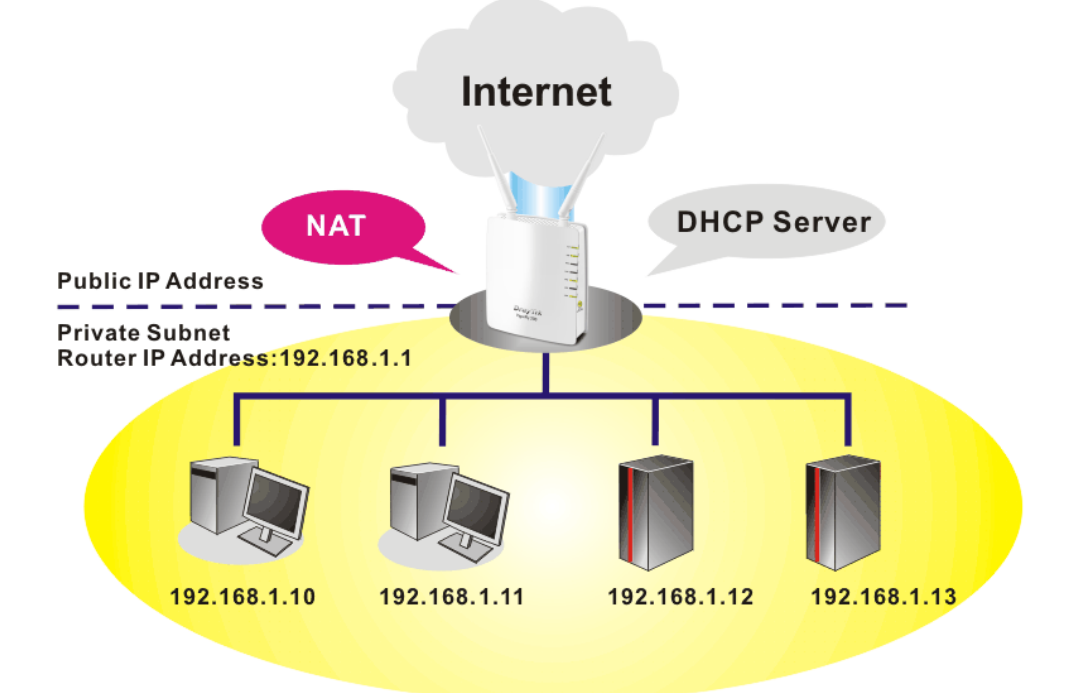

In some special case, you may have a public IP subnet from your ISP such as 220.135.240.0/24. This means that you can set up a public subnet or call second subnet that each host is equipped with a public IP address. As a part of the public subnet, the Vigor router will serve for IP routing to help hosts in the public subnet to communicate with other public hosts or servers outside. Therefore, the router should be set as the gateway for public hosts.

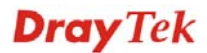

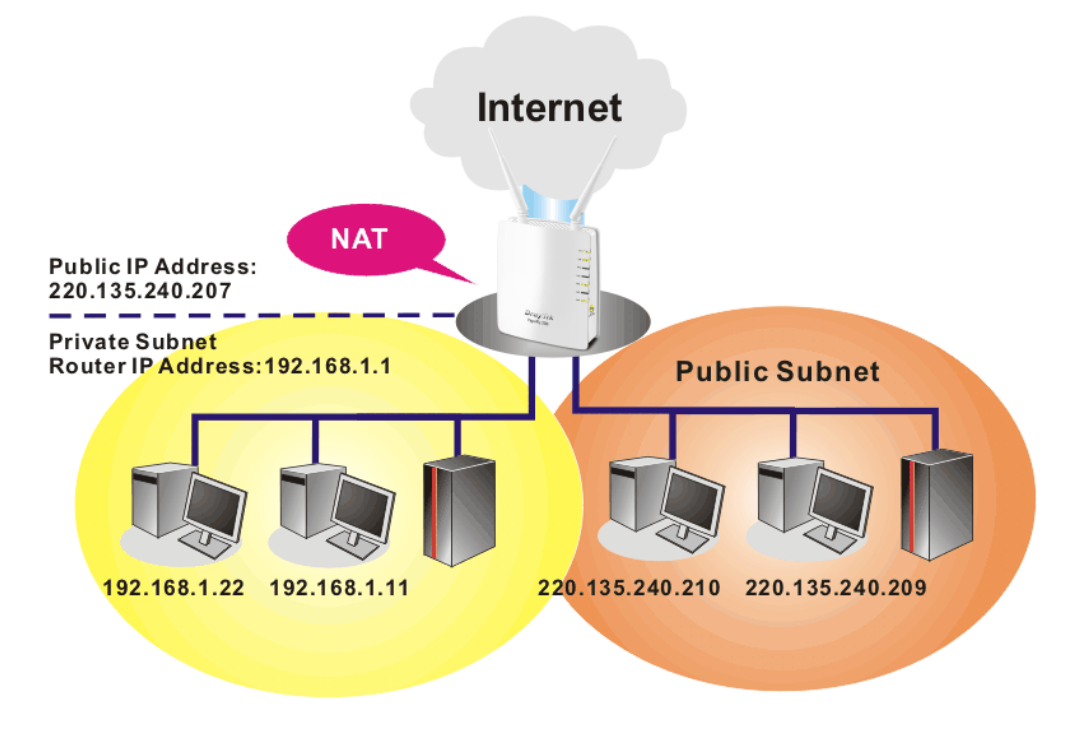

#### What is Routing Information Protocol (RIP)

Vigor router will exchange routing information with neighboring routers using the RIP to accomplish IP routing. This allows users to change the information of the router such as IP address and the routers will automatically inform for each other.

#### What is Static Route

LAN >> General Setup

When you have several subnets in your LAN, sometimes a more effective and quicker way for connection is the **Static routes** function rather than other method. You may simply set rules to forward data from one specified subnet to another specified subnet without the presence of RIP.

## 4.2.1 General Setup

This page provides you the general settings for LAN.

Click LAN to open the LAN settings page and choose General Setup.

| LAN IP Network Configu | ration             | DHCP Server Configuration | n             |
|------------------------|--------------------|---------------------------|---------------|
| For NAT Usage          |                    | ⊙ Enable Server ○ Disal   | ble Server    |
| IP Address             | 192.168.1.1        | Start IP Address          | 192.168.1.10  |
| Subnet Mask            | 255.255.255.0      | End IP Address            | 192.168.1.100 |
| For IP Routing Usage   | 🔿 Enable 💿 Disable | Subnet Mask               | 255.255.255.0 |
| 2nd IP Address         | 192.168.2.1        | Default Gateway           | 192.168.1.1   |
| 2nd Subnet Mask        | 255.255.255.0      | Lease Time                | 86400         |
|                        | _                  | DNS Server IP Address     |               |
| PPPoE Passthrough      |                    | DNS Manual Setting        |               |
|                        |                    | Primary DNS Server        | 168.95.1.1    |
|                        |                    | Secondary DNS Server      | 168.95.1.1    |

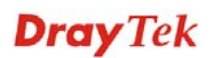

| IP Address                   | Type in private IP address for connecting to a local private network (Default: 192.168.1.1).                                                                                                    |
|------------------------------|----------------------------------------------------------------------------------------------------|
| Subnet Mask                  | Type in an address code that determines the size of the network. (Default: 255.255.255.0)                                                                                                    |
| For IP Routing Usage         | Click <b>Enable</b> to invoke this function. The default setting is <b>Disable</b> .                                                                                                    |
| 2 <sup>nd</sup> IP Address   | Type in secondary IP address for connecting to a subnet.<br>(Default: 192.168.2.1)                                                                                                    |
| 2 <sup>nd</sup> Subnet Mask  | An address code that determines the size of the network.                                                                                                    |
| PPPoE Passthrough            | If you want to use PPPoE server in the network via Vigor<br>router, please check this box to redirect the PPPoE frames<br>to the specified location.                                                                                                    |
| DHCP Server<br>Configuration | DHCP stands for Dynamic Host Configuration Protocol.<br>The router by factory default acts a DHCP server for your<br>network so it automatically dispatch related IP settings to<br>any local user configured as a DHCP client. It is highly<br>recommended that you leave the router enabled as a DHCP<br>server if you do not have a DHCP server for your network. |
|                              | If you want to use another DHCP server in the network<br>other than the Vigor Router's, you can let Relay Agent help<br>you to redirect the DHCP request to the specified location.                                                                                                    |
| Enable Server                | Let the router assign IP address to every host in the LAN.                                                                                                    |
| Disable Server               | Let you manually assign IP address to every host in the LAN.                                                                                                    |
| Start IP Address             | Enter a value of the IP address pool for the DHCP server to start with when issuing IP addresses. If the 1st IP address of your router is 192.168.1.1, the starting IP address must be 192.168.1.2 or greater, but smaller than 192.168.1.254.                                                                                                    |
| End IP Address               | Enter a value of the IP address pool for the DHCP server to end with when issuing IP addresses.                                                                                                    |
| Subnet Mask                  | Type in an address code that determines the size of the network. (Default: 255.255.255.0/24)                                                                                                    |
| Default Gateway              | Enter a value of the gateway IP address for the DHCP<br>server. The value is usually as same as the 1st IP address of<br>the router, which means the router is the default gateway.                                                                                                    |
| Lease Time                   | It allows you to set the leased time for the specified PC.                                                                                                    |
| DNS Manual Setting           | If this function is enabled, LAN PCs use Primary DNS<br>Server and Secondary DNS Server as their DNS servers.<br>Otherwise, LAN PCs use the router as their DNS server<br>and the router will do DNS proxy for them.                                                                                                    |
| Primary DNS Address          | You must specify a DNS server IP address here because<br>your ISP should provide you with usually more than one<br>DNS Server. If your ISP does not provide it, the router will<br>automatically apply default DNS Server IP address:<br>194.109.6.66 to this field.                                                                                                 |
| Secondary DNS Address        | You can specify secondary DNS server IP address here because your ISP often provides you more than one DNS                                                                                                    |

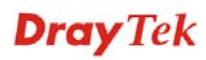

Server. If your ISP does not provide it, the router will automatically apply default secondary DNS Server IP address: 194.98.0.1 to this field.

If both the Primary IP and Secondary IP Address fields are left empty, the router will assign its own IP address to local users as a DNS proxy server and maintain a DNS cache.

If the IP address of a domain name is already in the DNS cache, the router will resolve the domain name immediately. Otherwise, the router forwards the DNS query packet to the external DNS server by establishing a WAN (e.g. DSL/Cable) connection.

After finishing all the settings here, please click **OK** to activate them.

#### 4.2.2 Static Route

Go to **LAN** to open setting page and choose **Static Route**. It can help to describe one way of configuring path selection of router in computer network.

| LAN  | >> Static Route |                     |                                                                                                  |        |          |             |      |              |         |
|------|-----------------|---------------------|--------------------------------------------------------------------------------------------------|--------|----------|-------------|------|--------------|---------|
| Add  | a routing rule  |                     |                                                                                                  |        |          |             |      |              |         |
| Des  | stination       |                     |                                                                                                  |        |          |             |      |              |         |
| Rar  | ige             |                     | Host 💌                                                                                           |        |          |             |      |              |         |
| Gat  | teway           |                     |                                                                                                  |        |          |             |      |              |         |
| Int  | erface          |                     | LAN 🔽                                                                                            |        |          |             |      |              |         |
| Cor  | nment           |                     |                                                                                                  |        |          |             |      |              |         |
|      |                 | (                   | ОК                                                                                               | Cancel |          |             |      |              |         |
| No.  | Destination     | Netmask             | Gateway                                                                                          | Flags  | Metric   | Ref         | Use  | Interface    | Comment |
| 1    | 255.255.255.255 | 255.255.255.255     | 0.0.0.0                                                                                          | 5      | 0        | 0           | 0    | LAN(br0)     |         |
| 2    | 192.168.5.0     | 255.255.255.0       | 0.0.0.0                                                                                          | 1      | 0        | 0           | 0    | WAN(eth2.2)  |         |
| 3    | 192.168.1.0     | 255.255.255.0       | 0.0.0.0                                                                                          | 1      | 0        | 0           | 0    | LAN(br0)     |         |
| 4    | 0.0.0.0         | 0.0.0.0             | 192.168.5.1                                                                                      | 3      | 1        | 0           | 0    | WAN(eth2.2)  |         |
| Dest | ination         | (<br>Type           | Delete                                                                                           | Cancel | or the i | out         | ina  | rule applied | to      |
| JUSI | mation          | турс                |                                                                                                  | C35 IC | n the l  | oui         | mg   | ruie applied | 10.     |
| Rang | ge              | Choosetti           | Choose <b>Host</b> or <b>Net</b> for specifying gateway or netmask setting of such routing rule. |        |          |             |      |              |         |
| Netn | nask            | Type<br>as <b>R</b> | Type the netmask for such routing rule if you choose <b>Net</b> as <b>Range</b> setting.         |        |          |             |      |              |         |
| Gate | eway            | Туре                | Type the gateway address for such routing rule.                                                  |        |          |             |      |              |         |
| nter | face            | Cho                 | Choose WAN or LAN as the interface for such route.                                               |        |          |             |      |              |         |
| Com  | ment            | Туре                | e words as n                                                                                     | otific | ation f  | or s        | such | routing.     |         |
| ЭK   |                 | Clic!<br>on th      | Click this button to save current configuration and displa<br>on the routing table below.        |        |          | und display |      |              |         |
| Cano | cel             | Clic                | Click this button to clear current configuration.                                                |        |          |             |      |              |         |

**Dray** Tek

## 4.3 NAT

Usually, the router serves as an NAT (Network Address Translation) router. NAT is a mechanism that one or more private IP addresses can be mapped into a single public one. Public IP address is usually assigned by your ISP, for which you may get charged. Private IP addresses are recognized only among internal hosts.

When the outgoing packets destined to some public server on the Internet reach the NAT router, the router will change its source address into the public IP address of the router, select the available public port, and then forward it. At the same time, the router shall list an entry in a table to memorize this address/port-mapping relationship. When the public server response, the incoming traffic, of course, is destined to the router's public IP address and the router will do the inversion based on its table. Therefore, the internal host can communicate with external host smoothly.

The benefit of the NAT includes:

- Save cost on applying public IP address and apply efficient usage of IP address. NAT allows the internal IP addresses of local hosts to be translated into one public IP address, thus you can have only one IP address on behalf of the entire internal hosts.
- Enhance security of the internal network by obscuring the IP address. There are many attacks aiming victims based on the IP address. Since the attacker cannot be aware of any private IP addresses, the NAT function can protect the internal network.

On NAT page, you will see the private IP address defined in RFC-1918. Usually we use the 192.168.1.0/24 subnet for the router. As stated before, the NAT facility can map one or more IP addresses and/or service ports into different specified services. In other words, the NAT function can be achieved by using port mapping methods.

Below shows the menu items for NAT.

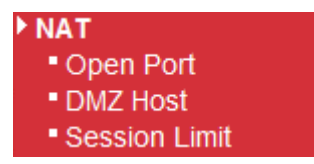

## **Dray** Tek

## 4.3.1 Open Ports

**Open Ports** allows you to open a range of ports for the traffic of special applications.

Common application of Open Ports includes P2P application (e.g., BT, KaZaA, Gnutella, WinMX, eMule and others), Internet Camera etc. Ensure that you keep the application involved up-to-date to avoid falling victim to any security exploits.

| NAT >> Open Port                               |                                           |                                                                                                    |                  |            |
|------------------------------------------------|-------------------------------------------|----------------------------------------------------------------------------------------------------|------------------|------------|
| Virtual Server Settings                        |                                           |                                                                                                    |                  |            |
| Virtual Server Settings                        | Disa                                      | ble 💌                                                                                                    |                  |            |
| Protocol                                       | TCP                                       | TCP + UDP V                                                                                                    |                  |            |
| Public Port Range                              |                                           | -                                                                                                    |                  |            |
| Local IP Address                               |                                           |                                                                                                    |                  |            |
| Local Port                                     |                                           |                                                                                                    |                  |            |
| Comment                                        |                                           |                                                                                                    |                  |            |
| (The maximum rule count                        | is 32.)                                   | Cancel                                                                                                    |                  |            |
| Current Virtual Servers in s<br>No. Protocol F | ystem<br>Public Port Range                | Local IP Address                                                                                                    | Local Port       | Comment    |
|                                                | Dele                                      | Cancel                                                                                                    |                  |            |
| Virtual Server Setting                         | s Choose E                                | nable to invoke this s                                                                                                    | setting.         |            |
| Protocol                                       | Specify th<br>and <b>TCP</b> -            | e transport layer prot<br>- <b>UDP</b> .                                                                                                    | ocol. It could b | e TCP, UDP |
|                                                | TCP+UD<br>TCP+UD<br>TCP<br>UDP            |                                                                                                    |                  |            |
| Public Port Range                              | Specify th the servic                     | Specify the starting port number and ending port number of the service offered by the local host.                                              |                  |            |
| Local IP Address                               | Enter the                                 | Enter the private IP address of the local host.                                                                                                |                  |            |
| Local Port                                     | If it is cor<br>port on th                | If it is configured, the forwarded traffic is mapped to this port on the local host.                                                           |                  |            |
| Comment                                        | Type wor                                  | Type words as notification for such virtual server.                                                                                            |                  |            |
| ЭK                                             | When you<br>button to<br><b>Virtual S</b> | When you finish the above settings, simply click this button to save it and display on the field of <b>Current Virtual Servers in system</b> . |                  |            |
| Cancel                                         | Click this                                | button to clear curren                                                                                                    | nt configuratior | 1.         |
| Delete                                         | Click this configura                      | Click this button to remove the selected virtual server configuration.                                                                         |                  |            |

#### 4.3.2 DMZ Host

As mentioned above, **Port Redirection** can redirect incoming TCP/UDP or other traffic on particular ports to the specific private IP address/port of host in the LAN. However, other IP protocols, for example Protocols 50 (ESP) and 51 (AH), do not travel on a fixed port. Vigor router provides a facility **DMZ Host** that maps ALL unsolicited data on any protocol to a single host in the LAN. Regular web surfing and other such Internet activities from other clients will continue to work without inappropriate interruption. **DMZ Host** allows a defined internal user to be totally exposed to the Internet, which usually helps some special applications such as Netmeeting or Internet Games etc.

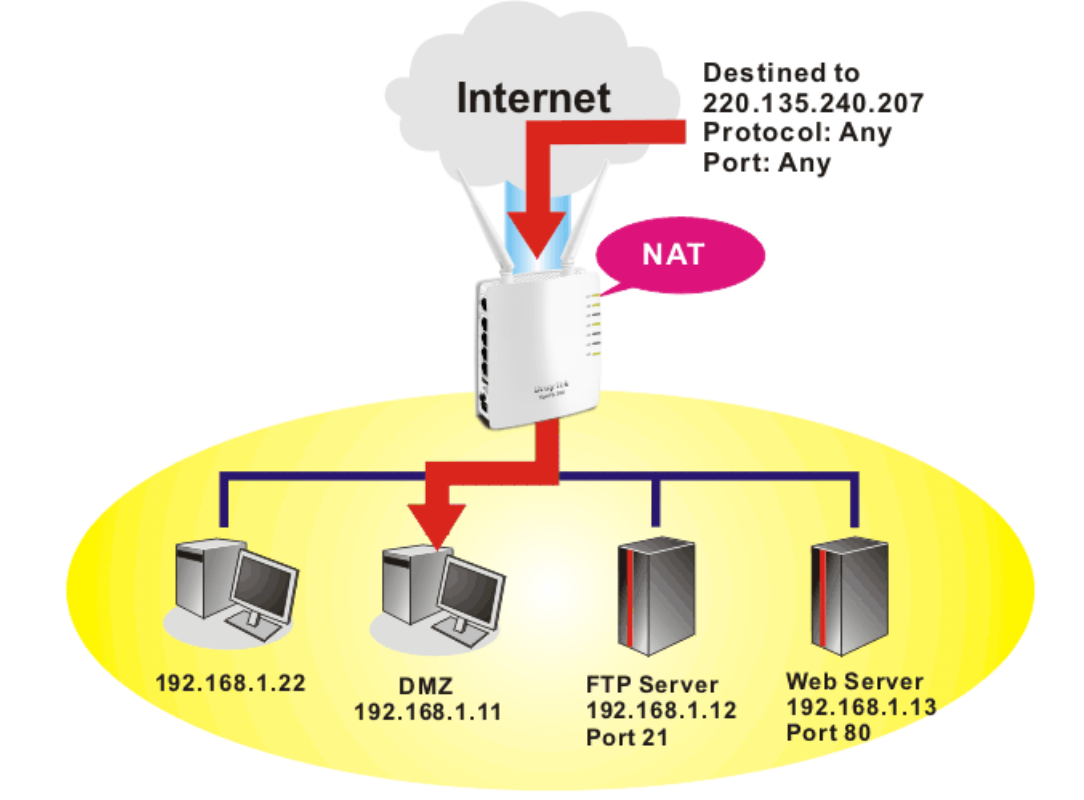

**Note**: The security properties of NAT are somewhat bypassed if you set up DMZ host. We suggest you to add additional filter rules or a secondary firewall.

Click **DMZ Host** to open the following page:

| NAT >> DMZ Host |                                                                                                 |
|-----------------|-------------------------------------------------------------------------------------------------|
| DMZ Settings    |                                                                                                 |
| DMZ Settings    |                                                                                                 |
| DMZ IP Address  |                                                                                                 |
|                 | OK Cancel                                                                                       |
| DMZ Settings    | Check this box to enable the DMZ Host function.                                                 |
| DMZ IP Address  | Enter the private IP address of the DMZ host.                                                   |
| ОК              | Click this button to save such profile.                                                         |
| Cancel          | Click this button to clear information on this page.                                            |
| OK<br>Cancel    | Click this button to save such profile.<br>Click this button to clear information on this page. |

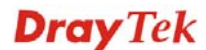

#### 4.3.3 Session Limit

A PC with private IP address can access to the Internet via NAT router. The router will generate the records of NAT sessions for such connection. The P2P (Peer to Peer) applications (e.g., BitTorrent) always need many sessions for procession and also they will occupy over resources which might result in important accesses impacted. To solve the problem, you can use limit session to limit the session procession for specified Hosts.

| NAT >> Session Limit        |       |  |
|-----------------------------|-------|--|
| Session Limit Configuration |       |  |
| Max Sessions per IP         | 25000 |  |
|                             | ОК    |  |

Please define the available session number for the router. If you do not set the session number in this field, the system will use the default session limit (25000) for the specific limitation.

## 4.4 Firewall

#### **Basics for Firewall**

While the broadband users demand more bandwidth for multimedia, interactive applications, or distance learning, security has been always the most concerned. The firewall of the Vigor router helps to protect your local network against attack from unauthorized outsiders. It also restricts users in the local network from accessing the Internet. Furthermore, it can filter out specific packets that trigger the router to build an unwanted outgoing connection.

## **Denial of Service (DoS) Defense**

The **DoS Defense** functionality helps you to detect and mitigate the DoS attack. The attacks are usually categorized into two types, the flooding-type attacks and the vulnerability attacks. The flooding-type attacks will attempt to exhaust all your system's resource while the vulnerability attacks will try to paralyze the system by offending the vulnerabilities of the protocol or operation system.

The **DoS Defense** function enables the Vigor router to inspect every incoming packet based on the attack signature database. Any malicious packet that might duplicate itself to paralyze the host in the secure LAN will be strictly blocked and a Syslog message will be sent as warning, if you set up Syslog server.

Also the Vigor router monitors the traffic. Any abnormal traffic flow violating the pre-defined parameter, such as the number of thresholds, is identified as an attack and the Vigor router will activate its defense mechanism to mitigate in a real-time manner.

Below shows the menu items for Firewall.

#### Firewall DoS Defense

- MAC/IP/Port Filtering
- MAC/IP/Port Fillening
- System Security
- Content Filtering

**Dray** Tek

#### 4.4.1 DoS Defense

As a sub-functionality of IP Filter/Firewall, there are 5 types of detect/ defense function in the **DoS Defense** setup. The DoS Defense functionality is disabled for default.

Click Firewall and click DoS Defense to open the setup page.

| Firewall >> Dos Defense                  |                                                                                                    |                      |          |                     |
|------------------------------------------|----------------------------------------------------------------------------------------------------|----------------------|----------|---------------------|
| Dos Defense Setup                        |                                                                                                    |                      |          |                     |
| Enable DoS Defense Sele                  | ct All                                                                                                    |                      |          |                     |
| Enable SYN flood defense                 |                                                                                                    | Threshold            | 50       | packets / sec       |
| Enable UDP flood defense                 |                                                                                                    | Threshold            | 1500     | packets / sec       |
| Enable ICMP flood defense                |                                                                                                    | Threshold            | 50       | packets / sec       |
| Enable Furtive port scanne               | er detection                                                                                                    |                      |          |                     |
| Enable Ping of Death defer               | ise                                                                                                    |                      |          |                     |
|                                          | ОК                                                                                                    | Clear All Cancel     |          |                     |
| Enable Dos Defense                       | Check the be                                                                                                    | ox to activate the l | DoS Defe | ense Functionality. |
| Enable SYN flood defense                 | Check the box to activate the SYN flood defense function.<br>Once detecting the Threshold of the TCP SYN packets from<br>the Internet has exceeded the defined value, the Vigor<br>router will start to randomly discard the subsequent TCP<br>SYN packets for a period defined in Timeout. The goal for<br>this is prevent the TCP SYN packets' attempt to exhaust the<br>limited-resource of Vigor router. By default, the threshold<br>and timeout values are set to 50 packets per second and 10<br>seconds, respectively. |                      |          |                     |
| Enable UDP flood defense                 | Check the box to activate the UDP flood defense function.<br>Once detecting the Threshold of the UDP packets from the<br>Internet has exceeded the defined value, the Vigor router<br>will start to randomly discard the subsequent UDP packets<br>for a period defined in Timeout. The default setting for<br>threshold and timeout are 150 packets per second and 10<br>seconds, respectively.                                                                                                    |                      |          |                     |
| Enable ICMP flood<br>defense             | Check the box to activate the ICMP flood defense function.<br>Similar to the UDP flood defense function, once if the<br>Threshold of ICMP packets from Internet has exceeded the<br>defined value, the router will discard the ICMP echo<br>requests coming from the Internet. The default setting for<br>threshold and timeout are 50 packets per second and 10<br>seconds, respectively.                                                                                                    |                      |          |                     |
| Enable Furtive port<br>scanner detection | Port Scan attacks the Vigor router by sending lots of packets<br>to many ports in an attempt to find ignorant services would<br>respond. Check the box to activate the Port Scan detection.<br>Whenever detecting this malicious exploration behavior, the<br>Vigor router will send out a warning.                                                                                                    |                      |          |                     |
| Enable Ping of Death<br>Defense          | Check the box to activate the Block Ping of Death function.<br>This attack involves the perpetrator sending overlapping<br>packets to the target hosts so that those target hosts will<br>hang once they re-construct the packets. The Vigor routers                                                                                                    |                      |          |                     |

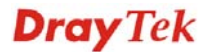

|           | will block any packets realizing this attacking activity.    |
|-----------|--------------------------------------------------------------|
| ОК        | Click this button to save such profile.                      |
| Clear All | Click this button to clear all of the settings in this page. |
| Cancel    | Click this button to cancel current operation                |

## 4.4.2 MAC/IP/Port Filtering

This page allows you to set up to 32 MAC/IP/Port Filtering rules. When you finish the filtering rule, simply click **OK**. The new rule will be displayed below in this page.

| Firewall >> MAC/IP/Port Filtering          |                                                                                   |
|--------------------------------------------|-----------------------------------------------------------------------------------|
| Basic Settings                             |                                                                                   |
| MAC/IP/Port Filtering                      | Disable 🗸                                                                         |
| Default Policy The packet that don         | 't match with any rules would be: Dropped.                                        |
|                                            | OK Cancel                                                                         |
| MAC/ID/Doct Filter Settings                |                                                                                   |
|                                            |                                                                                   |
| Dest ID Address                            |                                                                                   |
|                                            |                                                                                   |
| Protocol                                   | None 💙                                                                            |
| Dest Port Range                            |                                                                                   |
| Source Port Range                          |                                                                                   |
| Action                                     | Accept V                                                                          |
| Comment                                    |                                                                                   |
| (The maximum rule count is 32.)            |                                                                                   |
|                                            | OK Cancel                                                                         |
| Current MAC/IP/Port filtering rules in sys | tem                                                                               |
| No. MAC address Dest IP Address Source     | ce IP Address Protocol Dest Port Range Source Port Range Action Comment Pkt Cnt   |
|                                            | Others would be dropped -                                                         |
|                                            | Delete Selected Cancel                                                            |
| MAC/IP/Port Filtering                      | Choose Enable to activate MAC/IP/Port Filtering function                          |
| Default Policy                             | Accepted – all the packets that do not match with any rule will be accepted.      |
|                                            | <b>Dropped</b> – all the packets that do not match with any rule will be blocked. |
| MAC Address                                | Type the MAC address for the router.                                              |
| Dest IP Address                            | Type the destination IP address for applying such rule.                           |
| Source IP Address                          | Type the source IP address for applying such rule.                                |
| Protocol                                   | Specify the protocol(s) which this filter rule will apply to.                     |
|                                            | None None<br>TCP<br>UDP<br>ICMP                                                   |
| Dest Port Range                            | Determine the port range for the destination.                                     |

**Dray** Tek

| Source Port Range | Determine the port range for the source.                                    |
|-------------------|-----------------------------------------------------------------------------|
| Action            | Accept – the packets that match with such rule will be accepted.            |
|                   | <b>Drop</b> – the packets that match with such rule will be blocked.        |
| Comment           | Enter filter set comments/description. Maximum length is 23-character long. |
| OK                | Click this button to save such profile.                                     |
| Cancel            | Click this button to cancel current operation.                              |
|                   |                                                                             |

#### 4.4.3 System Security

Stateful Packet Inspection (SPI) is a firewall architecture that works at the network layer. Unlike legacy static packet filtering, which examines a packet based on the information in its header, stateful inspection builds up a state machine to track each connection traversing all interfaces of the firewall and makes sure they are valid. The stateful firewall of Vigor router not just examine the header information also monitor the state of the connection.

The purpose of this is to enable the SPI firewall for the filtering incoming packets and outgoing packets. Simply check the box and click **OK**.

| Firewall >> System Security      |    |        |  |  |
|----------------------------------|----|--------|--|--|
| Stateful Packet Inspection (SPI) |    |        |  |  |
| SPI Firewall                     |    |        |  |  |
|                                  | OK | Cancel |  |  |

## **4.4.4 Content Filtering**

#### Web Content Filter

We all know that the content on the Internet just like other types of media may be inappropriate sometimes. As a responsible parent or employer, you should protect those in your trust against the hazards. With Web filtering service of the Vigor router, you can protect your business from common primary threats, such as productivity, legal liability, network and security threats. For parents, you can protect your children from viewing adult websites or chat rooms.

Once you have activated your Web Filtering service in Vigor router and chosen the categories of website you wish to restrict, each URL address requested (e.g.www.bbc.co.uk) will be checked against our server database. This database is updated as frequent as daily by a global team of Internet researchers. The server will look up the URL and return a category to your router. Your Vigor router will then decide whether to allow access to this site according to the categories you have selected. Please note that this action will not introduce any delay in your Web surfing because each of multiple load balanced database servers can handle millions of requests for categorization.

#### **URL Content Filter**

To provide an appropriate cyberspace to users, Vigor router equips with **URL Content Filter** not only to limit illegal traffic from/to the inappropriate web sites but also prohibit other web feature where malicious code may conceal.

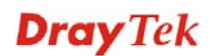

Once a user type in or click on an URL with objectionable keywords, URL keyword blocking facility will decline the HTTP request to that web page thus can limit user's access to the website. You may imagine **URL Content Filter** as a well-trained convenience-store clerk who won't sell adult magazines to teenagers. At office, **URL Content Filter** can also provide a job-related only environment hence to increase the employee work efficiency. How can URL Content Filter work better than traditional firewall in the field of filtering? Because it checks the URL strings or some of HTTP data hiding in the payload of TCP packets while legacy firewall inspects packets based on the fields of TCP/IP headers only.

On the other hand, Vigor router can prevent user from accidentally downloading malicious codes from web pages. It's very common that malicious codes conceal in the executable objects, such as ActiveX, Java Applet, compressed files, and other executable files. Once downloading these types of files from websites, you may risk bringing threat to your system. For example, an ActiveX control object is usually used for providing interactive web feature. If malicious code hides inside, it may occupy user's system.

Open **Firewall>>MAC/IP/Port Filtering** to access into the following page.

| Web Content Filter      |                                                                                                    |
|-------------------------|----------------------------------------------------------------------------------------------------|
| Filters                 | Proxy Java ActiveX                                                                                                    |
|                         | OK Cancel                                                                                                    |
| Web URL Filter Settings |                                                                                                    |
| Current Web URL Filters |                                                                                                    |
| No.                     | URL                                                                                                    |
|                         | Delete Selected Cancel                                                                                                    |
| Add a URL filter        |                                                                                                    |
| URL                     |                                                                                                    |
|                         | Add Cancel                                                                                                    |
| Web Content Filter      | At present, there are three content filters offered here for<br>you to choose. Check Proxy, Java or ActiveX and click<br><b>OK</b> . The system will filter and block the web pages<br>according to the item you specified here.                    |
| Web URL Filter Settings | URL – type the URL of the web site in the field of URL<br>and click <b>Add</b> . The new link with the URL you specified<br>will be shown on this page. The system will filter and block<br>the web pages according to the item you specified here. |

Firewall >> Content Filtering

| Firewall >> Content Filtering |                    |
|-------------------------------|--------------------|
| Web Content Filter            |                    |
| Filters                       | Proxy Java ActiveX |
|                               | OK Cancel          |
| Web URL Filter Settings       |                    |
| Current Web URL Filters       |                    |
| No.                           | URL                |
|                               | Delete Cancel      |
| Add a URL filter              |                    |
| URL                           |                    |
|                               | Add Cancel         |

To delete the URL setting, simply click that one and click **Delete** to remove it.

| Firewall >> Content Filterin | Ig                 |
|------------------------------|--------------------|
| Web Content Filter           |                    |
| Filters                      | Proxy Java ActiveX |
|                              | OK Cancel          |
| Web URL Filter Settings      |                    |
| Current Web URL Filters      |                    |
| No.                          | URL                |
| 1                            | www.hotmial.com    |
|                              | Delete Cancel      |
| Add a URL filter             |                    |
| URL                          |                    |
|                              | Add Cancel         |

## 4.5 Applications

Below shows the menu items for Applications.

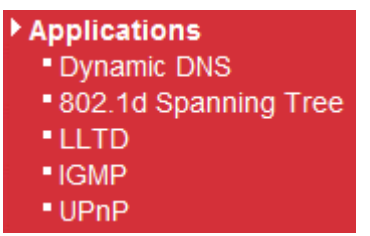

#### 4.5.1 Dynamic DNS

The ISP often provides you with a dynamic IP address when you connect to the Internet via your ISP. It means that the public IP address assigned to your router changes each time you access the Internet. The Dynamic DNS feature lets you assign a domain name to a dynamic WAN IP address. It allows the router to update its online WAN IP address mappings on the specified Dynamic DNS server. Once the router is online, you will be able to use the registered domain name to access the router or internal virtual servers from the Internet. It is particularly helpful if you host a web server, FTP server, or other server behind the router.

Before you use the Dynamic DNS feature, you have to apply for free DDNS service to the DDNS service providers. The router provides up to three accounts from three different DDNS service providers. Basically, Vigor routers are compatible with the DDNS services supplied by most popular DDNS service providers such as **www.dyndns.org**, **www.no-ip.com**,

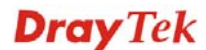

www.dtdns.com, www.changeip.com, www.dynamic- nameserver.com. You should visit their websites to register your own domain name for the router.

| Applications >> Dynamic DN      | S                                                                                                    |
|---------------------------------|----------------------------------------------------------------------------------------------------|
| Dynamic DNS configuration       |                                                                                                    |
| Service Provider                | Dyndns.org 💙                                                                                                 |
| Domain name                     | personaldomain.dyndns.org                                                                                    |
| Username                        | myname                                                                                                    |
| Password                        | •••••                                                                                                    |
| Service Provider                | OK Cancel<br>Select the service provider for the DDNS account.                                               |
|                                 | If you choose <b>None</b> , such function will be disabled.                                                  |
| Domain name                     | Type in one domain name that you applied previously. Use<br>the drop down list to choose the desired domain. |
| Username                        | Type in the login name that you set for applying domain.                                                     |
| Password                        | Type in the password that you set for applying domain.                                                       |
| ОК                              | Click it to save and apply such setting.                                                                     |
| Click <b>OK</b> button to activ | vate the settings.                                                                                           |

## 4.5.2 802.1d Spanning Tree

The Spanning Tree Protocol (STP) is a link layer network protocol that ensures a loop-free topology for any bridged LAN.

| Applications >> 802.1d Spanning Tree                                                                                     |  |
|----------------------------------------------------------------------------------------------------|--|
| 802.1d Spanning Tree                                                                                                    |  |
| Enable 802.1d Spanning Tree                                                                                              |  |
| The Spanning Tree Protocol (STP) is a link layer network protocol that ensures a loop-free topology for any bridged LAN. |  |
| OK Cancel                                                                                                    |  |

#### OK

Click it to save and apply such setting.

## 4.5.3 LLTD

Link Layer Topology Discovery (LLTD) is a proprietary Link Layer protocol for network topology discovery and quality of service diagnostics. This protocol is included in Windows Vista and Windows 7.

| Appl | ications | >> L | LTD |
|------|----------|------|-----|
|------|----------|------|-----|

| Enable LLTD                                                                |                                                                                                    |
|----------------------------------------------------------------------------|----------------------------------------------------------------------------------------------------|
| Link Layer Topology Discover<br>discovery and quality of serv<br>Windows 7 | y (LLTD) is a proprietary Link Layer protocol for network topology<br>ice diagnostics. This protocol is included in Windows Vista and |

#### 4.5.4 IGMP

IGMP is the abbreviation of *Internet Group Management Protocol*. It is a communication protocol which is mainly used for managing the membership of Internet Protocol multicast groups.

| Applications >> IGMP                                                                                                    |
|----------------------------------------------------------------------------------------------------|
| IGMP                                                                                                    |
| Enable IGMP Proxy                                                                                                    |
| IGMP Proxy is to act as a multicast proxy for hosts on LAN. If you want to access any multicast group, please check Enable IGMP Proxy. |
| OK Cancel                                                                                                    |

## 4.5.5 UPnP Configuration

The **UPnP** (Universal Plug and Play) protocol is supported to bring to network connected devices the ease of installation and configuration which is already available for directly connected PC peripherals with the existing Windows 'Plug and Play' system. For NAT routers, the major feature of UPnP on the router is "NAT Traversal". This enables applications inside the firewall to automatically open the ports that they need to pass through a router. It is more reliable than requiring a router to work out by itself which ports need to be opened. Further, the user does not have to manually set up port mappings or a DMZ. **UPnP is available on Windows XP** and the router provide the associated support for MSN Messenger to allow full use of the voice, video and messaging features.

Applications >> UPnP

| UPnP                                                |                     |                    |                         |
|-----------------------------------------------------|---------------------|--------------------|-------------------------|
| If you want to run UPnP service<br>service control. | ce inside your LAN, | please check the a | bove box to enable UPnP |
|                                                     | ОК                  | Cancel             |                         |

After setting **Enable UPnP** setting, an icon of **IP Broadband Connection on Router** on Windows XP/Network Connections will appear. The connection status and control status will be able to be activated. The NAT Traversal of UPnP enables the multimedia features of your applications to operate. This has to manually set up port mappings or use other similar methods. The screenshots below show examples of this facility.

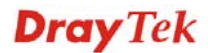

|                                                                                       | Broadband                                                        |                                        | and destand and and added |
|---------------------------------------------------------------------------------------|------------------------------------------------------------------|----------------------------------------|---------------------------|
| etwork Tasks 🛞<br>Create a new connection<br>Set up a home or small<br>office network | hinet<br>Disconnected<br>WAIN Miniport (PPPOE)<br>Dial-up        | General<br>Internet Gateway<br>Status: | Connected                 |
| ee Also                                                                               | test<br>Disconnected                                             | Speed:                                 | 00:19:06<br>100.0 Mbps    |
| ther Places 🔊<br>Control Panel<br>My Network Places                                   | Internet Gateway IP Broadband Connection on Router Router Router | Packets:                               | teway My Computer         |
| My Documents<br>My Computer                                                           | LAN or High-Speed Internet                                       | Sent: 404<br>Received: 1,111           | 4 734<br>5 666            |
| etails 🛞                                                                              | Local Area Connection<br>Enabled                                 | Properties Disable                     | )                         |

The UPnP facility on the router enables UPnP aware applications such as MSN Messenger to discover what are behind a NAT router. The application will also learn the external IP address and configure port mappings on the router. Subsequently, such a facility forwards packets from the external ports of the router to the internal ports used by the application.

|                                                                                                    | Services                                                                                                    |
|----------------------------------------------------------------------------------------------------|----------------------------------------------------------------------------------------------------|
| Connect to the Internet using:                                                                       | Select the services running on your network that Internet users can<br>access.                                                                                                    |
| IP Broadband Connection on Router                                                                    | Services                                                                                                    |
| his connection allows you to connect to the Internet through a hared connection on another computer. | <ul> <li>□ Ftp Example</li> <li>☑ msnmsgr (192.168.29.11:13135) 60654 UDP</li> <li>☑ msnmsgr (192.168.29.11:7824) 13251 UDP</li> <li>☑ msnmsgr (192.168.29.11:8789) 63231 TCP</li> </ul> |
|                                                                                                    |                                                                                                    |

The reminder as regards concern about Firewall and UPnP

#### Can't work with Firewall Software

Enabling firewall applications on your PC may cause the UPnP function not working properly. This is because these applications will block the accessing ability of some network ports.

#### Security Considerations

Activating the UPnP function on your network may incur some security threats. You should consider carefully these risks before activating the UPnP function.

- Some Microsoft operating systems have found out the UPnP weaknesses and hence you need to ensure that you have applied the latest service packs and patches.
- Non-privileged users can control some router functions, including removing and adding port mappings.

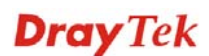

The UPnP function dynamically adds port mappings on behalf of some UPnP-aware applications. When the applications terminate abnormally, these mappings may not be removed.

## 4.6 Wireless LAN

#### 4.6.1 Basic Concepts

Over recent years, the market for wireless communications has enjoyed tremendous growth. Wireless technology now reaches or is capable of reaching virtually every location on the surface of the earth. Hundreds of millions of people exchange information every day via wireless communication products. The Vigor router is designed for maximum flexibility and efficiency of a small office/home. Any authorized staff can bring a built-in WLAN client PDA or notebook into a meeting room for conference without laying a clot of LAN cable or drilling holes everywhere. Wireless LAN enables high mobility so WLAN users can simultaneously access all LAN facilities just like on a wired LAN as well as Internet access

The Vigor wireless routers are equipped with a wireless LAN interface compliant with the standard IEEE 802.11n draft 2 protocol. To boost its performance further, the Vigor Router is also loaded with advanced wireless technology to lift up data rate up to 300 Mbps\*. Hence, you can finally smoothly enjoy stream music and video.

**Note**: \* The actual data throughput will vary according to the network conditions and environmental factors, including volume of network traffic, network overhead and building materials.

In an Infrastructure Mode of wireless network, Vigor wireless router plays a role as an Access Point (AP) connecting to lots of wireless clients or Stations (STA). All the STAs will share the same Internet connection via Vigor wireless router. The **General Settings** will set up the information of this wireless network, including its SSID as identification, located channel etc.

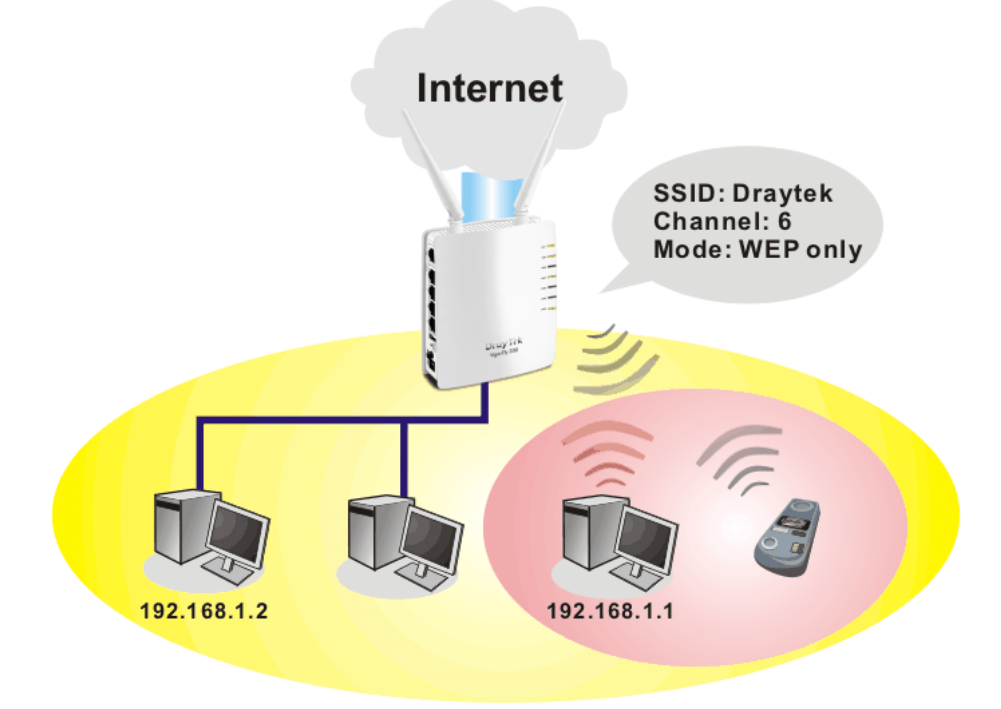

#### **Security Overview**

**Real-time Hardware Encryption:** Vigor Router is equipped with a hardware AES encryption engine so it can apply the highest protection to your data without influencing user experience.

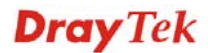

**Complete Security Standard Selection:** To ensure the security and privacy of your wireless communication, we provide several prevailing standards on market.

WEP (Wired Equivalent Privacy) is a legacy method to encrypt each frame transmitted via radio using either a 64-bit or 128-bit key. Usually access point will preset a set of four keys and it will communicate with each station using only one out of the four keys.

WPA (Wi-Fi Protected Access), the most dominating security mechanism in industry, is separated into two categories: WPA-personal or called WPA Pre-Share Key (WPA/PSK), and WPA-Enterprise or called WPA/802.1x.

In WPA-Personal, a pre-defined key is used for encryption during data transmission. WPA applies Temporal Key Integrity Protocol (TKIP) for data encryption while WPA2 applies AES. The WPA-Enterprise combines not only encryption but also authentication.

Since WEP has been proved vulnerable, you may consider using WPA for the most secure connection. You should select the appropriate security mechanism according to your needs. No matter which security suite you select, they all will enhance the over-the-air data protection and /or privacy on your wireless network. The Vigor wireless router is very flexible and can support multiple secure connections with both WEP and WPA at the same time.

Below shows the menu items for Wireless LAN.

| • Wireless LAN    |
|-------------------|
| General Setup     |
| Security          |
| Access Control    |
| • WPS             |
| • WDS             |
| AP Discovery      |
| WMM Configuration |
| Station List      |
|                   |

#### 4.6.2 General Setup

By clicking the **General Setup**, a new web page will appear so that you could configure the SSID and the wireless channel.

Please refer to the following figure for more information.

**Dray** Tek

| General S | Setting ( | IEEE | 802.11 | ) |
|-----------|-----------|------|--------|---|
|-----------|-----------|------|--------|---|

| General Se           | etup                    |                                          |                                                               |                                          |
|----------------------|-------------------------|------------------------------------------|---------------------------------------------------------------|------------------------------------------|
| Mode :               |                         |                                          | Mixed(11b+11g+11n)                                            | <b>~</b>                                 |
|                      | Hide SS                 | D                                        | SSID                                                          | Isolate Member                           |
| 1                    |                         | [                                        | DrayTek                                                       |                                          |
| 2                    |                         |                                          |                                                               |                                          |
| 3                    |                         |                                          |                                                               |                                          |
| Hide SS<br>Isolate N | ID:<br>Aember:          | Prevent SSID<br>Wireless clien<br>other. | from being scanned.<br>Its (stations) with the same           | SSID cannot access for each              |
| SSID4:               |                         | Reserved for                             | Universal Repeater mode so                                    | it's not listed.                         |
| Channel              | :                       |                                          | AutoSelect                                                    | <b>*</b>                                 |
| Packet-              | OVERDRI                 | VE                                       |                                                               |                                          |
| Tx B                 | urst                    |                                          |                                                               |                                          |
| Note :               |                         |                                          |                                                               |                                          |
| 1.Tx Bu              | rst only s              | upports 11g m                            | ode.                                                          |                                          |
| 2.The s              | ame tech                | nology must al                           | so be supported in clients t                                  | o boost WLAN performance.                |
| Universa             | al Repeat               | er                                       |                                                               |                                          |
| 🗌 Enab               | le                      |                                          |                                                               |                                          |
| Note :               |                         |                                          |                                                               |                                          |
| If Unive<br>The wire | rsal Repe<br>eless AP i | ater is enabled<br>nterface and t        | l, one additional wireless int<br>he ethernet ports are LAN r | erface is treated as WAN port.<br>ports. |
|                      |                         |                                          | OK Cancel                                                     |                                          |

| Enable Wireless LAN | Check the box to enable wireless function.                                                                                                    |
|---------------------|----------------------------------------------------------------------------------------------------|
| Mode                | At present, the router can connect to Mixed (11b+11g), 11g<br>Only, 11b Only, Mixed (11g+11n), 11n Only and Mixed<br>(11b+11g+11n) stations simultaneously. Simply choose<br>Mixed (11b+11g+11n) mode.                                                                                                    |
|                     | Mixed(11b+11g)<br>11b Only<br>11g Only<br>11n Only<br>Mixed(11b+11g)<br>Mixed(11b+11g+11n)                                                                                                    |
| Hide SSID           | Check it to prevent from wireless sniffing and make it<br>harder for unauthorized clients or STAs to join your<br>wireless LAN. Depending on the wireless utility, the user<br>may only see the information except SSID or just cannot<br>see any thing about Vigor wireless router while site<br>surveying. The system allows you to set three sets of SSID<br>for different usage. |
| SSID                | Set a name for the router to be identified.                                                                                                    |
| Isolate Member      | Check this box to make the wireless clients (stations) with<br>the same SSID not accessing for each other.                                                                                                    |
| Channel             | Means the channel of frequency of the wireless LAN. The default channel is 6. You may switch channel if the selected channel is under serious interference. If you have no idea of                                                                                                    |

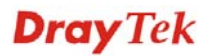

choosing the frequency, please select AutoSelect to let system determine for you.

| 2437MHz (Channel 6)  | * |
|----------------------|---|
| AutoSelect           |   |
| 2412MHz (Channel 1)  |   |
| 2417MHz (Channel 2)  |   |
| 2422MHz (Channel 3)  |   |
| 2427MHz (Channel 4)  |   |
| 2432MHz (Channel 5)  |   |
| 2437MHz (Channel 6)  |   |
| 2442MHz (Channel 7)  |   |
| 2447MHz (Channel 8)  |   |
| 2452MHz (Channel 9)  |   |
| 2457MHz (Channel 10) |   |
| 2462MHz (Channel 11) |   |
| 2467MHz (Channel 12) |   |
| 2472MHz (Channel 13) |   |

OK

**Packet-OVERDRIVE** 

Click it to save and apply such setting.

This feature can enhance the performance in data transmission about 40%\* more (by checking **Tx Burs**t). It is active only when both sides of Access Point and Station (in wireless client) invoke this function at the same time. That is, the wireless client must support this feature and invoke the function, too.

**Note:** Vigor N61 wireless adapter supports this function. Therefore, you can use and install it into your PC for matching with Packet-OVERDRIVE (refer to the following picture of Vigor N61 wireless utility window, choose **Enable** for **TxBURST** on the tab of **Option**).

Universal Repeater If such mode is enabled, the access point can act as a wireless repeater; it can be Station and AP at the same time. It can use Station function to connect to a Root AP and use AP function to service all wireless stations within its coverage.

Check this box to enable the function. Besides, it will be displayed on the Wireless LAN for you to access for detailed configuration.

| Wireless LAN                      |
|-----------------------------------|
| <ul> <li>General Setup</li> </ul> |
| <ul> <li>Security</li> </ul>      |
| Access Control                    |
| • WPS                             |
| • WDS                             |
| AP Discovery                      |
| Universal Repeater                |
| WMM Configuration                 |
| <ul> <li>Station List</li> </ul>  |

Open Wireless LAN>>Universal Repeater. Please refer to the corresponding section for detailed information.

## 4.6.3 Security

This page allows you to set security with different modes for SSID 1, 2 and 3 respectively. After configuring the correct settings, please click **OK** to save and invoke it.

By clicking the **Security Settings**, a new web page will appear so that you could configure the settings.

| SSID 1 | SSID 2                         | SSID 3               |       |
|--------|--------------------------------|----------------------|-------|
|        | Mode:                          | Disable 👻            |       |
| WPA:   | Set up <u>RADIUS Server</u> if | 802.1x is enabled.   |       |
|        | WPA Algorithms:                | OTKIP OAES OTKIP/AES | 5     |
|        | Pass Phrase:                   |                      |       |
|        | Key Renewal Interval:          | 3600 seconds         |       |
|        | PMK Cache Period:              | 10 minutes           |       |
|        | Pre-Authentication:            | Isable O Enable      |       |
| WEP:   |                                |                      |       |
|        | • Key 1 :                      |                      | Hex 💙 |
|        | ○ Key 2 :                      |                      | Hex 🗸 |
|        | 🔾 Кеу 3 :                      |                      | Hex 😪 |
|        | ○ Key 4 :                      |                      | Hex 🗸 |
|        | 802.1x WEP:                    | O Disable O Enable   |       |

Wireless LAN >> Security Settings

Mode

There are several modes provided for you to choose.

| Disable                | * |
|------------------------|---|
| Disable                |   |
| WEP                    |   |
| WPA/PSK                |   |
| WPA2/PSK               |   |
| Mixed(WPA+WPA2)/PSK    |   |
| WEP/802.1x             |   |
| WPA/802.1x             |   |
| WPA2/802.1x            |   |
| Mixed(WPA+WPA2)/802.1x |   |

#### • Disable

The encryption mechanism is turned off.

• WEP

Accepts only WEP clients and the encryption key should be entered in WEP Key.

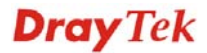

| SSID 1 | SSID 2                           | SSID 3              |       |
|--------|----------------------------------|---------------------|-------|
|        | Mode:                            | WEP 💙               |       |
| WPA:   | Set up <u>RADIUS Server</u> if a | 302.1x is enabled.  |       |
|        | WPA Algorithms:                  | OTKIP OAES OTKIP/AE | S     |
|        | Pass Phrase:                     |                     |       |
|        | Key Renewal Interval:            | 3600 seconds        |       |
|        | PMK Cache Period:                | 10 minutes          |       |
|        | Pre-Authentication:              | Disable     Disable |       |
| WEP:   |                                  |                     |       |
|        | ⑧ Key 1 :                        |                     | Hex 💌 |
|        | 🔘 Key 2 :                        |                     | Hex 💌 |
|        | 🔘 Key 3 :                        |                     | Hex 💌 |
|        | 🔘 Key 4 :                        |                     | Hex 💌 |
|        | 802.1x WEP:                      | O Disable O Enable  |       |

#### WEP Key1-Key4

Four keys can be entered here, but only one key can be selected at a time. The format of WEP Key is restricted to 5 ASCII characters or 10 hexadecimal values in 64-bit encryption level, or restricted to 13 ASCII characters or 26 hexadecimal values in 128-bit encryption level. The allowed content is the ASCII characters from 33(!) to 126(~) except '#' and ','.

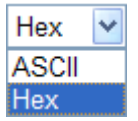

#### • WPA/PSK or WPA2/PSK or Mixed (WPA+WPA2)/PSK

Accepts only WPA clients and the encryption key should be entered in PSK. The WPA encrypts each frame transmitted from the radio using the key, which either PSK (Pre-Shared Key) entered manually in this field below or automatically negotiated via 802.1x authentication.

| SSID 1 | SSID 2                           | SSID 3         |       |          |     |          |
|--------|----------------------------------|----------------|-------|----------|-----|----------|
|        | Mode:                            | WPA/PSK        |       |          | ~   |          |
|        |                                  |                |       |          |     |          |
| WPA:   | Set up <u>RADIUS Server</u> if 8 | 02.1x is enabl | ed.   |          |     |          |
|        | WPA Algorithms:                  | Откір (        | • AES | О ТКІР// | AES |          |
|        | Pass Phrase:                     | 0x321253       |       |          | ]   |          |
|        | Key Renewal Interval:            | 3600 sec       | onds  |          |     |          |
|        | PMK Cache Period:                | 10 minu        | utes  |          |     |          |
|        | Pre-Authentication:              | Oisable        | ⊖ Ena | ble      |     |          |
| WEP:   |                                  |                |       |          |     |          |
|        | ○ Key 1 :                        |                |       |          |     | Hex 💙    |
|        | ○ Key 2 :                        |                |       |          |     | Hex \vee |
|        | ○ Key 3 :                        |                |       |          |     | Hex 😪    |
|        | ● Key 4 :                        |                |       |          |     | Hex 💙    |
|        | 802.1x WEP:                      | Olisable       | ⊖ Ena | ble      |     |          |
|        |                                  |                |       |          |     |          |
|        |                                  | OK             | Cano  | el       |     |          |

| WPA Algorithm           | Select TKIP, AES or TKIP/AES as the algorithm for WPA.                                                                                                    |
|-------------------------|----------------------------------------------------------------------------------------------------|
| Pass Phrase             | Either <b>8~63</b> ASCII characters, such as 012345678(or 64 Hexadecimal digits leading by 0x, such as "0x321253abcde").                                                                                                    |
| Key Renewal<br>Interval | WPA uses shared key for authentication to the network.<br>However, normal network operations use a different<br>encryption key that is randomly generated. This randomly<br>generated key that is periodically replaced. Enter the<br>renewal security time (seconds) in the column. Smaller<br>interval leads to greater security but lower performance.<br>Default is 3600 seconds. Set 0 to disable re-key. |

#### • WEP/802.1x

The built-in RADIUS client feature enables the router to assist the remote dial-in user or a wireless station and the RADIUS server in performing mutual authentication. It enables centralized remote access authentication for network management.

The WPA encrypts each frame transmitted from the radio using the key, which either PSK (Pre-Shared Key) entered manually in this field below or automatically negotiated via 802.1x authentication. Select WPA, WPA2 or Auto as WPA mode.

| SSID 1 | SSID 2                | SSID 3             |          |
|--------|-----------------------|--------------------|----------|
|        | Mode:                 | WEP/802.1x         |          |
|        |                       | 202 ty is enabled  |          |
| WPA    | :                     | ouz.1x is enabled. |          |
|        | WPA Algorithms:       | ○ TKIP             |          |
|        | Pass Phrase:          | 0x321253           |          |
|        | Key Renewal Interval: | 3600 seconds       |          |
|        | PMK Cache Period:     | 10 minutes         |          |
|        | Pre-Authentication:   | Disable            |          |
| WEP:   | :                     |                    |          |
|        | ○ Key 1 :             |                    | Hex 🗸    |
|        | ○ Key 2 :             |                    | Hex \vee |
|        | ○ Key 3 :             |                    | Hex 😒    |
|        | ⑧ Key 4 :             |                    | Hex \vee |
|        | 802.1x WEP:           | O Disable 💿 Enable |          |

#### 802.1x WEP

**Disable** - Disable the WEP Encryption. Data sent to the AP will not be encrypted.

**Enable** - Enable the WEP Encryption.

Click the link of **RADIUS Server** to access into the following page for more settings.

| 🖉 RADIUS Server Setup - Windows          | Internet Explorer                                             |
|------------------------------------------|---------------------------------------------------------------|
| 🔊 http://192.168.1.1/wireless/radius.asp | ▼                                                             |
| Radius Server                            |                                                               |
| IP Address                               |                                                               |
| Port                                     | 1812                                                          |
| Shared Secret                            |                                                               |
| Session Timeout                          | 0                                                             |
| Idle Timeout                             |                                                               |
|                                          |                                                               |
|                                          | ОК                                                            |
|                                          |                                                               |
|                                          |                                                               |
|                                          |                                                               |
|                                          |                                                               |
| <b>IP Address</b>                        | Enter the IP address of RADIUS server.                        |
| Port                                     | The LIDP port number that the RADIUS server is using          |
| 1011                                     | The default value is 1812 based on RFC 2138                   |
|                                          | The dolutin value is 1012, based on Ri C 2150.                |
| Shared Secret                            | The RADIUS server and client share a secret that is used to   |
|                                          | authenticate the messages sent between them. Both sides       |
|                                          | must be configured to use the same shared secret.             |
| Session Timeout                          | Set the maximum time of service provided before               |
| Session inneour                          | re-authentication. Set to zero to perform another             |
|                                          | authentication immediately after the first authentication has |
|                                          | successfully completed (The unit is second)                   |
|                                          | successionly completed. (The unit is second.)                 |
| Idle Timeout                             | Set the maximum time that a wireless device may remain        |

idle. (The unit is second.)

#### WPA/802.1x

The WPA encrypts each frame transmitted from the radio using the key, which either PSK (Pre-Shared Key) entered manually in this field below or automatically negotiated via 802.1x authentication.

| SSID 1 | SSID 2                         | SSID 3              |          |
|--------|--------------------------------|---------------------|----------|
|        | Mode:                          | WPA/802.1x          |          |
| WPA:   | Set up <u>RADIUS Server</u> if | 802.1x is enabled.  |          |
|        | WPA Algorithms:                | ◯ TKIP              | 5        |
|        | Pass Phrase:                   | 0x321253            |          |
|        | Key Renewal Interval:          | 3600 seconds        |          |
|        | PMK Cache Period:              | 10 minutes          |          |
|        | Pre-Authentication:            | Disable     Disable |          |
| WEP:   |                                |                     |          |
|        | ○ Key 1 :                      |                     | Hex 💙    |
|        | ○ Key 2 :                      |                     | Hex 😪    |
|        | ○ Key 3 :                      |                     | Hex \vee |
|        | Key 4 :                        |                     | Hex 😪    |
|        | 802.1x WEP:                    | O Disable I Enable  |          |

Wireless LAN >> Security Settings

#### WPA Algorithms

Select TKIP, AES or TKIP/AES as the algorithm for WPA.

**Key Renewal** Interval

WPA uses shared key for authentication to the network. However, normal network operations use a different encryption key that is randomly generated. This randomly generated key that is periodically replaced. Enter the renewal security time (seconds) in the column. Smaller interval leads to greater security but lower performance. Default is 3600 seconds. Set 0 to disable re-key.

| Port 1812         |  |
|-------------------|--|
|                   |  |
| Shared Secret     |  |
| Session Timeout 0 |  |
| Idle Timeout      |  |

Click the link of **RADIUS Server** to access into the following page for more settings

| <b>IP Address</b> | Enter the IP address of RADIUS server.                                                                                                    |
|-------------------|----------------------------------------------------------------------------------------------------|
| Port              | The UDP port number that the RADIUS server is using.<br>The default value is 1812, based on RFC 2138.                                                                                                    |
| Shared Secret     | The RADIUS server and client share a secret that is used to<br>authenticate the messages sent between them. Both sides<br>must be configured to use the same shared secret.                                            |
| Session Timeout   | Set the maximum time of service provided before<br>re-authentication. Set to zero to perform another<br>authentication immediately after the first authentication has<br>successfully completed. (The unit is second.) |
| Idle Timeout      | Set the maximum time that a wireless device may remain idle. (The unit is second.)                                                                                                    |
#### • WPA2/802.1x

The WPA encrypts each frame transmitted from the radio using the key, which either PSK (Pre-Shared Key) entered manually in this field below or automatically negotiated via 802.1x authentication.

| SSID 1 | SSID 2                         | SSID 3             |       |
|--------|--------------------------------|--------------------|-------|
|        | Mode:                          | WPA2/802.1x        |       |
| WPA:   | Set up <u>RADIUS Server</u> if | 802.1x is enabled. |       |
|        | WPA Algorithms:                | ◯ TKIP             | S     |
|        | Pass Phrase:                   | 0x321253           |       |
|        | Key Renewal Interval:          | 3600 seconds       |       |
|        | PMK Cache Period:              | 10 minutes         |       |
|        | Pre-Authentication:            | ⊙ Disable ○ Enable |       |
| WEP:   |                                |                    |       |
|        | ○ Key 1 :                      |                    | Hex 💙 |
|        | O Key 2 :                      |                    | Hex 💙 |
|        | ○ Key 3 :                      |                    | Hex 💙 |
|        | Key 4 :                        |                    | Hex 💙 |
|        | 802.1x WEP:                    | O Disable 💿 Enable |       |

| Wireless | LAN >> | Security | Settings |
|----------|--------|----------|----------|
|          |        | ,        |          |

| WPA Algorithms          | Select TKIP, AES or TKIP/AES as the algorithm for WPA.                                                                                                    |
|-------------------------|----------------------------------------------------------------------------------------------------|
| Key Renewal<br>Interval | WPA uses shared key for authentication to the network.<br>However, normal network operations use a different<br>encryption key that is randomly generated. This randomly<br>generated key that is periodically replaced. Enter the<br>renewal security time (seconds) in the column. Smaller<br>interval leads to greater security but lower performance.<br>Default is 3600 seconds. Set 0 to disable re-key. |
| PMK Cache Period        | Set the expire time of WPA2 PMK (Pairwise master key) cache. PMK Cache manages the list from the BSSIDs in the associated SSID with which it has pre-authenticated.                                                                                                    |
| Pre-Authentication      | Enables a station to authenticate to multiple APs for<br>roaming securer and faster. With the pre-authentication<br>procedure defined in IEEE 802.11i specification, the<br>pre-four-way-handshake can reduce handoff delay<br>perceivable by a mobile node. It makes roaming faster and<br>more secure. (Only valid in WPA2)                                                                                  |
|                         | Enable - Enable IEEE 802.1X Pre-Authentication.                                                                                                    |
|                         | Disable - Disable IEEE 802.1X Pre-Authentication.                                                                                                    |

Click the link of **RADIUS Server** to access into the following page for more settings.

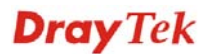

| 🌈 RADIUS Server Setup - Windows Int      | ernet Explorer                         |   |
|------------------------------------------|----------------------------------------|---|
| 🕖 http://192.168.1.1/wireless/radius.asp |                                        | < |
| Radius Server                            |                                        |   |
| IP Address                               |                                        |   |
| Port                                     | 1812                                   |   |
| Shared Secret                            |                                        |   |
| Session Timeout                          | 0                                      |   |
| Idle Timeout                             |                                        |   |
|                                          | ОК                                     |   |
|                                          |                                        |   |
|                                          |                                        |   |
|                                          |                                        |   |
| <b>IP Address</b>                        | Enter the IP address of RADIUS server. |   |

| IP Address      | Enter the IP address of RADIUS server.                                                                                                    |
|-----------------|----------------------------------------------------------------------------------------------------|
| Port            | The UDP port number that the RADIUS server is using.<br>The default value is 1812, based on RFC 2138.                                                                                                    |
| Shared Secret   | The RADIUS server and client share a secret that is used to<br>authenticate the messages sent between them. Both sides<br>must be configured to use the same shared secret.                                            |
| Session Timeout | Set the maximum time of service provided before<br>re-authentication. Set to zero to perform another<br>authentication immediately after the first authentication has<br>successfully completed. (The unit is second.) |
| Idle Timeout    | Set the maximum time that a wireless device may remain idle. (The unit is second.)                                                                                                    |

#### • Mixed (WPA+WPA2)/802.1x

The WPA encrypts each frame transmitted from the radio using the key, which either PSK (Pre-Shared Key) entered manually in this field below or automatically negotiated via 802.1x authentication.

#### Wireless LAN >> Security Settings

|     | Mode:                               | Mixed(WPA+WPA2)/802.1x 💌 |          |
|-----|-------------------------------------|--------------------------|----------|
| WPA | Set up <u>RADIUS Server</u> if<br>: | 802.1x is enabled.       |          |
|     | WPA Algorithms:                     | ◯ TKIP                   |          |
|     | Pass Phrase:                        | 0x321253                 |          |
|     | Key Renewal Interval:               | 3600 seconds             |          |
|     | PMK Cache Period:                   | 10 minutes               |          |
|     | Pre-Authentication:                 | Disable     Carable      |          |
| WEP | :                                   |                          |          |
|     | ○ Key 1 :                           |                          | Hex 🗸    |
|     | ○ Key 2 :                           |                          | Hex 😒    |
|     | ○ Key 3 :                           |                          | Hex \vee |
|     | ● Key 4 :                           |                          | Hex 😒    |
|     | 802.1x WEP:                         | 🔿 Disable 🛛 💿 Enable     |          |

WPA AlgorithmsSelect TKIP, AES or TKIP/AES as the algorithm for WPA.Key RenewalWPA uses shared key for authentication to the network.IntervalHowever, normal network operations use a different<br/>encryption key that is randomly generated. This randomly

generated key that is randomly generated. This randomly generated key that is periodically replaced. Enter the renewal security time (seconds) in the column. Smaller interval leads to greater security but lower performance. Default is 3600 seconds. Set 0 to disable re-key.?

| Click the link of <b>RADIUS</b>          | Server to access into the following page for more sett                                                                                                    | ings.         |
|------------------------------------------|----------------------------------------------------------------------------------------------------|---------------|
| 🌈 RADIUS Server Setup - Windows Inter    | net Explorer                                                                                                    |               |
| 🔊 http://192.168.1.1/wireless/radius.asp |                                                                                                    | ~             |
| Radius Server                            |                                                                                                    |               |
| IP Address                               |                                                                                                    |               |
| Port                                     | 1812                                                                                                    |               |
| Shared Secret                            |                                                                                                    |               |
| Session Timeout                          | 0                                                                                                    |               |
| Idle Timeout                             |                                                                                                    |               |
|                                          |                                                                                                    | -             |
|                                          | OK                                                                                                    |               |
|                                          |                                                                                                    |               |
|                                          |                                                                                                    |               |
|                                          |                                                                                                    |               |
| IP Address                               | Enter the IP address of RADIUS server.                                                                                                    |               |
| Port                                     | The UDP port number that the RADIUS server is usin                                                                                                    | g.            |
|                                          | The default value is 1812, based on RFC 2138.                                                                                                    |               |
| Shared Secret                            | The RADIUS server and client share a secret that is us<br>authenticate the messages sent between them. Both sid<br>must be configured to use the same shared secret. | sed to<br>les |

VigorFly 200 Series User's Guide

| Session Timeout | Set the maximum time of service provided before<br>re-authentication. Set to zero to perform another<br>authentication immediately after the first authentication has<br>successfully completed. (The unit is second.) |
|-----------------|----------------------------------------------------------------------------------------------------|
| Idle Timeout    | Set the maximum time that a wireless device may remain idle. (The unit is second.)                                                                                                    |

#### 4.6.4 Access Control

Wireless LAN >> Access Control

For additional security of wireless access, the **Access Control** facility allows you to restrict the network access right by controlling the wireless LAN MAC address of client. Only the valid MAC address that has been configured can access the wireless LAN interface. By clicking the **Access Control**, a new web page will appear, as depicted below, so that you could edit the clients' MAC addresses to control their access rights (deny or allow).

| Policy:       Disable         MAC Address Filter       Index         Index       MAC Address         1       12:34:12:34:11:51         I       I         I       I                                                                                                    | SSID 1      | SSID 2           | SSID 3                                                         |                                                                                                    |
|----------------------------------------------------------------------------------------------------|-------------|------------------|----------------------------------------------------------------|----------------------------------------------------------------------------------------------------|
| MAC Address Filter         I       12:34:12:34:11:51         Client's MAC Address :       :         Add       Delete         Edit       Cancel         Policy       Select to enable any one of the following policy or disable the policy. Choose Activate MAC address filter to type the MAC addresses for other clients in the network manually. Choose Isolate WLAN from LAN will separa all the WLAN stations from LAN based on the MAC Address list.         Activate MAC address filter       Disable         Activate MAC address filter       Blocked MAC address filter         Blocked MAC address filter       Disable         Activate MAC address filter       Blocked MAC address filter         MAC Address       Manually enter the MAC address of wireless client.         Add       Add a new MAC address into the list.         Delete       Delete the selected MAC address in the list.         Edit       Edit the selected MAC address in the list.         Edit       Edit the selected MAC address in the list.                                                                                                    |             | Policy:          | Disable                                                        | <b>v</b>                                                                                                    |
| Index       MAC Address         1       12:34:12:34:11:51         Client's MAC Address :       :         Add       Delete         Edit       Cancel         Policy       Select to enable any one of the following policy or disable the policy. Choose Activate MAC address filter to type the MAC addresses for other clients in the network manually. Choose Isolate WLAN from LAN will separa all the WLAN stations from LAN based on the MAC Address list.         Activate MAC address filter       Disable         Activate MAC address filter       Blocked MAC address filter         Blocked MAC address filter       Disable         Activate MAC address filter       Blocked MAC address filter         MAC Address       Filter         Disable       Activate MAC address filter         Blocked MAC address filter       Blocked MAC address filter         Blocked MAC address filter       Display all MAC address of wireless client.         Add       Add a new MAC address into the list.         Delete       Delete the selected MAC address in the list.         Edit       Edit the selected MAC address in the list.         Edit       Edit the selected MAC address in the list. |             |                  | MAC Add                                                        | dress Filter                                                                                                    |
| 1       12:34:12:34:11:51         Client's MAC Address :       :         Add       Delete         Edit       Cancel         Policy       Select to enable any one of the following policy or disable the policy. Choose Activate MAC address filter to type the MAC addresses for other clients in the network manually. Choose Isolate WLAN from LAN will separa all the WLAN stations from LAN based on the MAC Address list.         Activate MAC address filter       Disable         Activate MAC address filter       Blocked MAC address filter         Blocked MAC address filter       Blocked MAC address of wireless client.         Add       Add a new MAC address into the list.         Delete       Delete the selected MAC address in the list.         Edit       Edit the selected MAC address in the list.         Cancel       Give up the access control set up.                                                                                                    |             | Index            | MAC AU                                                         | MAC Address                                                                                                    |
| Client's MAC Address : : : : : : : : : : : : : : : : : :                                                                                                    |             | 1                |                                                                | 12:34:12:34:11:51                                                                                                    |
| Client's MAC Address : : : : : : : : : : : : : : : : : :                                                                                                    |             |                  |                                                                |                                                                                                    |
| Client's MAC Address : : : : : : : : : : : : : : : : : :                                                                                                    |             |                  |                                                                |                                                                                                    |
| Client's MAC Address : : : : : : : : : : : : : : : : : :                                                                                                    |             |                  |                                                                |                                                                                                    |
| Client's MAC Address : : : : : : : : : : : : : : : : : :                                                                                                    |             |                  |                                                                |                                                                                                    |
| Client's MAC Address :       :       :       :       :       :       :       :       :       :       :       :       :       :       :       :       :       :       :       :       :       :       :       :       :       :       :       :       :       :       :       :       :       :       :       :       :       :       :       :       :       :       :       :       :       :       :       :       :       :       :       :       :       :       :       :       :       :       :       :       :       :       :       :       :       :       :       :       :       :       :       :       :       :       :       :       :       :       :       :       :       :       :       :       :       :       :       :       :       :       :       :       :       :       :       :       :       :       :       :       :       :       :       :       :       :       :       :       :       :       :       :       :       : <td:< td="">       :       :       <td:< td=""></td:<></td:<>                                                                                                    |             |                  |                                                                |                                                                                                    |
| AddDeleteEditCancelOKCancelPolicySelect to enable any one of the following policy or disab.<br>the policy. Choose Activate MAC address filter to type<br>the MAC addresses for other clients in the network<br>manually. Choose Isolate WLAN from LAN will separa<br>all the WLAN stations from LAN based on the MAC<br>Address list.Activate MAC address filterDisable<br>Activate MAC address filterActivate MAC address filterDisable<br>Activate MAC address filterMAC Address FilterDisplay all MAC addresses that are edited before.Client's MAC AddressManually enter the MAC address of wireless client.AddAdd a new MAC address into the list.DeleteDelete the selected MAC address in the list.EditEdit the selected MAC address in the list.CancelGive up the access control set up.                                                                                                    |             | Client's MAC Add | lress : :                                                      |                                                                                                    |
| OKCancelPolicySelect to enable any one of the following policy or disab<br>the policy. Choose Activate MAC address filter to type<br>the MAC addresses for other clients in the network<br>manually. Choose Isolate WLAN from LAN will separa<br>all the WLAN stations from LAN based on the MAC<br>Address list.Activate MAC address filter<br>Disable<br>Activate MAC address filter<br>Blocked MAC address filterMAC Address FilterDisplay all MAC address filter<br>Blocked MAC address of wireless client.AddAdd a new MAC address into the list.DeleteDelete the selected MAC address in the list.EditEdit the selected MAC address in the list.CancelGive up the access control set up.                                                                                                    |             | Add              | Delete                                                         | Edit Cancel                                                                                                    |
| PolicySelect to enable any one of the following policy or disab<br>the policy. Choose Activate MAC address filter to type<br>the MAC addresses for other clients in the network<br>manually. Choose Isolate WLAN from LAN will separa<br>all the WLAN stations from LAN based on the MAC<br>Address list.Activate MAC address filterDisable<br>Activate MAC address filterMAC Address FilterDisplay all MAC address filterClient's MAC AddressManually enter the MAC address of wireless client.AddAdd a new MAC address into the list.DeleteDelete the selected MAC address in the list.EditEdit the selected MAC address in the list.CancelGive up the access control set up.                                                                                                    |             |                  | ОК                                                             | Cancel                                                                                                    |
| Activate MAC address filterDisableActivate MAC address filterBlocked MAC address filterBlocked MAC address filterBlocked MAC address filterMAC AddressDisplay all MAC addresses that are edited before.Client's MAC AddressManually enter the MAC address of wireless client.AddAdd a new MAC address into the list.DeleteDelete the selected MAC address in the list.EditEdit the selected MAC address in the list.CancelGive up the access control set up.                                                                                                    | roncy       |                  | the policy<br>the MAC<br>manually.<br>all the WI<br>Address li | <ul> <li>A. Choose Activate MAC address filter to type addresses for other clients in the network</li> <li>Choose Isolate WLAN from LAN will separa LAN stations from LAN based on the MAC ist.</li> </ul> |
| MAC Address FilterDisplay all MAC addresses that are edited before.Client's MAC AddressManually enter the MAC address of wireless client.AddAdd a new MAC address into the list.DeleteDelete the selected MAC address in the list.EditEdit the selected MAC address in the list.CancelGive up the access control set up.                                                                                                    |             |                  | Activate I<br>Disable<br>Activate I<br>Blocked I               | MAC address filter  MAC address filter MAC address filter                                                                                                    |
| Client's MAC AddressManually enter the MAC address of wireless client.AddAdd a new MAC address into the list.DeleteDelete the selected MAC address in the list.EditEdit the selected MAC address in the list.CancelGive up the access control set up.                                                                                                    | MAC Addre   | ess Filter       | Display al                                                     | ll MAC addresses that are edited before.                                                                                                    |
| AddAdd a new MAC address into the list.DeleteDelete the selected MAC address in the list.EditEdit the selected MAC address in the list.CancelGive up the access control set up.                                                                                                    | Client's MA | C Address        | Manually                                                       | enter the MAC address of wireless client.                                                                                                    |
| DeleteDelete the selected MAC address in the list.EditEdit the selected MAC address in the list.CancelGive up the access control set up.                                                                                                    | Add         |                  | Add a new                                                      | w MAC address into the list.                                                                                                    |
| EditEdit the selected MAC address in the list.CancelGive up the access control set up.                                                                                                    | Delete      |                  | Delete the                                                     | e selected MAC address in the list.                                                                                                    |
| Cancel Give up the access control set up.                                                                                                    | Edit        |                  | Edit the se                                                    | elected MAC address in the list.                                                                                                    |
|                                                                                                    | Cancel      |                  | Give up th                                                     | he access control set up.                                                                                                    |

| ОК     | Click it to save the access control list.  |
|--------|--------------------------------------------|
| Cancel | Clean all entries in the MAC address list. |

#### 4.6.5 WPS

**WPS (Wi-Fi Protected Setup)** provides easy procedure to make network connection between wireless station and wireless access point (vigor router) with the encryption of WPA and WPA2.

It is the simplest way to build connection between wireless network clients and vigor router. Users do not need to select any encryption mode and type any long encryption passphrase to setup a wireless client every time. He/she only needs to press a button on wireless client, and WPS will connect for client and router automatically.

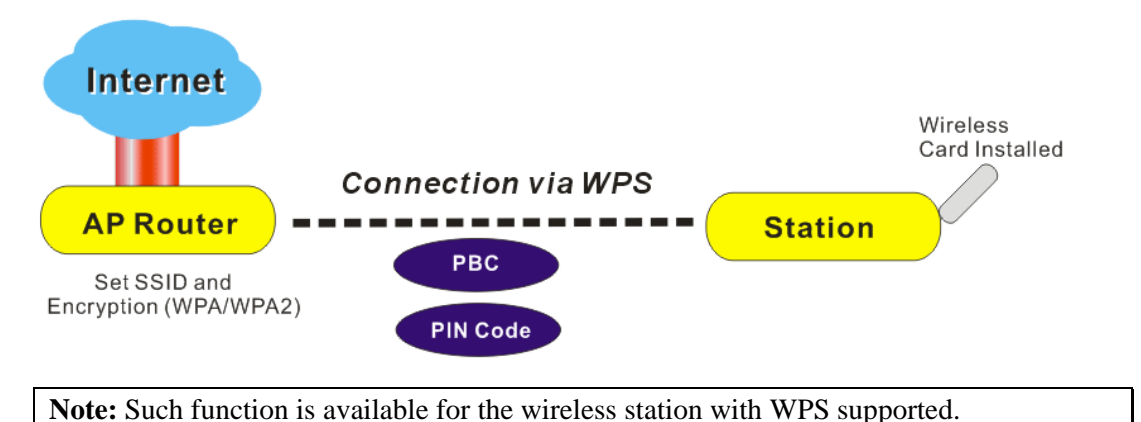

There are two methods to do network connection through WPS between AP and Stations: pressing the *Start PBC* button or using *PIN Code*.

On the side of VigorFly 200 series which served as an AP, press **WPS** button once on the front panel of the router or click **Start PBC** on web configuration interface. On the side of a station with network card installed, press **Start PBC** button of network card.

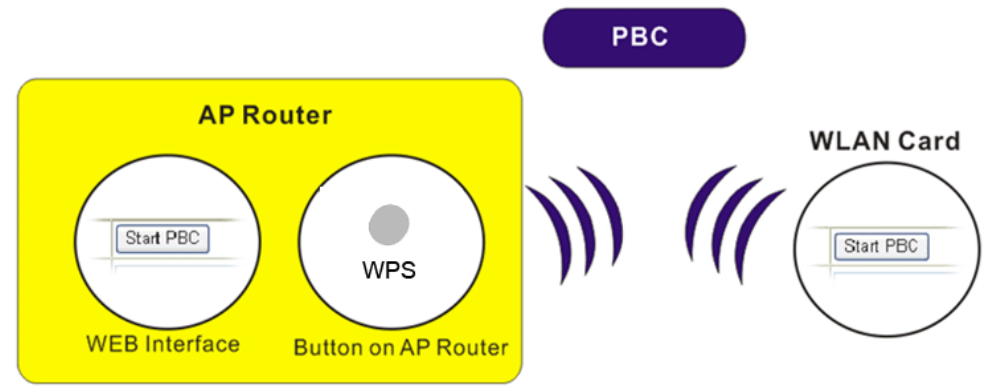

If you want to use PIN code, you have to know the PIN code specified in wireless client. Then provide the PIN code of the wireless client you wish to connect to the vigor router.

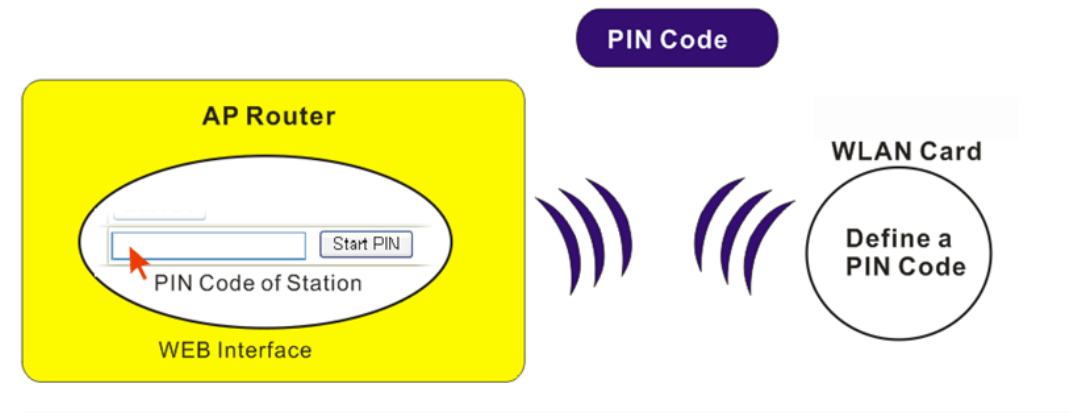

Wireless LAN >> WPS (Wi-Fi Protected Setup)

🗹 Enable WPS 🗘

| Wi-Fi Protected Setup Information |      |  |
|-----------------------------------|------|--|
| WPS Current Status                | ldle |  |
| WPS Configured                    | No   |  |

| WPS Configured  | No                |
|-----------------|-------------------|
| WPS SSID        | DrayTek           |
| WPS Auth Mode   | Open              |
| WPS Encryp Type | None              |
| AP PIN          | 22413482 Generate |

#### **Device Configure**

| Configure via Push Button    | Start PBC |
|------------------------------|-----------|
| Configure via Client PinCode | Start PIN |

Status: Idle

Note: WPS can help your wireless client automatically connect to the Access point.

₽: WPS is Disabled.

: WPS is Enabled.

Waiting for WPS requests from wireless clients.

| Enable WPS                   | Check this box to enable WPS setting.                                                                                                    |  |
|------------------------------|----------------------------------------------------------------------------------------------------|--|
| WPS Current Status           | Display related system information for WPS. If the wireless<br>security (encryption) function of the router is properly<br>configured, you can see 'Configured' message here.                                                                     |  |
| WPS SSID                     | Display current selected SSID.                                                                                                    |  |
| WPS Auth Mode                | Display current authentication mode of the router. Only WPA2/PSK and WPA/PSK support WPS.                                                                                                    |  |
| WPS Encryp Type              | Display encryption mode (None, WEP, TKIP, AES, etc.) of the router.                                                                                                    |  |
| AP PIN                       | The number displayed here is used for remote client<br>entering the registrar's PIN code in remote station to make<br>a network connection.                                                                                                    |  |
| Configure via Push<br>Button | Click <b>Start PBC</b> to invoke Push-Button style WPS setup<br>procedure. The router will wait for WPS requests from<br>wireless clients about two minutes. The WPS LED on the<br>router will blink fast when WPS is in progress. It will return |  |

|                                 | to normal condition after two minutes. (You need to setup WPS within two minutes)                                                                                                    |
|---------------------------------|----------------------------------------------------------------------------------------------------|
| Configure via Client<br>PinCode | Type the PIN code specified in wireless client you wish to connect, and click <b>Start PIN</b> button. The WLAN LED on the router will blink fast when WPS is in progress. It will return to normal condition after two minutes. (You need to setup WPS within two minutes. |

#### 4.6.6 WDS

WDS means Wireless Distribution System. It is a protocol for connecting two access points (AP) wirelessly. Usually, it can be used for the following application:

- Provide bridge traffic between two LANs through the air.
- Extend the coverage range of a WLAN.

To meet the above requirement, two WDS modes are implemented in Vigor router. One is **Bridge**, the other is **Repeater**. Below shows the function of WDS-bridge interface:

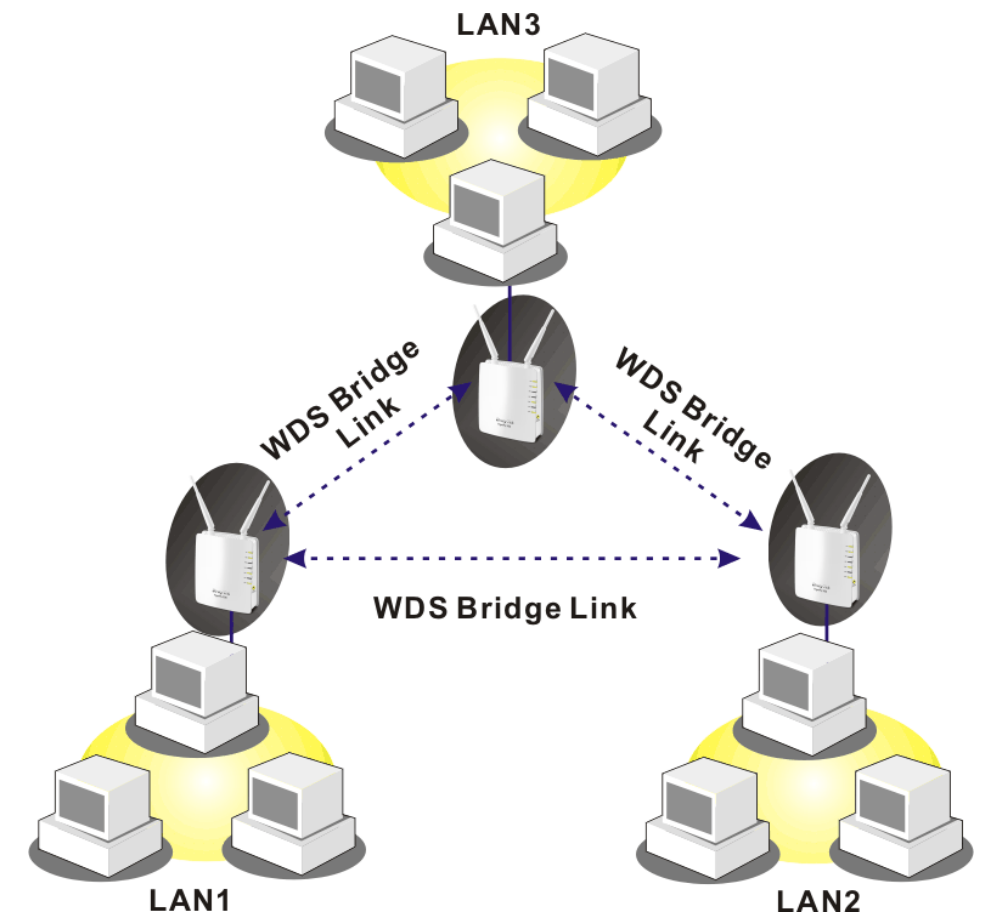

#### The application for the WDS-Repeater mode is depicted as below:

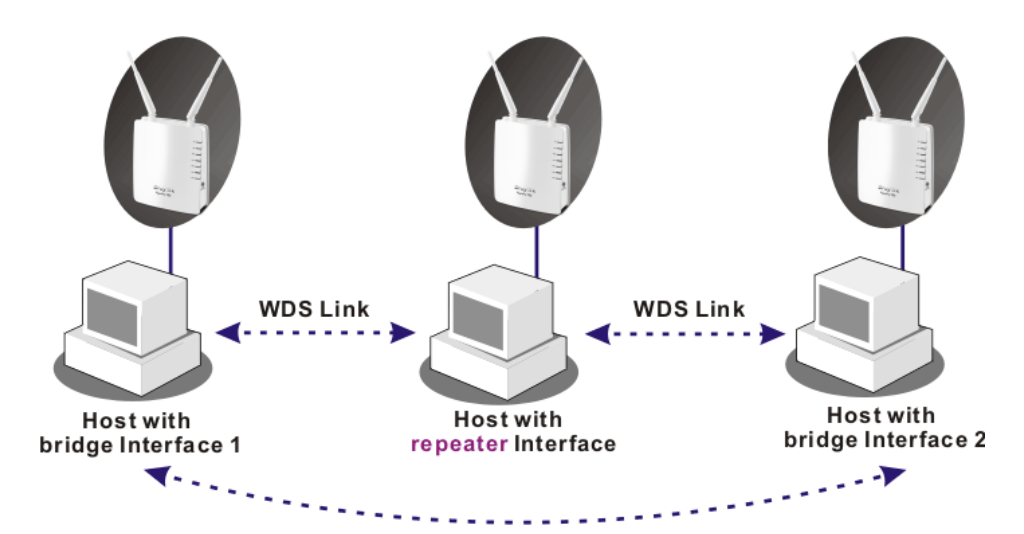

The major difference between these two modes is that: while in **Repeater** mode, the packets received from one peer AP can be repeated to another peer AP through WDS links. Yet in **Bridge** mode, packets received from a WDS link will only be forwarded to local wired or wireless hosts. In other words, only Repeater mode can do WDS-to-WDS packet forwarding.

In the following examples, hosts connected to Bridge 1 or 3 can communicate with hosts connected to Bridge 2 through WDS links. However, hosts connected to Bridge 1 CANNOT communicate with hosts connected to Bridge 3 through Bridge 2.

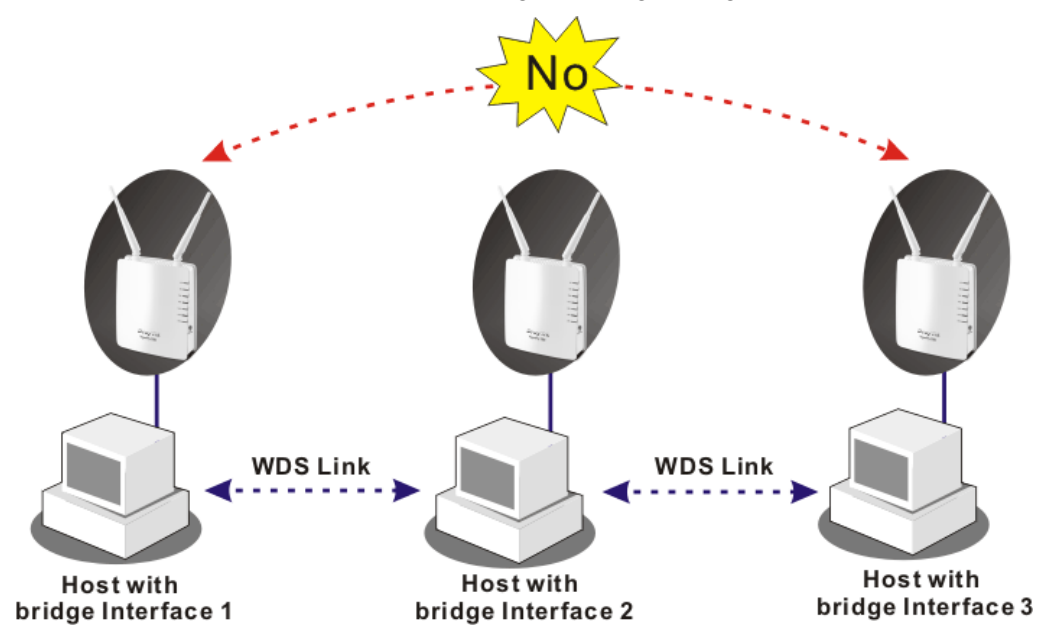

Click WDS from Wireless LAN menu. The following page will be shown.

#### Wireless LAN >> WDS Settings

| WDS Settings                           |                                            |                                                                                                    |  |  |
|----------------------------------------|--------------------------------------------|----------------------------------------------------------------------------------------------------|--|--|
| Mode:                                  | Bridge Mode 💌<br>Disable                   | Phy Mode: CCK 💌                                                                                                    |  |  |
| Security:<br>Oisabled OWEP O           | Bridge Mode<br>Repeater Mode<br>TKIP O AES | Security:<br>O Disabled O WEP O TKIP O AES                                                                                                    |  |  |
| Key :                                  |                                            | Key :                                                                                                    |  |  |
| Peer Mac Address:<br>12 : 34 : 56 : 78 | : 45 : 11                                  | Peer Mac Address:           :         :         :         :         :         :         :         :         :         :         :         :         :         :         :         :         :         :         :         :         :         :         :         :         :         :         :         :         :         :         :         :         :         :         :         :         :         :         :         :         :         :         :         :         :         :         :         :         :         :         :         :         :         :         :         :         :         :         :         :         :         :         :         :         :         :         :         :         :         :         :         :         :         :         :         :         :         :         :         :         :         :         :         :         :         :         :         :         :         :         :         :         :         :         :         :         :         :         :         :         :         :         :         : |  |  |
| Security:                              |                                            | Security:                                                                                                    |  |  |
| ODisabled OWEP C                       | TKIP OAES                                  | O Disabled O WEP O TKIP O AES                                                                                                    |  |  |
| Key :                                  |                                            | Key :                                                                                                    |  |  |
| Peer Mac Address:                      |                                            | Peer Mac Address:                                                                                                    |  |  |
|                                        | ::                                         |                                                                                                    |  |  |
|                                        | ОК                                         | Cancel                                                                                                    |  |  |

#### Mode

Choose the mode for WDS setting. Disable mode will not invoke any WDS setting. Bridge Mode is designed to fulfill the first type of application. Repeater Mode is for the second one.

| Bridge Mode   | * |
|---------------|---|
| Disable       |   |
| Bridge Mode   |   |
| Repeater Mode |   |

| Security         | There are four types for security, <b>Disabled</b> , <b>WEP</b> , <b>TKIP</b><br>and <b>Key</b> or <b>Peer Mac Address</b> field valid or not. Choose<br>one of the types for the router. Please disable the unused<br>link to get better performance. |  |  |  |
|------------------|----------------------------------------------------------------------------------------------------|--|--|--|
| Key              | Type 8 ~ 63 ASCII characters or 64 hexadecimal digits leading by "0x".                                                                                                    |  |  |  |
| Peer Mac Address | Four peer MAC addresses are allowed to be entered in this page at one time.                                                                                                    |  |  |  |
| Phy Mode         | There are three types of transmission rates developed by different techniques for <b>Phy Mode</b> . Data will be transmitted via communication channel.                                                                                                |  |  |  |
|                  | OFDM CCK<br>OFDM<br>HTMIX                                                                                                    |  |  |  |
| OK               | Click this button to save the configuration                                                                                                    |  |  |  |

OK

Click this button to save the configuration.

#### 4.6.7 Universal Repeater

This menu is available only when it is enabled in Wireless LAN>>General Setup. It allows you to specify which AP that remote client can connect to.

The access point can act as a wireless repeater; it can be Station and AP at the same time. It can use Station function to connect to a Root AP and use AP function to serve all wireless stations within its coverage.

Note: While using Universal Repeater Mode, the access point will demodulate the received signal. Please check if this signal is noise for the operating network, then have the signal modulated and amplified again. The output power of this mode is the same as that of WDS and normal AP mode.

| Universal Repeater Parameters |        |
|-------------------------------|--------|
| SSID                          |        |
| MAC Address (Optional)        |        |
| Security Mode                 | Open 💌 |
| Encryption Type               | None 💌 |
| WEP Keys                      |        |
| ○ Key 1 :                     | Hex 💌  |
| ○ Key 2 :                     | Hex 💌  |
| 🔘 Кеу 3 :                     | Hex 💙  |
| ○ Key 4 :                     | Hex 💌  |

Cancel

| SSID                   | Set a name for the router to be identified.                                                                                                    |  |  |
|------------------------|----------------------------------------------------------------------------------------------------|--|--|
| MAC Address (Optional) | Type the MAC address of the Access Point that VigorFly 200 wants to connect to.                                                                            |  |  |
| Security Mode          | There are several modes provided for you to choose. Each<br>mode will bring up different parameters (e.g., WEP keys,<br>Pass Phrase) for you to configure. |  |  |
|                        | Open  Open Shared WPA/PSK WPA2/PSK                                                                                                    |  |  |

OK

#### • Open / Shared Mode

Wireless LAN >> Universal Repeater

| Universal Repeater Parameters |             |
|-------------------------------|-------------|
| SSID                          |             |
| MAC Address (Optional)        |             |
| Security Mode                 | Open 💌      |
| Encryption Type               | None 💌      |
| WEP Keys                      | None<br>WEP |
| ○ Key 1 :                     | Hex ¥       |
| ○ Key 2 :                     | Hex 💌       |
| ○ Key 3 :                     | Hex 👻       |
| ○ Key 4 :                     | Hex 💌       |

| ОК | Cancel |
|----|--------|
|----|--------|

Choose **None** to disable the WEP Encryption. Data sent to the AP will not be encrypted. To enable WEP encryption for data transmission, please choose **WEP**.

WEP Keys

**Encryption Type** 

Four keys can be entered here, but only one key can be selected at a time. The format of WEP Key is restricted to 5 ASCII characters or 10 hexadecimal values in 64-bit encryption level, or restricted to 13 ASCII characters or 26 hexadecimal values in 128-bit encryption level. The allowed content is the ASCII characters from 33(!) to 126(~) except '#' and ','.

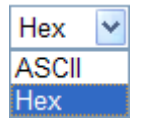

#### • WPA/PSK Mode and WPA2/PSK Mode

Wireless LAN >> Universal Repeater

Universal Repeater Parameters

 SSID

 MAC Address (Optional)

 Security Mode

 Encryption Type

 TKIP

 Pass Phrase

 OK

 Cancel

 Encryption Type

 Select TKIP or AES as the algorithm for WPA.

Pass PhraseEither 8~63 ASCII characters, such as 012345678 (or 64<br/>Hexadecimal digits leading by 0x, such as<br/>"0x321253abcde...").

#### 4.6.8 AP Discovery

Vigor router can scan all regulatory channels and find working APs in the neighborhood. Based on the scanning result, users will know which channel is clean for usage. Also, it can be used to facilitate finding an AP for a WDS link. Notice that during the scanning process (about 5 seconds), no client is allowed to connect to Vigor.

This page is used to scan the existence of the APs on the wireless LAN. Yet, only the AP which is in the same channel of this router can be found. Please click **Scan** to discover all the connected APs.

|   | SSID             | BSSID             | RSSI | Channel | Encryption | Authentication |
|---|------------------|-------------------|------|---------|------------|----------------|
| 0 | kyeh_vigor2710ne | 00:50:7f:62:99:28 | 10 % | 1       | NONE       |                |
| 0 | AP_700_FAE       | 00:50:7f:9e:60:d8 | 0 %  | 2       | TKIPAES    | WPA1PSKWPA2PSK |
| 0 | 5F               | 00:12:0e:37:39:7b | 0 %  | 3       | NONE       |                |
| 0 | default          | 00:14:85:d9:54:89 | 0 %  | 6       | NONE       |                |
| 0 | PM               | 00:0e:2e:44:84:38 | 0 %  | 11      | TKIP       | WPAPSK         |

Wireless LAN >> Access Point Discovery

#### See Channel Statistics

Note: During the scanning process (about 5 seconds), no station is allowed to connect with the router.

| AP's MAC Address       | :       | :        | ::  | AP's SSID |  |
|------------------------|---------|----------|-----|-----------|--|
| Add to WDS Settings: ( | Isridge | Repeater | Add | ]         |  |

| SSID             | Display the SSID of the AP scanned by this router.                                                                                                    |
|------------------|----------------------------------------------------------------------------------------------------|
| BSSID            | Display the MAC address of the AP scanned by this router.                                                                                                    |
| RSSI             | Display the signal strength. RSSI is the abbreviation of Receive Signal Strength Indication.                                                                            |
| Channel          | Display the wireless channel used for the AP that is scanned by this router.                                                                                            |
| Encryption       | Display the encryption mode for the scanned AP.                                                                                                    |
| Authentication   | Display the authentication type that the scanned AP applied.                                                                                                    |
| Scan             | It is used to discover all the connected AP. The results will<br>be shown on the box above this button                                                                  |
| Statistics       | It displays the statistics for the channels used by APs.                                                                                                    |
| AP's MAC Address | If you want the found AP applying the WDS settings, please type in the AP's MAC address.                                                                                |
| AP's SSID        | To specify an AP to be applied with WDS settings, you can<br>specify MAC address or SSID for the AP. Here is the place<br>that you can type the SSID of the AP.         |
| Add              | Click <b>Bridge</b> or <b>Repeater</b> for the specified AP. Next, click <b>Add</b> . Later, the MAC address of the AP will be added and be shown on WDS settings page. |

#### 4.6.9 WMM Configuration

WMM is an abbreviation of Wi-Fi Multimedia. It defines the priority levels for four access categories derived from 802.1d (prioritization tabs). The categories are designed with specific types of traffic, voice, video, best effort and low priority data. There are four accessing categories - AC\_BE, AC\_BK, AC\_VI and AC\_VO for WMM.

APSD (automatic power-save delivery) is an enhancement over the power-save mechanisms supported by Wi-Fi networks. It allows devices to take more time in sleeping state and consume less power to improve the performance by minimizing transmission latency. Such function is designed for mobile and cordless phones that support VoIP mostly.

| WMM Configur | ation                     |       |              |         |      |           |
|--------------|---------------------------|-------|--------------|---------|------|-----------|
| WMM Capable  | Э                         |       | 💿 Enable 🛛 🕻 | Disable |      |           |
| APSD Capable | 3                         |       | 🔿 Enable 💿 🛛 | Disable |      |           |
| WMM Parame   | ters of Access            | Point |              |         |      |           |
|              | Aifsn                     | CWMin | CWMax        | Тхор    | ACM  | AckPolicy |
| AC_BE        | 3                         | 15 💌  | 63 💌         | 0       |      |           |
| AC_BK        | 7                         | 15 💌  | 1023 💙       | 0       |      |           |
| AC_VI        | 1                         | 7 💌   | 15 💌         | 94      |      |           |
| AC_VO        | 1                         | 3 💙   | 7 💌          | 47      |      |           |
| WMM Parame   | WMM Parameters of Station |       |              |         |      |           |
|              | Aifsn                     | CW    | /Min         | CWMax   | Тхор | ACM       |
| AC_BE        | 3                         | 15    | *            | 1023 🛩  | 0    |           |
| AC_BK        | 7                         | 15    | <b>~</b>     | 1023 🚩  | 0    |           |
| AC_VI        | 2                         | 7     | *            | 15 💌    | 94   |           |
| AC_VO        | 2                         | 3     | ~            | 7 💌     | 47   |           |

Wireless LAN >> WMM Configuration

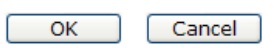

| WMM Capable  | To apply WMM parameters for wireless data transmission, please click the <b>Enable</b> radio button.                                                                                                    |
|--------------|----------------------------------------------------------------------------------------------------|
| APSD Capable | The default setting is <b>Disable</b> . Click <b>Enable</b> to enable the function of automatic power-save delivery (APSD).                                                                                                    |
| Aifsn        | It controls how long the client waits for each data<br>transmission. Please specify the value ranging from 1 to 15.<br>Such parameter will influence the time delay for WMM<br>accessing categories. For the service of voice or video<br>image, please set small value for AC_VI and AC_VO<br>categories. As to the service of e-mail or web browsing,<br>please set large value for AC_BE and AC_BK categories.                                                |
| CWMin/CWMax  | <b>CWMin</b> means contention Window-Min and <b>CWMax</b><br>means contention Window-Max. Please specify the value<br>ranging from 1 to 15. Be aware that CWMax value must be<br>greater than CWMin or equals to CWMin value. Both<br>values will influence the time delay for WMM accessing<br>categories. The difference between AC_VI and AC_VO<br>categories must be smaller; however, the difference<br>between AC_BE and AC_BK categories must be greater. |
| Тхор         | It means transmission opportunity. For WMM categories of AC_VI and AC_VO that need higher priorities in data                                                                                                    |

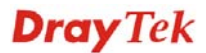

|           | transmission, please set greater value for them to get<br>highest transmission opportunity. Specify the value ranging<br>from 0 to 65535.                                                                             |
|-----------|----------------------------------------------------------------------------------------------------|
| ACM       | It is an abbreviation of Admission Control Mandatory. It<br>can restrict stations from using specific category class if it<br>is checked.                                                                             |
| AckPolicy | "Uncheck" (default value) the box means the AP router will<br>answer the response request while transmitting WMM<br>packets through wireless connection. It can assure that the<br>peer must receive the WMM packets. |
| ОК        | Click this button to save the configuration.                                                                                                    |

# 4.6.10 Station List

Station List provides the knowledge of connecting wireless clients now along with its status code.

| Wireless | LAN >> | Station | List |
|----------|--------|---------|------|
|          |        |         |      |

| Station List                     |                                                                                                    |                                                                                                    |                                                                                                    |  |
|----------------------------------|----------------------------------------------------------------------------------------------------|----------------------------------------------------------------------------------------------------|----------------------------------------------------------------------------------------------------|--|
| MAC Address                      | SSID                                                                                                    | Auth                                                                                                    | Encrypt                                                                                                    |  |
|                                  |                                                                                                    |                                                                                                    |                                                                                                    |  |
|                                  | Refresh                                                                                                    | ]                                                                                                    |                                                                                                    |  |
| Add to <u>Access Control</u> :   |                                                                                                    |                                                                                                    |                                                                                                    |  |
| Client's MAC Address : : : : : : |                                                                                                    |                                                                                                    |                                                                                                    |  |
|                                  | Add                                                                                                    |                                                                                                    |                                                                                                    |  |
| MAC Address                      | Display the MAC                                                                                                    | Address for the con                                                                                                    | necting client.                                                                                             |  |
| SSID                             | Display the SSID                                                                                                    | that the wireless clie                                                                                                    | ent connects to.                                                                                            |  |
| Auth                             | Display the authe connection with s                                                                                                    | ntication that the winuch AP.                                                                                                | reless client uses for                                                                                      |  |
| Encrypt                          | Display the encry                                                                                                    | ption mode used by                                                                                                    | the wireless client.                                                                                        |  |
| Refresh                          | Click this button                                                                                                    | to refresh the status of                                                                                                    | of station list.                                                                                            |  |
| Add to Access Control            | Client's MAC Ad<br>wireless access, the<br>restrict the network<br>LAN MAC addree<br>that has been contributed for the second<br>interface. | ddress - For addition<br>the Access Control fa<br>the access right by co<br>ss of client. Only the<br>figured can access the | nal security of<br>acility allows you to<br>ntrolling the wireles<br>e valid MAC address<br>he wireless LAN |  |
| Add                              | Click this button the <b>Access Control</b> .                                                                                               | to add current typed                                                                                                    | MAC address into                                                                                            |  |

# 4.7 System Maintenance

For the system setup, there are several items that you have to know the way of configuration: System Status, Administrator Password, Configuration Backup, Syslog/Mail Alert, Time and Date, Management, Reboot System, and Firmware Upgrade.

Below shows the menu items for System Maintenance.

| System Maintenance             |
|--------------------------------|
| System Status                  |
| Administration Password        |
| User Password                  |
| Configuration Backup           |
| Syslog / Mail Alert            |
| Time and Date                  |
| <ul> <li>Management</li> </ul> |

- Reboot System
- Firmware Upgrade

#### 4.7.1 System Status

The System Status provides basic network settings of Vigor router. It includes LAN and WAN interface information. Also, you could get the current running firmware version or firmware related information from this presentation.

| System Status    |                                     |  |  |
|------------------|-------------------------------------|--|--|
| Model            | : VigorFly200                       |  |  |
| Firmware Version | : 1.0.0RC4a                         |  |  |
| Build Date/Time  | : r328 Thu Jan 14 17:15:46 CST 2010 |  |  |
| System Date      | : Sat Jan 1 01:08:13 2000           |  |  |

| em Uptime<br>ration Mode | : 0d 01:08:13<br>: Gateway Mode |                 |                     |
|--------------------------|---------------------------------|-----------------|---------------------|
|                          | System                          |                 | WAN                 |
| Memory total             | : 30076 kB                      | Connected Type  | : DHCP              |
| Memory left              | : 16868 kB                      | Link Status     | : Connected         |
|                          |                                 | MAC Address     | : 00:50:7F:22:33:45 |
|                          |                                 | IP Address      | : 192.168.5.21      |
|                          | LAN                             | IP Mask         | : 255.255.255.0     |
| MAC Address              | : 00:50:7F:22:33:44             | Default Gateway | : 192.168.5.1       |
| IP Address               | : 192.168.1.1                   | Primary DNS     | : 168.95.1.1        |
| IP Mask                  | : 255.255.255.0                 | Secondary DNS   | :                   |

| Wireless    |                     |  |
|-------------|---------------------|--|
| MAC Address | : 00:50:7F:22:33:44 |  |
| SSID        | : DrayTek           |  |
| Channel     | : 6                 |  |

#### Model

Display the model name of the router.

| Firmware Version       | Display the firmware version of the router.              |
|------------------------|----------------------------------------------------------|
| <b>Build Date/Time</b> | Display the date and time of the current firmware build. |
| System Date            | Display current time and date for the system server.     |
| System Uptime          | Display the connection time for the system server.       |
| <b>Operation Mode</b>  | Display the connection mode for the router.              |
| Memory total           | Display the total dynamic RAM size for the whole system  |
| Memory left            | Display the remaining RAM size for the whole system.     |
|                        |                                                          |

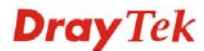

| MAC Address     | Display the MAC address of the LAN or WAN or WLAN Interface. |
|-----------------|--------------------------------------------------------------|
| IP Address      | Display the MAC address of the LAN or WAN Interface.         |
| IP Mask         | Display the subnet mask address of the LAN or WAN interface. |
| Device Type     | Display the device type used for wireless LAN.               |
| SSID            | Display the SSID of this router.                             |
| Channel         | Display the channel that wireless LAN used.                  |
| Connected Type  | Display the network connection type for this router.         |
| Link Status     | Display if current network is connected or not.              |
| Default Gateway | Display the gateway address of the WAN interface.            |
| Primary DNS     | Display the specified primary DNS setting.                   |
| Secondary DNS   | Display the specified secondary DNS setting.                 |

# 4.7.2 Administration Password

This page allows you to set new password for admin operation.

System Maintenance >> Administration Password

| Adminstrator Settings |           |
|-----------------------|-----------|
| Account               | admin     |
| Password              | ****      |
|                       | OK Cancel |

| Account  | Type in the name for login.         |
|----------|-------------------------------------|
| Password | Type in new password in this filed. |

When you click **OK**, the login window will appear. Please use the new login name and password to access into the web configurator for admin operation again.

#### 4.7.3 User Password

This page allows you to set new password for user operation.

| System Maintenance >> User Password |                                     |  |  |
|-------------------------------------|-------------------------------------|--|--|
| User Settings                       |                                     |  |  |
| Account                             |                                     |  |  |
| Password                            |                                     |  |  |
|                                     | OK Cancel                           |  |  |
| Account                             | Type in the name for login.         |  |  |
| Password                            | Type in new password in this filed. |  |  |

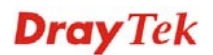

When you click **OK**, the login window will appear. Please use the new password to access into the web configurator for user operation again.

## 4.7.4 Configuration Backup

#### **Backup the Configuration**

Follow the steps below to backup your configuration.

System Maintenance >> Configuration Backup

1. Go to **System Maintenance** >> **Configuration Backup**. The following windows will be popped-up, as shown below.

| Restoration |                                                                                   |
|-------------|-----------------------------------------------------------------------------------|
|             | Select a configuration file.  Browse.  Click Restore to upload the file.  Restore |
| Backup      |                                                                                   |
|             | Click Backup to download current running configurations as a file. Backup         |

2. Type a key arbitrarily for encrypting the file. Keep the key in mind. You will need it whenever you want to restore such file. Click **Backup** button to get into the following dialog. Click **Save** button to open another dialog for saving configuration as a file.

| File Dov | wnload 🛛 🗙                                                                                                    |
|----------|----------------------------------------------------------------------------------------------------|
| ?        | You are downloading the file:<br>config.cfg from 192.168.1.1<br>Would you like to open the file or save it to your computer?<br>Open Save Cancel More Info<br>I Always ask before opening this type of file |

3. In **Save As** dialog, the default filename is **config.cfg**. You could give it another name by yourself.

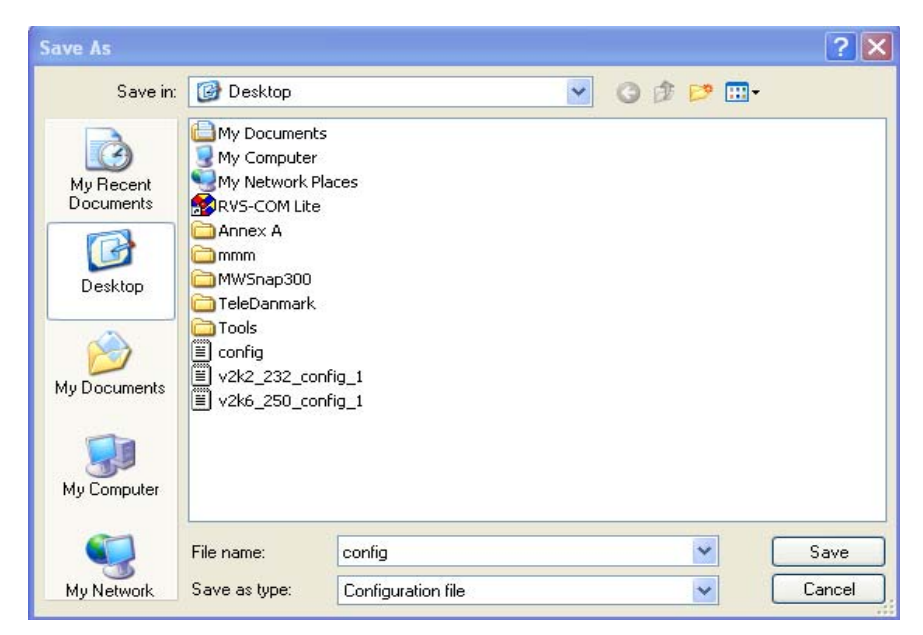

4. Click **Save** button, the configuration will download automatically to your computer as a file named **config.cfg**.

The above example is using **Windows** platform for demonstrating examples. The **Mac** or **Linux** platform will appear different windows, but the backup function is still available.

**Note:** Backup for Certification must be done independently. The Configuration Backup does not include information of Certificate.

#### **Restore Configuration**

System Maintenance >> Configuration Backup

1. Go to **System Maintenance** >> **Configuration Backup**. The following screen will be shown as below.

| Restoratio | n                                                                  |
|------------|--------------------------------------------------------------------|
|            | Select a configuration file.                                       |
|            | Click Restore to upload the file.                                  |
|            | Restore                                                            |
| Backup     |                                                                    |
|            | Click Backup to download current running configurations as a file. |
|            | Backup                                                             |

- 2. Click **Browse** button to choose the correct configuration file for uploading to the router.
- 3. Click **Restore** button and wait for few seconds, the following picture will tell you that the restoration procedure is successful.

**Note:** If the file you want to restore has been encrypted, you will be asked to type the encrypted key before clicking **Restore**.

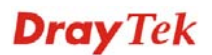

# 4.7.5 Syslog/Mail Alert

SysLog function is provided for users to monitor router. There is no bother to directly get into the Web Configurator of the router or borrow debug equipments.

| System Maintenance >> Syslog / Ma   | nil Alert Setup                                                                                                    |  |  |
|-------------------------------------|----------------------------------------------------------------------------------------------------|--|--|
| Syslog Access Setup                 |                                                                                                    |  |  |
| Enable                              |                                                                                                    |  |  |
| Server IP Address                   |                                                                                                    |  |  |
| Destination Port                    | 514                                                                                                    |  |  |
| Log Level                           | All                                                                                                    |  |  |
| Mail Alert Setup                    |                                                                                                    |  |  |
| Enable                              |                                                                                                    |  |  |
| SMTP Server                         |                                                                                                    |  |  |
| Mail To                             |                                                                                                    |  |  |
| Mail From                           |                                                                                                    |  |  |
| User Name                           |                                                                                                    |  |  |
| Password                            |                                                                                                    |  |  |
| Enable E-Mail Alert:                |                                                                                                    |  |  |
| ⊻ User Login                        |                                                                                                    |  |  |
|                                     | OK                                                                                                    |  |  |
| Enable (for Syslog Access<br>Setup) | Check <b>Enable</b> to activate function of syslog.                                                                                 |  |  |
| Server IP Address                   | The IP address of the Syslog server.                                                                                                |  |  |
| Destination Port                    | Assign a port for the Syslog protocol.                                                                                              |  |  |
| Log Level                           | Choose the severity level for the system log entry.                                                                                 |  |  |
|                                     | All  All Info Warning Error                                                                                                    |  |  |
| Enable (for Mail Alert<br>Setup)    | Check "Enable" to activate function of mail alert.                                                                                  |  |  |
| SMTP Server                         | The IP address of the SMTP server.                                                                                                  |  |  |
| Mail To                             | Assign a mail address for sending mails out.                                                                                        |  |  |
| Mail From                           | Assign a path for receiving the mail from outside.                                                                                  |  |  |
| User Name                           | Type the user name for authentication.                                                                                              |  |  |
| Password                            | Type the password for authentication.                                                                                               |  |  |
| Enable E-mail Alert                 | Check the box of <b>User Login</b> to send alert message to the e-mail box while the router detecting the item(s) you specify here. |  |  |

Click **OK** to save these settings.

For viewing the Syslog, please do the following:

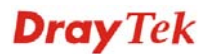

- 1. Just set your monitor PC's IP address in the field of Server IP Address
- 2. Install the Router Tools in the **Utility** within provided CD. After installation, click on the **Router Tools>>Syslog** from program menu.

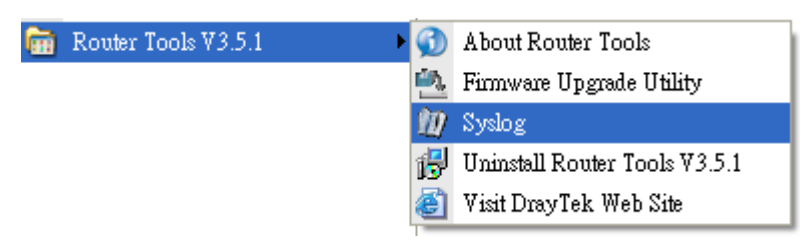

3. From the Syslog screen, select the router you want to monitor. Be reminded that in **Network Information**, select the network adapter used to connect to the router. Otherwise, you won't succeed in retrieving information from the router.

| DrayTek Syslog<br>Controls<br>LAN Status<br>TX Pac | 3.6.1                 | 192.168.1.1<br>Vigor series<br>RX Packets | WAN State                                                        | us<br>ateway IP (Fixed)<br><br>WAN IP (Fixed)        | TX Packets 0 RX Packets 0                           | TX Rate                                      |
|----------------------------------------------------|-----------------------|-------------------------------------------|------------------------------------------------------------------|------------------------------------------------------|-----------------------------------------------------|----------------------------------------------|
| Firewall Log VPN                                   | Log User Acco<br>Mask | MAC                                       | WAN Log Others<br>Host Name:<br>NIC Description:                 | Network Information Network Information Network      | t State                                             | er - Packet St 💌                             |
| 192.100.1.1                                        | 233.233.2             | 00-50-71-54-6                             | MIC Information —<br>MAC Address:<br>IP Address:<br>Subnet Mask: | 00-11-D8-E4-58-CE<br>192.168.1.10 ¥<br>255.255.255.0 | Default Geteway:<br>DHCP Server:<br>Lease Obtained: | 192.168.1.1<br>192.168.1.1<br>Mon Jan 22     |
| A A A A A A A A A A A A A A A A A A A              | Refresh               | >                                         | DNS Servers:                                                     | 168.95.1.1                                           | Lease Expires:                                      | 01:28:23 2007<br>Thu Jan 25<br>01:28:23 2007 |
| ADSL Status<br>Mode                                |                       | State                                     | Up Speed                                                         | Down Speed                                           | SNR Margin                                          | Loop Att                                     |

# 4.7.6 Time and Date

System Maintenance >> Time and Date

It allows you to specify where the time of the router should be inquired from.

| NTP Settings        |                                                          |  |
|---------------------|----------------------------------------------------------|--|
| Current Time        | Sat Jan 1 21:22:19 UTC 2000 Inquire Time                 |  |
| Time Zone           | (GMT-11:00) Midway Island, Samoa 💙                       |  |
| NTP Server          |                                                          |  |
| NTP synchronization | 30 sec 💌                                                 |  |
|                     | OK Cancel                                                |  |
| Current Time        | Click Inquire Time to get the current time.              |  |
| Time Zone           | Select the time zone where the router is located.        |  |
| NTP Server          | Type a new NTP server.                                   |  |
| NTP synchronization | Select a time interval for updating from the NTP server. |  |

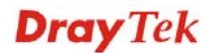

Click **OK** to save these settings.

#### 4.7.7 Management

This page allows you to manage the settings for access control, access list, port setup, and SMP setup. For example, as to management access control, the port number is used to send/receive SIP message for building a session.

| System Maintenance >> Remote Management |                                                                                                    |                                                                                                    |  |
|-----------------------------------------|----------------------------------------------------------------------------------------------------|----------------------------------------------------------------------------------------------------|--|
| Management Access contro                | I                                                                                                    |                                                                                                    |  |
| Enable HTTP                             |                                                                                                    |                                                                                                    |  |
| Enable ICMP Ping                        |                                                                                                    |                                                                                                    |  |
| Enable Telnet                           |                                                                                                    |                                                                                                    |  |
| Access List                             |                                                                                                    |                                                                                                    |  |
| List                                    | IP                                                                                                    | Subnet Mask                                                                                                    |  |
| 1                                       |                                                                                                    | 255.255.255.255 / 32 💌                                                                                                    |  |
| 2                                       |                                                                                                    | 255.255.255.255 / 32 💌                                                                                                    |  |
| 3                                       |                                                                                                    | 255.255.255.255 / 32 💌                                                                                                    |  |
| Enable HTTP/ICMP<br>Ping/Telnet         | Enable the checkt<br>from the Internet.<br>system to allow yo<br>Check the box(es)                                                                                        | box to allow system administrators to login<br>There are several servers provided by the<br>ou managing the router from Internet.<br>) to specify. |  |
| Access List                             | You could specify that the system administrator can only<br>login from a specific host or network defined in the list. A<br>maximum of three IPs/subnet masks is allowed. |                                                                                                    |  |
|                                         | <b>List IP</b> - Indicate router.                                                                                                    | an IP address allowed to login to the                                                                                                    |  |
|                                         | <b>Subnet Mask -</b> R the router.                                                                                                    | epresent a subnet mask allowed to login to                                                                                                    |  |

#### 4.7.8 Reboot System

The Web Configurator may be used to restart your router for using current configuration. Click **Reboot System** from **System Maintenance** to open the following page.

| System Maintenance >> Reboot System |                                                         |  |  |  |
|-------------------------------------|---------------------------------------------------------|--|--|--|
| Reboot System                       |                                                         |  |  |  |
|                                     | Do You want to reboot your router ?                     |  |  |  |
|                                     | <ul> <li>Using current configuration</li> </ul>         |  |  |  |
|                                     | <ul> <li>Using factory default configuration</li> </ul> |  |  |  |
|                                     |                                                         |  |  |  |
|                                     | Yes                                                     |  |  |  |

Click Yes. The router will take 5 seconds to reboot the system.

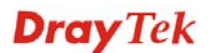

**Note:** When the system pops up Reboot System web page after you configure web settings, please click **Yes** to reboot your router for ensuring normal operation and preventing unexpected errors of the router in the future.

#### 4.7.9 Firmware Upgrade

Before upgrading your router firmware, you need to install the Router Tools. The **Firmware Upgrade Utility** is included in the tools. The following web page will guide you to upgrade firmware by using an example. Note that this example is running over Windows OS (Operating System).

Download the newest firmware from DrayTek's web site or FTP site. The DrayTek web site is www.draytek.com (or local DrayTek's web site) and FTP site is ftp.draytek.com.

Click **Maintenance>> Firmware Upgrade** to launch the Firmware Upgrade Utility.

| System | Maintenance | >> | Firmware | Upgrade |
|--------|-------------|----|----------|---------|
|--------|-------------|----|----------|---------|

| rmwa | are Update                                |
|------|-------------------------------------------|
| 5    | Select a firmware file.                   |
|      | Browse.,                                  |
| C    | Click Upgrade to upload the file. Upgrade |

Click **Browse..** to locate the newest firmware and click **Upgrade**. During the process of upgrade, do not turn off your router.

# 4.8 Diagnostics

Diagnostic Tools provide a useful way to **view** or **diagnose** the status of your Vigor router. Below shows the menu items for Diagnostics.

| Diagnostics                    |  |
|--------------------------------|--|
| System Log                     |  |
| <ul> <li>DHCP Table</li> </ul> |  |
|                                |  |

#### 4.8.1 System Log

Click **Diagnostics** and click **System Log** to open the web page.

```
Diagonostics >> System Log
```

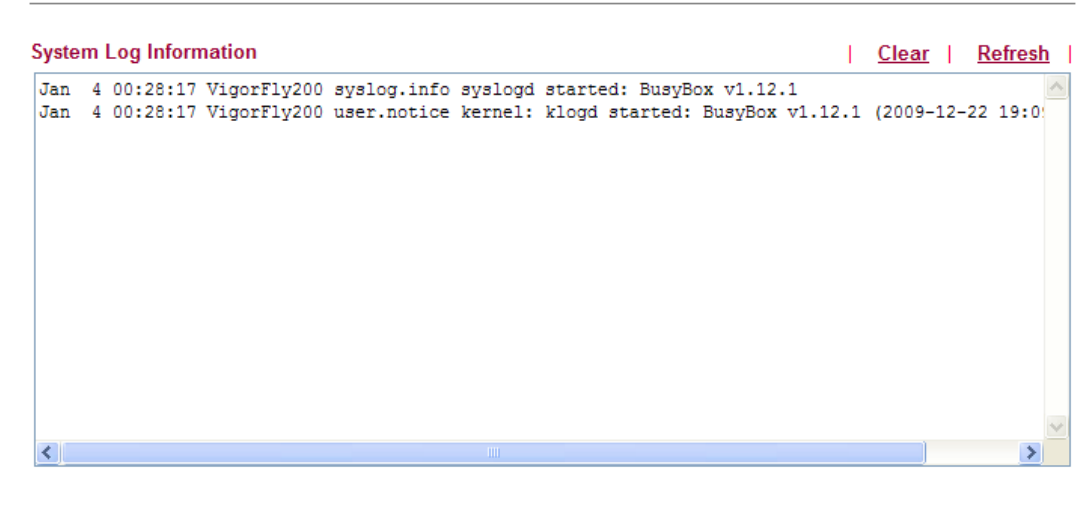

| Clear   | Click it to clear this page. |
|---------|------------------------------|
| Refresh | Click it to reload the page. |

#### 4.8.2 DHCP Table

The facility provides information on IP address assignments. This information is helpful in diagnosing network problems, such as IP address conflicts, etc.

Click **Diagnostics** and click **DHCP Table** to open the web page.

|   |     |      |       | ~~ | DHOD | Table | 1.144 |
|---|-----|------|-------|----|------|-------|-------|
| L | Idu | 1011 | osucs | ~  | DHCF | laple | LISL  |

| DHCP Table           |                   |              | Refresh     |
|----------------------|-------------------|--------------|-------------|
| Host Name (optional) | IP Address        | MAC Address  | Expire Time |
| user-6a0e182ce8      | 00:0E:A6:2A:D5:A1 | 192.168.1.10 | 16:01:32    |

| Host name   | Display the name of the computer accepted the assigned IP address by this router.  |
|-------------|------------------------------------------------------------------------------------|
| IP Address  | Display the IP address assigned by this router for specified PC.                   |
| MAC Address | Display the MAC address for the specified PC that DHCP assigned IP address for it. |
| Expire Time | Display the leased time of the specified PC.                                       |
| Refresh     | Click it to reload the page.                                                       |

# 4.9 Support Area

When you click the menu item under **Support Area**, you will be guided to visit www.draytek.com and open the corresponding pages directly.

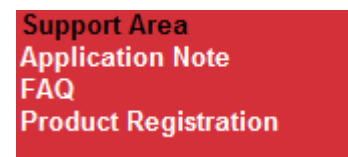

Click **Support Area>>Application Note**, the following web page will be displayed.

| <b>Dray</b> Tek                                                      | 繁體中文 English      | Login Search Go                          |
|----------------------------------------------------------------------|-------------------|------------------------------------------|
| About DrayTek Products                                               | Support Education | Partners Contact Us                      |
| lome > Support > Application Notes                                   |                   |                                          |
| Application Notes - Latest Application                               |                   | Application Notes                        |
| 01. How to use Windows Disk Management to format the USB Disk ?      | 2009/09/09        | Latest Application                       |
| 02. How to make a call between ATA24 without IP PBX or SIP server    | 2009/08/25        | General                                  |
| 03. Vigor Router to NETGEAR with IPSec tunnel                        | 2009/07/20        | Dual WAN                                 |
| 04. SSL VPN Tunnel                                                   | 2009/07/16        | VolP                                     |
| 05. How to Access the Computers and Shared Files via Samba Protocol? | 2009/06/18        | Bandwidth Management                     |
| 06. SSL Web Proxy                                                    | 2009/06/18        | IP Filter/Firewall                       |
| 07. How to use VNC and RDP via SSL VPN?                              | 2009/06/18        | USB                                      |
| 08 Vigor2950 Host-to-LAN VPN with LDAP Authentication                | 2009/06/01        | VPN                                      |
| 09. How to build LAN to LAN IPSec VPN by using X.509 Certificate.    | 2009/03/31        | Host to LAN VPN<br>(Teleworker to Vigor) |

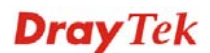

Click **Support Area>>FAQ**, the following web page will be displayed.

| <b>Dray</b> Tek                                                                  | 繁體中        | 文 English  | Login    | Search Go  |
|----------------------------------------------------------------------------------|------------|------------|----------|------------|
| About DrayTek Product                                                            | s Support  | Education  | Partners | Contact Us |
| lome > Support > FAQ                                                             |            |            |          |            |
| FAQ - Latest FAQ                                                                 |            |            | FAQ      |            |
| 01. What types of 3G modem / cellphone are compatible with Vigor router ?        |            | 2009/10/01 | Latest F | AQ         |
| 02. How to use PRTG monitors network traffic Vigor Router                        |            | 2009/09/22 | Basic    |            |
| 03. What is Powerline Networking?                                                |            | 2009/09/15 | Advance  | d          |
| 04. What are the benefits of networking devices found at home?                   |            | 2009/09/15 | NAT      |            |
| 05. What is the maximum wire length that powerline technology can communicat     | e over?    | 2009/09/15 | VPN      |            |
| 06. Is VigorPlug's powerline technology compatible with other home networking te | chnologies | 2009/09/15 | DHCP     |            |
| (including phone line, powerline, and RF)?                                       | g          |            | Wireless | 3          |
| 07. Will Powerline technology interfere with ADSL services?                      |            | 2009/09/15 | VolP     |            |
| 08. How does Powerline networking handle co-interference between two adjacent    | homes      | 2009/09/15 | QoS      |            |
| using powerline technology? How is eavesdropping prevented?                      |            |            | ISDN     |            |

Click **Support Area>>Product Registration**, the following web page will be displayed.

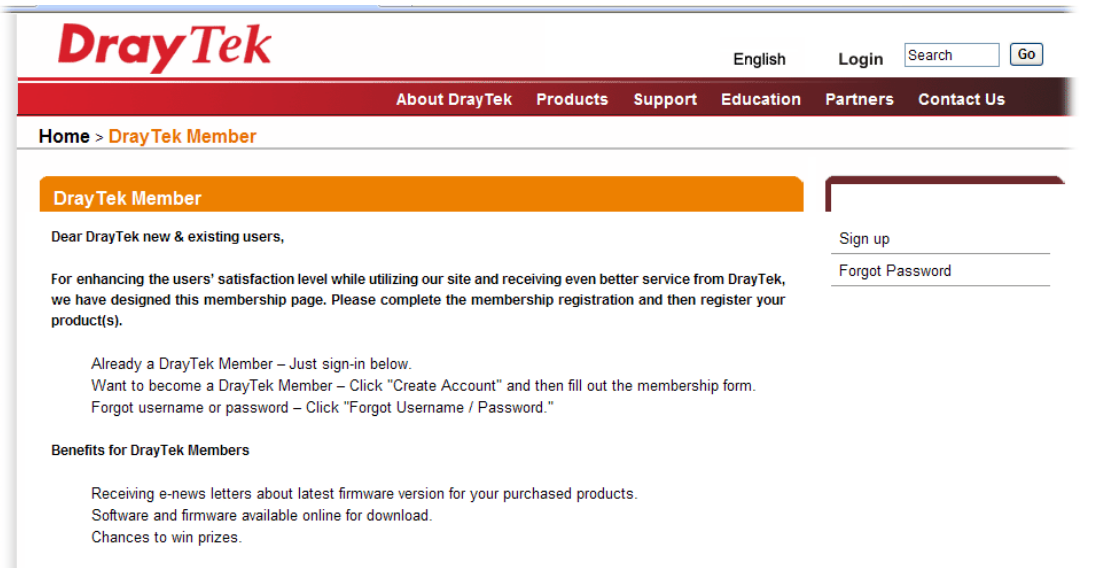

Many more benefits only for DrayTek members are coming soon.

This page is left blank.

# **5** Trouble Shooting

This section will guide you to solve abnormal situations if you cannot access into the Internet after installing the router and finishing the web configuration. Please follow sections below to check your basic installation status stage by stage.

- Checking if the hardware status is OK or not.
- Checking if the network connection settings on your computer are OK or not.
- Pinging the router from your computer.
- Checking if the ISP settings are OK or not.
- Backing to factory default setting if necessary.

If all above stages are done and the router still cannot run normally, it is the time for you to contact your dealer for advanced help.

# 5.1 Checking If the Hardware Status Is OK or Not

Follow the steps below to verify the hardware status.

- 1. Check the power line and WLAN/LAN cable connections. Refer to "**1.3 Hardware Installation**" for details.
- 2. Turn on the router. Make sure the **ACT LED** blink once per second and the correspondent **LAN LED** is bright.

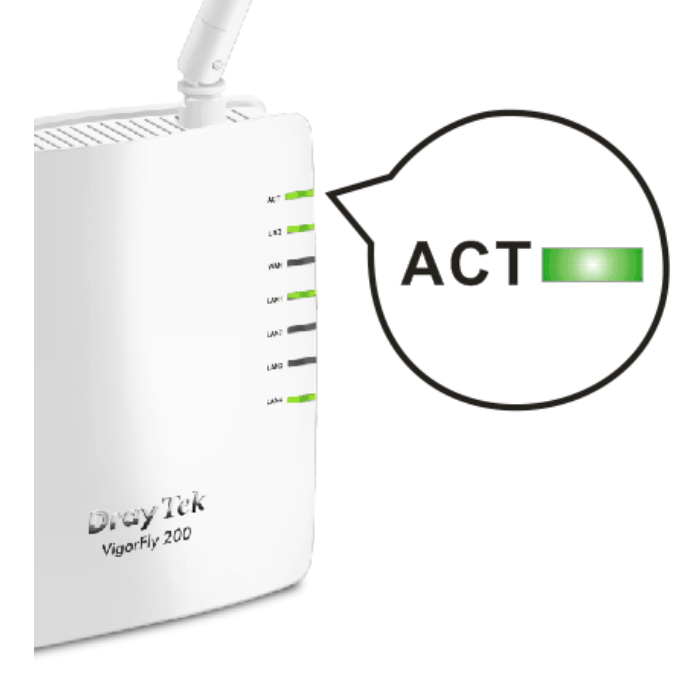

3. If not, it means that there is something wrong with the hardware status. Simply back to "**1.3 Hardware Installation**" to execute the hardware installation again. And then, try again.

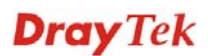

# **5.2 Checking If the Network Connection Settings on Your Computer Is OK or Not**

Sometimes the link failure occurs due to the wrong network connection settings. After trying the above section, if the link is stilled failed, please do the steps listed below to make sure the network connection settings is OK.

#### **For Windows**

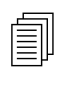

The example is based on Windows XP. As to the examples for other operation systems, please refer to the similar steps or find support notes in **www.draytek.com**.

1. Go to **Control Panel** and then double-click on **Network Connections**.

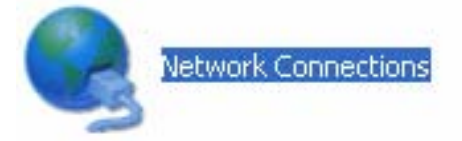

2. Right-click on Local Area Connection and click on Properties.

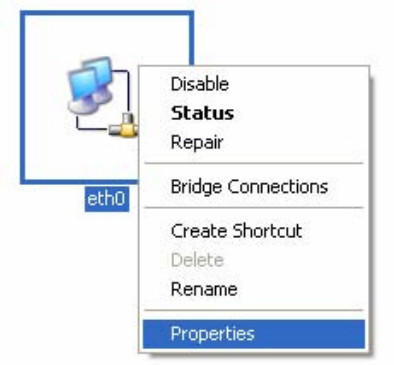

3. Select Internet Protocol (TCP/IP) and then click Properties.

| eth0 l               | Properties                                                              |                                                           |                                    | ?                               |   |
|----------------------|-------------------------------------------------------------------------|-----------------------------------------------------------|------------------------------------|---------------------------------|---|
| General              | Authentication                                                          | Advanced                                                  |                                    |                                 |   |
| Connec               | st using:                                                               |                                                           |                                    |                                 |   |
| <b>II</b>            | SUSTeK/Broad                                                            | com 440x 10                                               | /100 lr                            | Configure                       |   |
| This c <u>o</u>      | nnection uses th                                                        | e following ite                                           | ems:                               |                                 |   |
|                      | Client for Micro<br>File and Printer<br>QoS Packet S<br>Internet Protoc | soft Network:<br>Sharing for N<br>cheduler<br>ol (TCP/IP) | s<br>1icrosoft N                   | etworks                         |   |
|                      | nstall                                                                  | <u>U</u> ninsta                                           | (                                  | Properties                      |   |
| Desc                 | ription                                                                 |                                                           |                                    |                                 |   |
| Tran<br>wide<br>acro | smission Control<br>area network pr<br>ss diverse interco               | Protocol/Inte<br>otocol that pr<br>onnected net           | rnet Proto<br>ovides cor<br>works. | col. The default<br>nmunication |   |
| 🔽 Sho                | <u>w</u> icon in notifica                                               | ition area whe                                            | en connec                          | ted                             |   |
| 🕑 Noti               | fy <u>m</u> e when this                                                 | connection h                                              | as limited o                       | r no connectivity               |   |
|                      |                                                                         |                                                           |                                    |                                 |   |
|                      |                                                                         |                                                           | ОК                                 | Cance                           | : |

4. Select **Obtain an IP address automatically** and **Obtain DNS server address automatically**.

| General                        | Alternate Configuration                                                                |                                                                                |
|--------------------------------|----------------------------------------------------------------------------------------|--------------------------------------------------------------------------------|
| You cai<br>this cap<br>the app | n get IP settings assigned a<br>bability. Otherwise, you need<br>ropriate IP settings. | utomatically if your network supports<br>to ask your network administrator for |
| <u>o o</u> t                   | btain an IP address automati                                                           | ically                                                                         |
| OUs                            | se the following IP address:                                                           |                                                                                |
| IP ac                          | ddress:                                                                                | i in the second                                                                |
| Sybr                           | net mask:                                                                              | 10 10 10 10 10                                                                 |
| <u>D</u> efa                   | ult gateway:                                                                           | 1 1 1 1                                                                        |
| 0                              | <u>p</u> tain DNS server address au                                                    | utomatically                                                                   |
| OU                             | se the following DNS server                                                            | addresses:                                                                     |
| Prefe                          | erred DNS server:                                                                      |                                                                                |
| Alten                          | nate DNS server.                                                                       |                                                                                |
|                                |                                                                                        | Advanced                                                                       |
|                                |                                                                                        | OK Cancel                                                                      |

#### For MacOs

- 1. Double click on the current used MacOs on the desktop.
- 2. Open the **Application** folder and get into **Network**.
- 3. On the **Network** screen, select **Using DHCP** from the drop down list of Configure IPv4.

|          |                | Network                                               |            |
|----------|----------------|-------------------------------------------------------|------------|
| ihow All | Displays Sour  | Network Startup Disk                                  |            |
|          | Lo             | cation: Automatic                                     |            |
| _        | TCP/           | P PPPoE AppleTalk Proxies Ethernet                    | ]          |
| Co       | onfigure IPv4: | Using DHCP                                            | DUCDLASS   |
|          | IP Address:    | 192.108.1.10 Renew                                    | DHCP Lease |
| 5        | Router:        | 255.255.255.0 DHCP Client ID:<br>192.168.1.1 (If requ | uired)     |
|          | DNS Servers:   |                                                       | (Optional) |
| Sear     | rch Domains:   |                                                       | (Optional) |
| I        | Pv6 Address:   | fe80:0000:0000:0000:020a:95ff:fe8d:72e4               |            |
|          |                | Configure IPv6                                        | (?)        |

# **5.3 Pinging the Router from Your Computer**

The default gateway IP address of the router is 192.168.1.1. For some reason, you might need to use "ping" command to check the link status of the router. **The most important thing is that the computer will receive a reply from 192.168.1.1.** If not, please check the IP address of your computer. We suggest you setting the network connection as **get IP automatically**. (Please refer to the section 5.2)

Please follow the steps below to ping the router correctly.

#### **For Windows**

- 1. Open the **Command** Prompt window (from **Start menu> Run**).
- 2. Type **command** (for Windows 95/98/ME) or **cmd** (for Windows NT/ 2000/XP/Vista). The DOS command dialog will appear.

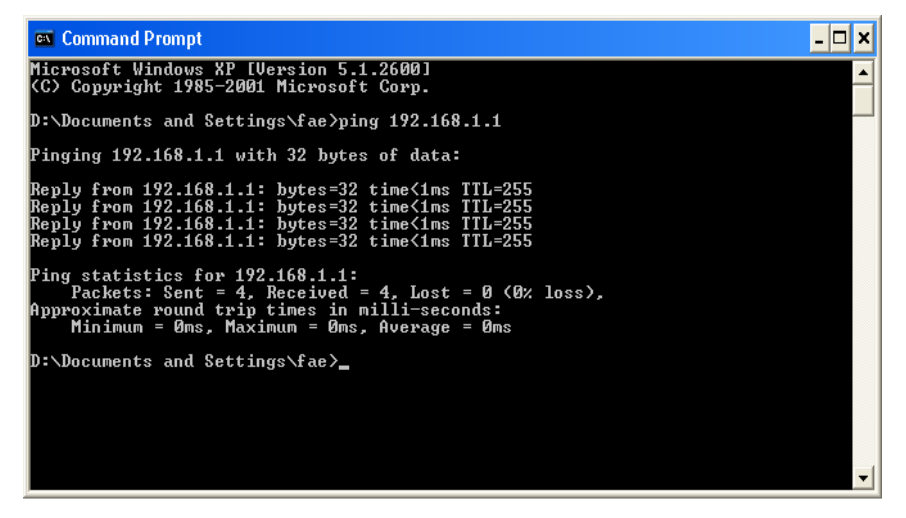

- 3. Type ping 192.168.1.1 and press [Enter]. If the link is **OK**, the line of **"Reply from 192.168.1.1:bytes=32 time<1ms TTL=255"** will appear.
- 4. If the line does not appear, please check the IP address setting of your computer.

#### For MacOs (Terminal)

- 1. Double click on the current used MacOs on the desktop.
- 2. Open the **Application** folder and get into **Utilities**.
- 3. Double click **Terminal**. The Terminal window will appear.
- 4. Type **ping 192.168.1.1** and press [Enter]. If the link is **OK**, the line of **"64 bytes from 192.168.1.1: icmp\_seq=0 ttl=255 time=xxxx ms"** will appear.

| 000                                                                                                    | Terminal — bash — 80x24                                                                                                    |   |
|----------------------------------------------------------------------------------------------------|----------------------------------------------------------------------------------------------------|---|
| Last login: Sat Jan<br>Welcome to Darwin!<br>Vigor10:~ draytek\$ pin<br>PING 192.168.1.1 (192<br>64 bytes from 192.168<br>64 bytes from 192.168<br>64 bytes from 192.168 | 3 02:24:18 on ttyp1<br>ng 192.168.1.1<br>.168.1.1): 56 data bytes<br>.1.1: icmp_seq=0 ttl=255 time=0.755 ms<br>.1.1: icmp_seq=1 ttl=255 time=0.697 ms<br>.1.1: icmp_seq=2 ttl=255 time=0.716 ms | 8 |
| 64 bytes from 192.168<br>64 bytes from 192.168<br>AC<br>192.168.1.1 ping s<br>5 packets transmitted<br>round-trip min/avg/max                                            | .1.1: icmp_seq=3 ttl=255 time=0.731 ms<br>.1.1: icmp_seq=4 ttl=255 time=0.72 ms<br>statistics<br>, 5 packets received, 0% packet loss<br>x = 0.697/0.723/0.755 ms                               |   |

# 5.4 Checking If the ISP Settings are OK or Not

Open **WAN>>Internet Access** page and then check whether the ISP settings are set correctly. Use the Connection Type drop down list to choose Static IP/DHCP/PPPoE/PPTP/L2TP for reviewing the settings that you configured previously.

| <ul> <li>WAN</li> <li>Internet Access</li> <li>3G Backup</li> </ul> |                            |
|---------------------------------------------------------------------|----------------------------|
| WAN >> Internet Access                                              |                            |
| WAN IP Configuration                                                |                            |
| Connection Type                                                     | DHCP                       |
| DHCP Settings                                                       | Static IP<br>DHCP<br>PPPoE |
| Router Name                                                         | L2TP<br>PPTP               |
|                                                                     | 3G USB Modem               |
| MAC Address Class                                                   |                            |
| MAC Address Clone                                                   |                            |

#### **For Static Users**

1. Choose **Static IP** as the connection type.

| VAN >> Internet Access |               |  |
|------------------------|---------------|--|
| WAN IP Configuration   |               |  |
| Connection Type        | Static IP 💌   |  |
| Static IP Settings     |               |  |
| IP Address             | 192.168.5.22  |  |
| Subnet Mask            | 255.255.255.0 |  |
| Default Gateway        | 192.168.5.1   |  |
| Primary DNS Server     | 168.95.1.1    |  |
| Secondary DNS Server   |               |  |
| MAC Address Clone      |               |  |
| Enabled                |               |  |

2. Check if **IP Address, IP Mask** and **IP Router** are set correctly (must identify with the values from your ISP).

#### **For PPPoE Users**

1. Choose **PPPoE** as the connection type.

| WAN >> Internet Access |                                             |
|------------------------|---------------------------------------------|
| WAN IP Configuration   |                                             |
| Connection Type        | PPPoE 💌                                     |
| PPPoE Settings         |                                             |
| Username               |                                             |
| Password               |                                             |
| Confirm Password       |                                             |
| Redial Policy          | Always On                                   |
|                        | Connect On Demand Mode: Idle Time 5 minutes |
| MAC Address Clone      |                                             |
| Enabled                |                                             |
|                        | OK Cancel                                   |

2. Check if **Username** and **Password** are set correctly (must identify with the values from your ISP).

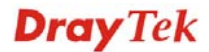

#### For PPTP/L2TP Users

1. Choose **PPTP/L2TP** as the connection type.

| Connection Type         | L2TP 👻                                      |
|-------------------------|---------------------------------------------|
|                         |                                             |
| L2TP Settings           |                                             |
| Server IP               |                                             |
| Username                |                                             |
| Password                |                                             |
| WAN IP Network Settings | Static 💌                                    |
| IP Address              | 192.168.3.1                                 |
| Subnet Mask             | 255.255.255.0                               |
| Default Gateway         | 192.168.3.254                               |
| Redial Policy           | Always On 💌                                 |
|                         | Connect On Demand Mode: Idle Time 5 minutes |
|                         |                                             |
|                         |                                             |

2. Check if **Username**, **Password**, **IP address**, **Subnet Mask** are entered with correct values that you get from your **ISP**.

# **5.5 Forcing Vigor Router into TFTP Mode for Performing the Firmware Upgrade**

- 1. Press and hold the **Factory Reset** button. The system will power off and power on the Vigor Router.
- 2. Release the **Factory Reset** button when the ACT LED and its neighbor LED blink simultaneously.
- 3. Change your PC IP address to 192.168.1.10.
- 4. Open **Firmware Upgrade Utility** and key in Router IP 192.168.1.1 manually.
- 5. Install **Router Tools** on one computer that connects to Vigor Router's LAN port.
- 6. Make sure the computer can ping Vigor's LAN IP. (Default IP is 192.168.1.1)
- 7. Run Router Tools >> Firmware Upgrade Utility.
- 8. Input Vigor's LAN IP manually or use the . . . button to select.
- 9. Indicate the firmware location.

**Note:** There are two firmware types. The *.rst* firmware format will make the configurations be back to default settings after upgrading firmware. The *.all* firmware format will remain the former configurations after upgrading firmware.

10. Input the Password if you have set one, then click Send.

| ៉ Firmware Upgrade Utility |          |
|----------------------------|----------|
| Operation Mode             |          |
| 💽 Upgrade                  |          |
| O Backup Setting           |          |
| Router IP:                 |          |
| 192.168.1.1                | <b>۱</b> |
| Firmware file:             |          |
| F:\\VigorXXX               | 2        |
| Password:                  |          |
|                            |          |
| Time Out(Sec.)             | ······   |
| 5 Abort                    |          |
| Port 3                     |          |
| 69 Send                    |          |
|                            |          |
|                            |          |

11. There is a bar showing the upgrading process.

|         | Firmware Upgrade Utility       Operation Mode       Oupgrade       Backup Setting       Router IP: |      |
|---------|----------------------------------------------------------------------------------------------------|------|
| Waiting |                                                                                                    | X    |
| (====   | Detecting router activity, Please wait<br>Don't power off or reset router during waiting.          | Skip |
|         | 5     Abort       Port     Send       69     Send       Sending                                    |      |

12. When the firmware upgrade is successful, the following window will pop up.

| 🐴 Firmware Upgrade Utility 🖡                 |  |
|----------------------------------------------|--|
| Operation Mode<br>Oupgrade<br>Backup Setting |  |
| Router IP:                                   |  |
| 192.168.1.1                                  |  |
| Firmwa Message                               |  |
| F:\\Vig                                      |  |
| Passwo 🚺 Router is active now.               |  |
|                                              |  |
| Time O OK                                    |  |
| 5                                            |  |
| Port                                         |  |
| 69 Send                                      |  |
| Sending                                      |  |
| (                                            |  |

If the message of **Request Timeout. Transfer Abort !** appears, please check if the connection between the computer and the Vigor is active or not. And, if the message of **Incorrect/No file name. Transfer Abort !** appears, please check if the firmware you download is correct for your Vigor router.

| 🛎 Firmware Upgrade Utility 🔳 🗖 🔀                                                                                                    | 🛎 Firmware Upgrade Utility 🔳 🗖 🔀                                                                                       |
|----------------------------------------------------------------------------------------------------|----------------------------------------------------------------------------------------------------|
| Operation Mode<br>Upgrade<br>Dackup Setting                                                                                                    | Operation Mode<br>Oupgrade     Backup Setting                                                                          |
| Router IP:                                                                                                    | Router IP:                                                                                                    |
| 192.168.1.1                                                                                                    | 192.168.1.1                                                                                                    |
| Firmware file:                                                                                                    | Firmware file:                                                                                                    |
| F:\\Victoreanset     Image: Constraint of the second of the second of the | F:     Error       Pa:     Incorrect/No file name. Transfer Abort!       Tim     OK       5     OK       Port     Send |

**Note:** Please turn off the Firewall protection while upgrading the firmware with Windows Vista. The Firewall function can be turned off via **Control Panel** >> **Security Center** >> **Firewall**.

# 5.6 Backing to Factory Default Setting If Necessary

Sometimes, a wrong connection can be improved by returning to the default settings. Try to reset the router by software or hardware.

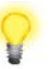

Warning: After pressing factory default setting, you will loose all settings you did before. Make sure you have recorded all useful settings before you pressing.

#### Software Reset

You can reset the router to factory default via Web page.

Go to System Maintenance and choose Reboot System on the web page. The following screen will appear. Choose Using factory default configuration and click OK. After few seconds, the router will return all the settings to the factory settings.

| System Maintenance >> Reboot System |                                       |
|-------------------------------------|---------------------------------------|
| Reboot System                       |                                       |
|                                     | Do You want to reboot your router ?   |
|                                     | Osing current configuration           |
|                                     | O Using factory default configuration |
|                                     | ΟΚ                                    |

#### Hardware Reset

While the router is running (ACT LED blinking), press the Factory Reset button and hold for more than 5 seconds. When you see the **ACT** LED blinks rapidly, please release the button. Then, the router will restart with the default configuration.

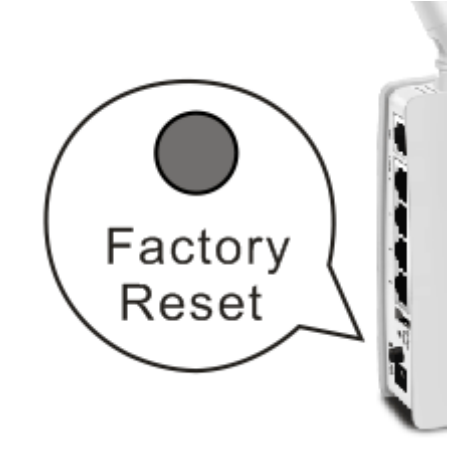

After restore the factory default setting, you can configure the settings for the router again to fit your personal request.

# 5.7 Contacting Your Dealer

If the router still cannot work correctly after trying many efforts, please contact your dealer for further help right away. For any questions, please feel free to send e-mail to support@draytek.com.